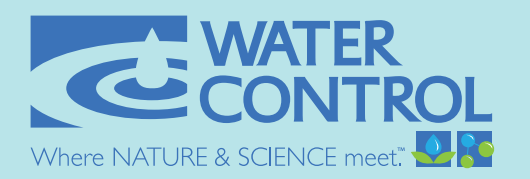

# **OWNER'S MANUAL**

# **HF Series Commercial Water Softeners**

12/05/2017

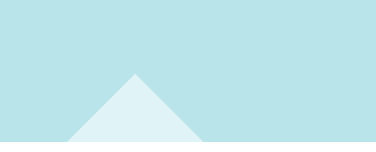

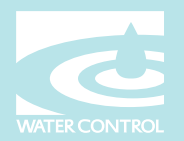

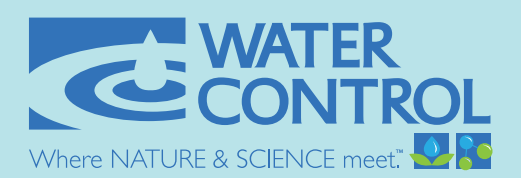

# **HF SERIES** WATER SOFTENERS

Water Control "HF" Series softeners feature 3" service connections, large heavy duty electronic control valves, non-corrosive high-strength fiberglass mineral tanks, and long-lasting synthetic cation resin. This series is perfectly designed for apartments, hotels, commercial laundry, schools, hospitals, restaurants, industrial facilities, cooling towers, and other high flow/high capacity applications. Available options include single, twin, triplex, and quad systems. Steel resin tanks, progressive service, brine reclamation, and Accu-Pipe skid systems are also available.

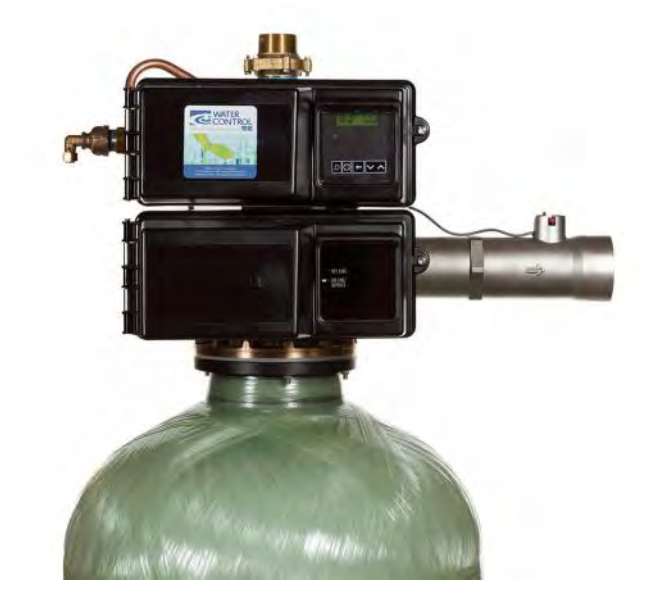

|         | SPECIFICATIONS                 |                  |                  |                 |        |                    |                 |              |       |               |         |                   |       |                 |         |                 |
|---------|--------------------------------|------------------|------------------|-----------------|--------|--------------------|-----------------|--------------|-------|---------------|---------|-------------------|-------|-----------------|---------|-----------------|
| Model   | Exchange Capacity*<br>(grains) |                  |                  | Flow Rate (gpm) |        | Pipe Size (inches) |                 | Back<br>Wash | Resin | Brine<br>Tank | Regen.  | Tank Size (in)    |       | Approx.<br>Ship |         |                 |
| Number  | Min 1                          | Mid <sup>2</sup> | Max <sup>3</sup> | Cv              | 7 psid | Cont.<br>15 psid   | Peak<br>25 psid | Service      | Drain | (gpm)         | (cu ft) | Capacity<br>(lbs) | (min) | Resin           | Salt    | Weight<br>(lbs) |
| HF-300  | 210000                         | 300000           | 320000           | 36              | 96     | 128                | 182             | 3            | 1     | 15            | 10      | 760               | 68    | 24 X 72         | 30 X 50 | 1200            |
| HF-450  | 315000                         | 450000           | 480000           | 42.4            | 112    | 158                | 212             | 3            | 2     | 25            | 15      | 760               | 72    | 30 X 72         | 30 X 50 | 1325            |
| HF-480  | 336000                         | 480000           | 512000           | 40              | 106    | 150                | 200             | 3            | 2     | 25            | 16      | 730               | 76    | 30 X 72         | 30 X 50 | 1375            |
| HF-600  | 420000                         | 600000           | 640000           | 47              | 125    | 178                | 238             | 3            | 2     | 25            | 20      | 1375              | 74    | 36 X 72         | 39 X 48 | 1850            |
| HF-800  | 567000                         | 810000           | 864000           | 55              | 146    | 205                | 275             | 3            | 2     | 50            | 27      | 1375              | 68    | 42 X 72         | 39 X 48 | 2300            |
| HF-900  | 630000                         | 900000           | 960000           | 53.6            | 142    | 200                | 268             | 3            | 2     | 50            | 30      | 1275              | 74    | 42 X 72         | 39 X 48 | 2500            |
| HF-1200 | 840000                         | 1200000          | 1280000          | 56              | 148    | 213                | 280             | 3            | 2     | 70            | 40      | 3200              | 86    | 48 X 72         | 50 X 60 | 3450            |

- FOR TWIN TANK, TRIPLEX AND QUAD SYSTEMS, CV RATNGS, EXCHANGE CAPACITIES, FLOW RATES AND RESIN QUANTITIES SHOULD BE DOUBLED, TRIPLED, OR QUADRUPLED RESPECTIVELY. - LARGER SYSTEMS ARE AVAILABLE. CONTACT WATER CONTROL CORP FOR DETAILS.

<sup>1</sup> Based on 6 lbs salt per cubic foot.

<sup>2</sup> Based on 10 lbs salt per cubic foot.

<sup>3</sup> Based on 15 lbs salt per cubic foot.

All "HF" Series softeners utilize series 3900 controllers, pre-wired with 3-prong connectors, 120 VAC, 60 Hz, 5 Amps or less (One G.F.I. wall outlet is required for each resin tank in system).

\* Exchange capacity based on treating water with 10 gpg total hardness as CaCo3 and 400 ppm total dissolved solids. Capacities may vary with different influent water characteristics and other factors. Due to varying water conditions, tank sizes and water pressures, the above should only be used as a guideline.

WITH OVER 45 YEARS OF EXPERIENCE IN THE WATER CONDITIONING AND PLUMBING INDUSTRIES, WATER CONTROL CAN DESIGN AND MANUFACTURE EQUIPMENT FOR VIRTUALLY ANY APPLICATION. WE OFFER A COMPLETE MENU OF SERVICES, INCLUDING WATER TESTING, SYSTEM SIZING, BIM MODELING (REVIT<sup>M</sup>), DELIVERY, SETUP, STARTUP, AND AFTER-MARKET SERVICE PLANS. WE MAINTAIN A UNIQUE FOCUS ON MECHANICAL ENGINEERS, CONTRACTORS, AND THE PLUMBING INDUSTRY. DEPEND ON US TO PROVIDE QUALITY, INNOVATIVE SOLUTIONS FOR ALL YOUR COMMERCIAL WATER CONDITIONING NEEDS.

# HOW TO SPECIFY "HF" SERIES SOFTENERS:

| ORDER CODE:             |              | HF |
|-------------------------|--------------|----|
| MODEL (from other sid   | le) ———      |    |
| SYSTEM SIZE             |              |    |
| Single tank:            | SIMPLEX (MR) | 7  |
| Two Tank:               | TWIN         |    |
| Two Tank (Alternating): | TWIN - ALT   |    |
| Three Tank:             | TRIPLEX      |    |
| Four Tank:              | QUAD         |    |

### Additional Options: (check options below)

|   | Progressive Service: | Adds and | removes | tanks from | service. | based or | n flow | demand |
|---|----------------------|----------|---------|------------|----------|----------|--------|--------|
| _ |                      |          |         |            | ,        |          |        |        |

- $\Box$  Brine Reclamation: Re-uses brine solution for significant salt savings (approx 30%)
- Steel Tank(s) (optional ASME Rating)
- Accu-Pipe Skid-Mounted System (pre-plumbed, pre-wired system, mounted on heavy-duty skid)
- Accu-Pipe LS: Same as Accu-Pipe System, less skid base (piping/wiring only)
- Brine Silo (large volume salt storage / brine generation & delivery system)
- \_\_\_\_ Salt Sock and Access Door (lockable) for blow-in salt delivery

### Specialty Filter Options: (check options below)

| $\Box$ | Carbon                                               |
|--------|------------------------------------------------------|
|        | Tannin                                               |
|        | Acid Neutralizer (Calcite)                           |
|        | Dealkalizer                                          |
|        | Additional media options available, call for details |
|        | •                                                    |

\*For a detailed, model-specific specification, please contact Water Control Corporation. Detailed drawings also available upon request (CAD™ or Revit™).

Water softening system requires a minimum inlet water pressure of 30 psig and maximum of 120 psig. If storage tank is subject to vacuum, an adequate vacuum relief valve must be properly installed. Tank warranty is void if subjected to vacuum. Feed water temperature shall be between 40°F and 100°F. Each control valve requires a 120 volt GFCI wall outlet.

We have team members throughout the US and Canada who are ready to serve you.

To get started, please talk with your local sales representative, or contact our Technical Support Department: 1-866-405-1268 or techsupport@watercontrolinc.com

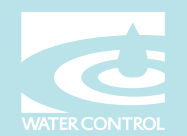

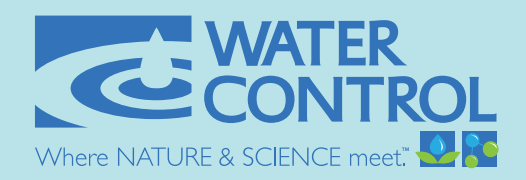

# Single Tank Models WATER SOFTENER DIMENSIONS

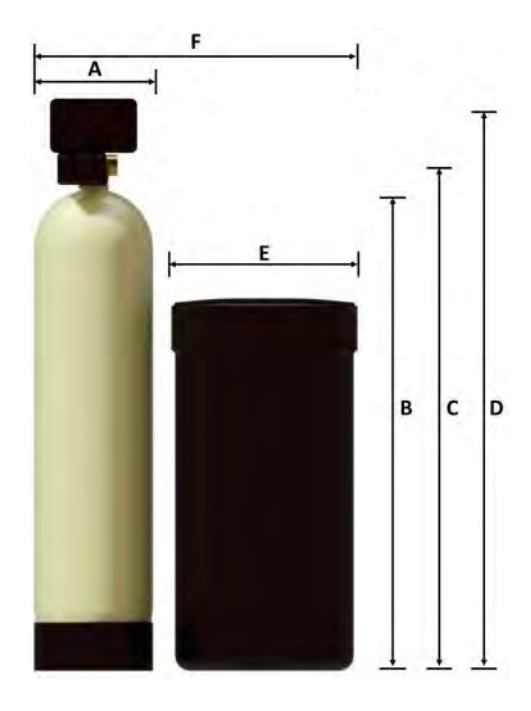

|                                      | (A)                             | (B)                           | (C)                                 | (D)                        | (E)                             | (F)                        |
|--------------------------------------|---------------------------------|-------------------------------|-------------------------------------|----------------------------|---------------------------------|----------------------------|
| Model<br>Series<br>Number<br>(con't) | Resin Tank<br>Diameter<br>(in.) | Resin Tank<br>Height<br>(in.) | Inlet/<br>Outlet<br>Height<br>(in.) | Overall<br>Height<br>(in.) | Brine Tank<br>Diameter<br>(in.) | Overall<br>Length<br>(in.) |
| LF-90-MR                             | 14.5                            | 66.1                          | 68.3                                | 78.1                       | 24                              | 42.5                       |
| LF-120-MR                            | 16                              | 66.2                          | 68.4                                | 78.2                       | 24                              | 44                         |
| LF-150-MR                            | 16                              | 66.2                          | 68.4                                | 78.2                       | 24                              | 44                         |
| LF-150X-MR                           | 18.7                            | 73.2                          | 75.4                                | 85.2                       | 24                              | 46.7                       |
| LF-180-MR                            | 22                              | 67.1                          | 69.3                                | 79.1                       | 24                              | 50                         |
| LF-210-MR                            | 22                              | 67.1                          | 69.3                                | 79.1                       | 24                              | 50                         |
| LF-240-MR                            | 24.3                            | 74.2                          | 76.4                                | 86.2                       | 24                              | 52.3                       |
| LF-300-MR                            | 24.3                            | 74.2                          | 76.4                                | 86.2                       | 24                              | 52.3                       |
| LF-360-MR                            | 30.1                            | 77.2                          | 79.4                                | 89.2                       | 30                              | 64.1                       |
| LF-450-MR                            | 30.1                            | 77.2                          | 79.4                                | 89.2                       | 30                              | 64.1                       |
| LF-600-MR                            | 36                              | 80.5                          | 82.7                                | 92.5                       | 39                              | 79                         |
| HF-300-MR                            | 24.2                            | 77                            | 82.2                                | 92                         | 30                              | 58.2                       |
| HF-450-MR                            | 30.2                            | 79.7                          | 84.9                                | 94.7                       | 30                              | 64.2                       |
| HF-480-MR                            | 30.2                            | 79.7                          | 84.9                                | 94.7                       | 30                              | 64.2                       |
| HF-600-MR                            | 36.1                            | 82.3                          | 87.5                                | 97.3                       | 39                              | 79.1                       |
| HF-800-MR                            | 42.3                            | 72.5                          | 77.7                                | 87.5                       | 39                              | 85.3                       |
| HF-900-MR                            | 42.3                            | 72.5                          | 77.7                                | 87.5                       | 39                              | 85.3                       |
| HF-1200-MR                           | 48.3                            | 81.5                          | 86.7                                | 96.5                       | 50                              | 102.3                      |

All dimensions are approximate and subject to change without notice. Please consult our technical department for additional system information.

We have team members throughout the US and Canada who are ready to serve you.

To get started, please talk with your local sales representative, or contact our Technical Support Department: 1-866-405-1268 or techsupport@watercontrolinc.com

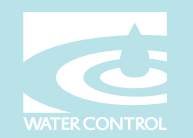

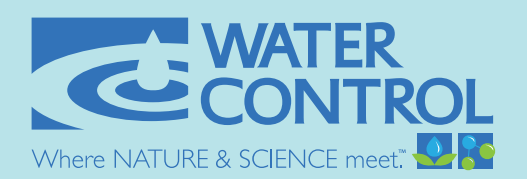

# **Twin Tank Models** WATER SOFTENER DIMENSIONS

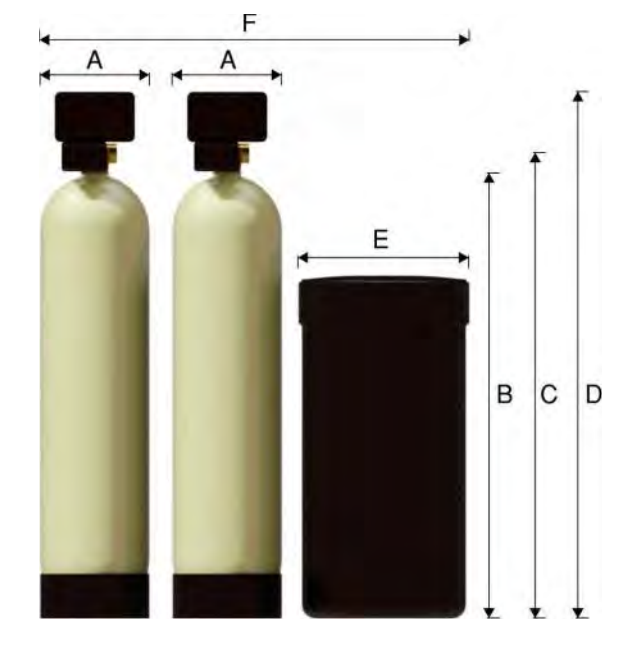

|                           | (A)                       | (B)                     | (C)                        | (D)                  | (E)                       | (F)                  |
|---------------------------|---------------------------|-------------------------|----------------------------|----------------------|---------------------------|----------------------|
| Model<br>Series<br>Number | Resin Tank Diameter (in.) | Resin Tank Height (in.) | Inlet/ Outlet Height (in.) | Overall Height (in.) | Brine Tank Diameter (in.) | Overall Length (in.) |
| HF-300-Twin               | 24.2                      | 77                      | 82.2                       | 92                   | 30                        | 90.4                 |
| HF-450-Twin               | 30.2                      | 79.7                    | 84.9                       | 94.7                 | 30                        | 102.4                |
| HF-480-Twin               | 30.2                      | 79.7                    | 84.9                       | 94.7                 | 30                        | 102.4                |
| HF-600-Twin               | 36.1                      | 82.3                    | 87.5                       | 97.3                 | 39                        | 123.2                |
| HF-800-Twin               | 42.3                      | 72.5                    | 77.7                       | 87.5                 | 39                        | 135.5                |
| HF-900-Twin               | 42.3                      | 72.5                    | 77.7                       | 87.5                 | 39                        | 135.5                |
| HF-1200-Twin              | 48.3                      | 81.5                    | 86.7                       | 96.5                 | 50                        | 158.5                |

All dimensions are approximate and subject to change without notice. Please consult our technical department for additional system information.

We have team members throughout the US and Canada who are ready to serve you.

To get started, please talk with your local sales representative, or contact our Technical Support Department: 1-866-405-1268 or techsupport@watercontrolinc.com

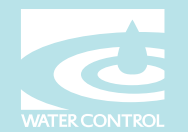

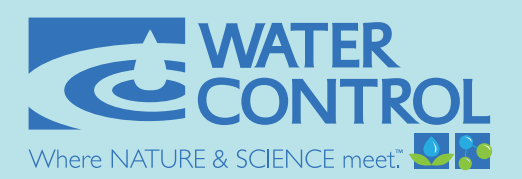

# **Three Tank Models** WATER SOFTENER DIMENSIONS

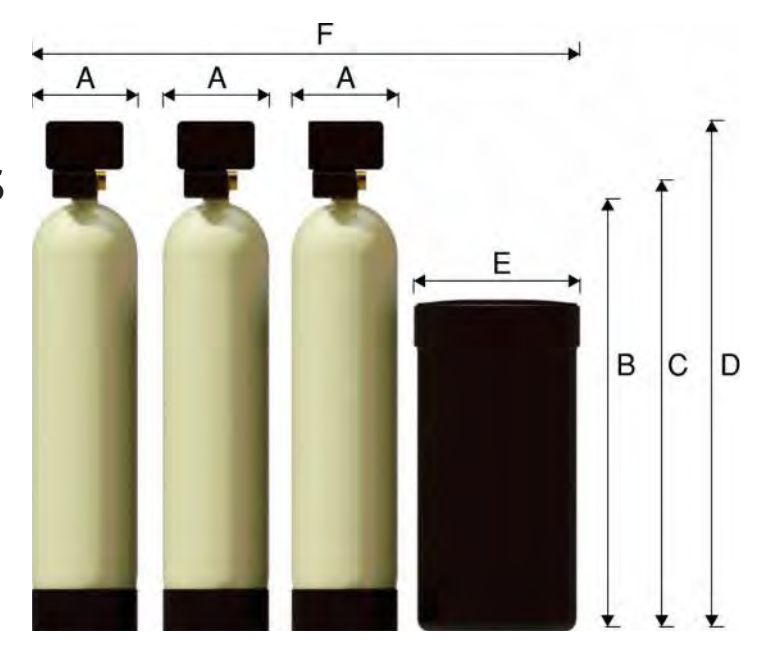

|                           | (A)                       | (B)                     | (C)                        | (D)                  | (E)                       | (F)                  |
|---------------------------|---------------------------|-------------------------|----------------------------|----------------------|---------------------------|----------------------|
| Model<br>Series<br>Number | Resin Tank Diameter (in.) | Resin Tank Height (in.) | Inlet/ Outlet Height (in.) | Overall Height (in.) | Brine Tank Diameter (in.) | Overall Length (in.) |
| HF-300-Triplex            | 24.2                      | 77                      | 82.2                       | 92                   | 30                        | 122.6                |
| HF-450-Triplex            | 30.2                      | 79.7                    | 84.9                       | 94.7                 | 30                        | 140.6                |
| HF-480-Triplex            | 30.2                      | 79.7                    | 84.9                       | 94.7                 | 30                        | 140.6                |
| HF-600-Triplex            | 36.1                      | 82.3                    | 87.5                       | 97.3                 | 39                        | 167.4                |
| HF-800-Triplex            | 42.3                      | 72.5                    | 77.7                       | 87.5                 | 39                        | 185.8                |
| HF-900-Triplex            | 42.3                      | 72.5                    | 77.7                       | 87.5                 | 39                        | 185.8                |
| HF-1200-Triplex           | 48.3                      | 81.5                    | 86.7                       | 96.5                 | 50                        | 214.8                |

All dimensions are approximate and subject to change without notice. Please consult our technical department for additional system information.

We have team members throughout the US and Canada who are ready to serve you.

To get started, please talk with your local sales representative, or contact our Technical Support Department: 1-866-405-1268 or techsupport@watercontrolinc.com

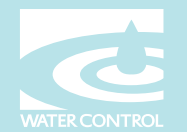

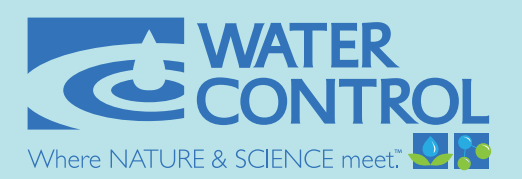

**Four Tank Models** WATER SOFTENER DIMENSIONS

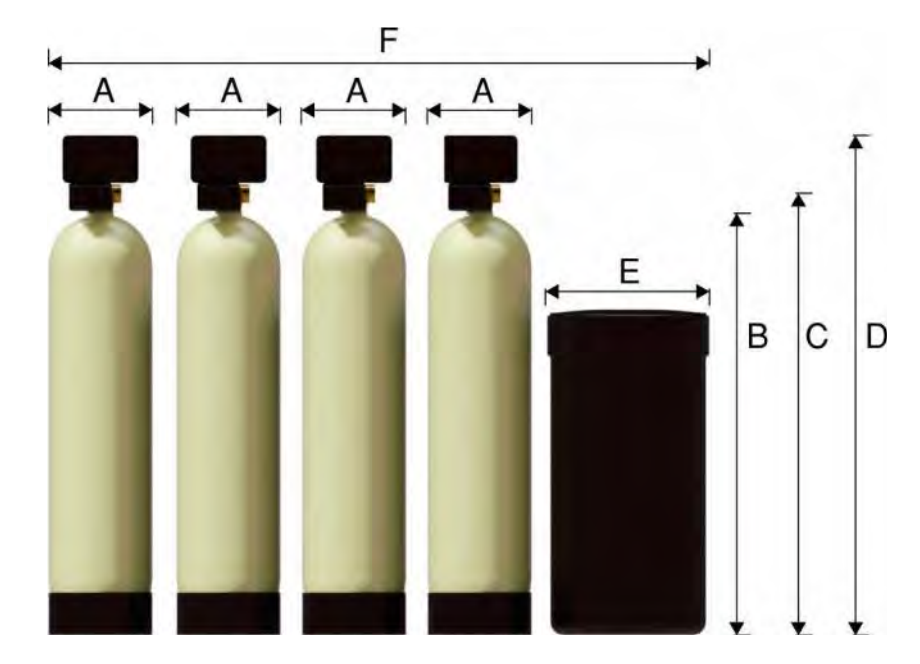

|                           | (A)                       | (B)                     | (C)                        | (D)                  | (E)                       | (F)                  |
|---------------------------|---------------------------|-------------------------|----------------------------|----------------------|---------------------------|----------------------|
| Model<br>Series<br>Number | Resin Tank Diameter (in.) | Resin Tank Height (in.) | Inlet/ Outlet Height (in.) | Overall Height (in.) | Brine Tank Diameter (in.) | Overall Length (in.) |
| HF-300-Quad               | 24.2                      | 77                      | 82.2                       | 92                   | 30                        | 154.8                |
| HF-450-Quad               | 30.2                      | 79.7                    | 84.9                       | 94.7                 | 39                        | 187.8                |
| HF-480-Quad               | 30.2                      | 79.7                    | 84.9                       | 94.7                 | 39                        | 187.8                |
| HF-600-Quad               | 36.1                      | 82.3                    | 87.5                       | 97.3                 | 50                        | 222.5                |
| HF-800-Quad               | 42.3                      | 72.5                    | 77.7                       | 87.5                 | 50                        | 247                  |
| HF-900-Quad               | 42.3                      | 72.5                    | 77.7                       | 87.5                 | 50                        | 247                  |
| HF-1200-Quad              | 48.3                      | 81.5                    | 86.7                       | 96.5                 | 50                        | 271                  |

All dimensions are approximate and subject to change without notice. Please consult our technical department for additional system information.

We have team members throughout the US and Canada who are ready to serve you.

To get started, please talk with your local sales representative, or contact our Technical Support Department: 1-866-405-1268 or techsupport@watercontrolinc.com

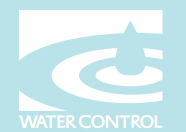

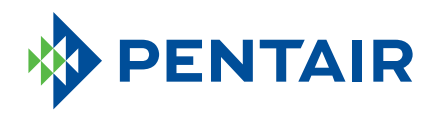

### **FLECK**<sup>®</sup> NXT ADVANCED SYSTEM NETWORK CONTROLLER

ON-BOARD COMMUNICATION CAPABILITIES TO LINK MULTIPLE VALVES

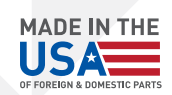

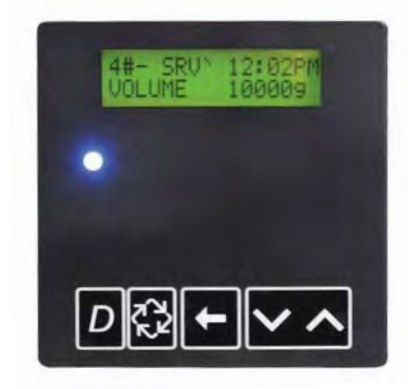

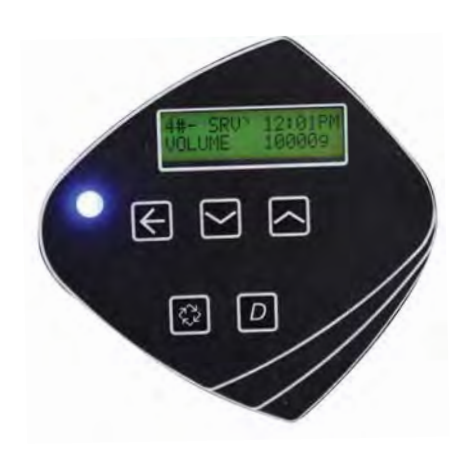

#### FEATURES/BENEFITS

On-screen multilingual support: English, French, German, Portuguese, Spanish

Time of day super capacitor backup for power loss

2 line/ 16 character full text LCD backlit display

Left arrow button allows digit selecting in programming mode

Networks two to four valves via off-the-shelf CAT3, CAT5, or better cables

Field-configurable for all system types

LED Status indicator

- Blue: In service
- Flashing Blue: Regeneration Queued
- Green: Regeneration
- Flashing Green: Standby
- Red: Error with codes

#### SYSTEM TYPE

System Type 4, 5, 6, 7, 9, 14

#### VALVE TYPE

 2750
 3150

 2850s
 3900

 2850
 7000 (excludes system 14)

 2900s
 2900s

Auxillary inputs and outputs

- Programmable relay output
- Programmable chemical pump output
- Remote lockout and regen input

Easy installation with plug-in wiring harnesses

Easy electronic programming

#### Diagnostics

- Current Flow Rate
- Peak Flow Rate (can be reset)
- Totalizer (can be reset)
- Hours between last two regenerations
- Hours Since Last Regeneration
- Volume Remaining (adjustable)
- Valve Address
- Software Version

#### **SPECIFICATIONS**

| SYSTEM | SYSTEM<br>DESCRIPTION        | NUMBER OF TANKS/CONTROLS | ТҮРЕ                                                                                   |
|--------|------------------------------|--------------------------|----------------------------------------------------------------------------------------|
| 4      | Single Unit                  | 1                        | Time Clock: No Meter<br>Immediate: One Meter<br>Delayed: One Meter<br>Remote: No Meter |
| 5      | Interlocked                  | 2, 3, or 4               | Immediate: All Meters<br>Remote: No Meter                                              |
| 6      | Series<br>Regeneration       | 2, 3, or 4               | Immediate: One Meter<br>Delayed: One Meter<br>Remote: No Meter                         |
| 7      | Twin<br>Alternaiting         | 2                        | Immediate: One Meter<br>Remote: No Meter                                               |
| 9      | Multiple Tank<br>Alternating | 2, 3, or 4               | Immediate: All Meters<br>Remote: No Meter                                              |
| 14     | Demand Recall                | 2, 3, or 4               | Immediate: All Meters                                                                  |

#### **REGENERATION TYPE**

**REGENERATION FLOW** 

Downflow

Upflow Fill First

**Upflow Brine First** 

Meter Delayed Fixed Reserve Meter Immediate Remote Signal Start Immediate Time Clock Delayed

#### **ELECTRICAL RATING**

24V Transformers:

- 115V AC +/- 20% input, 24V AC output
- 230V AC +/- 20% input, 24V AC output

#### **GENERIC METER GUIDELINES**

Open collector output

Pulse rate generated must not exceed 100 pulses per second (100Hz) or 6,000 pulses per minute

Support for meter outputs in the range of 1-255 gallons (25.5m3) for every 1-255 pulses.

Meter must operate at 5 VDC

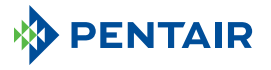

#### FILTRATION & PROCESS

5730 NORTH GLEN PARK ROAD, MILWAUKEE, WI 53209 P: 262.238.4400 | F: 262.518.4404 | WWW.PENTAIRAQUA.COM | CUSTOMER CARE: 800.279.9404

All Pentair trademarks and logos are owned by Pentair, Inc. or its affiliates. All other registered and unregistered trademarks and logos are the property of their respective owners. Because we are continuously improving our products and services, Pentair reserves the right to change specifications without prior notice. Pentair is an equal opportunity employer.

42693 REV B NV13 © 2013 Pentair Residential Filtration, LLC. All Rights Reserved.

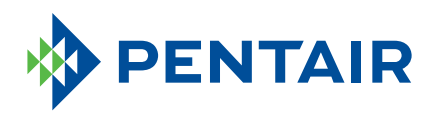

### **FLECK**<sup>®</sup> 3900 3-INCH CONTROL VALVE

5-CYCLE CONTROL FOR SINGLE OR MULTI-TANK SYSTEMS

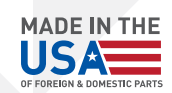

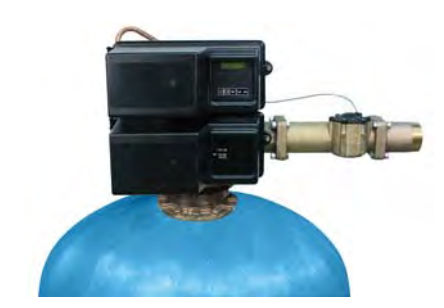

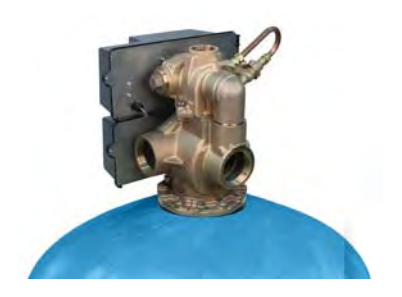

#### FEATURES/BENEFITS

Lead free brass valve body for superior strength and durability

Continuous service flow rate of 250 GPM with a backwash of 100 GPM

Backwash capability accommodates softener tanks up to 63" and filter up to 42" in diameter

Fully adjustable 3 or 5 cycle control for efficient and reliable water treatment system

Designed for single or multiple tank systems

#### **OPTIONS**

Filter or softener control valves

Downflow co-current or upflow counter-current regeneration

No hard water bypass piston

Brine cam auxiliary switch

Electro-mechanical timer auxiliary switch

Treated water regeneration

Versatile top or side mount

Electromechanical 7- or 12-day time clock, meter delayed, or meter immediate regeneration **3200NXT-** Network controller uses on-board communication capabilities to link multiple valves (via off-the-shelf CAT3, CAT5, or better cables) for system types 4,5,6,7,9,and 14.

Environmental protective cover

for water resistance, corrosion resistance, and UV stability

Rugged-built electromechanical

wide plastic gears

timer designed with heavy duty 3/8"

Time-tested, hydraulically-balanced piston for service and regeneration

**XT-** Offers a two-line, 16 character LCD backlit display for easy entering of master and user programing as well as view of diagnostics.

**Electro-mechanical Timer-** Simple to adjust and easy to service with quick access to all internal components.

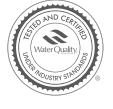

TESTED and CERTIFIED by the WQA to NFS/ANSI Standard 61 Section 8 Material Safety Only.

Nater Quality of the State of the State of t

TESTED and CERTIFIED by the WQA to NFS/ANSI Standard 372 for Lead Free Compliance.

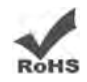

Restriction of Hazardous Substance Compliant

| VALVE SPECIFICATION            | S                                                                                                 | DIMENSIONS                                            |                                                                                         |  |  |
|--------------------------------|---------------------------------------------------------------------------------------------------|-------------------------------------------------------|-----------------------------------------------------------------------------------------|--|--|
| Valve Material                 | Lead-free brass*                                                                                  | Distributor Pilot                                     | 3" O.D.                                                                                 |  |  |
| Inlet/Outlet                   | 3" NPT                                                                                            | Drain Line                                            | 2" NPTF                                                                                 |  |  |
| Cycles                         | 3 or 5                                                                                            | Brine System                                          | 1800                                                                                    |  |  |
| FLOW RATES (50 PSI IN          | NLET) – VALVE ALONE                                                                               | Brine Line<br>Mounting Base                           | 1"<br>Top: 6" – 8 threaded, 6" flanged                                                  |  |  |
| Continuous<br>(15 psi drop)    | 250 GPM (56.8 m³/h)                                                                               | Height from<br>Top of Tank                            | or welded flange<br>15"                                                                 |  |  |
| Peak<br>(25 psi drop)          | 325 GPM (73.8 m³/h)                                                                               | TYPICAL APPLICATI                                     | ONS                                                                                     |  |  |
| Cv<br>(flow at 1 psi drop)     | 65                                                                                                | Water Softener                                        |                                                                                         |  |  |
| Max. Backwash<br>(25 psi drop) | 100 GPM (22.7 m³/h)                                                                               | Filter                                                |                                                                                         |  |  |
| REGENERATION                   |                                                                                                   | ADDITIONAL INFOR                                      | MATION                                                                                  |  |  |
| Downflow/Upflow                | Both                                                                                              | Electrical Rating                                     | 24V, 110V, 220V; 50 Hz, 60 Hz                                                           |  |  |
| Adjustable Cycles              | Yes                                                                                               | Estimated                                             |                                                                                         |  |  |
| Time Available                 | Electromechanical: 0-164 minutes<br>3200NXT: 0-240 minutes per cycle                              | Shipping Weight                                       | Time clock: 93 lbs<br>Metered: 115 lbs                                                  |  |  |
|                                | XT: 0-240 minutes per cycle                                                                       | Pressure                                              | Hydrostatic: 300 psi                                                                    |  |  |
| METER INFORMATION              |                                                                                                   |                                                       | (20 bar)<br>Working: 20 - 125 psi<br>(1,4 - 8,5 bar)                                    |  |  |
| Meter Accuracy Range           | 7 - 300 GPM +/- 5%                                                                                | Temperature                                           | 34-110°F (1-43°C)                                                                       |  |  |
| Meter Capacity Range<br>(gal.) | Standard: 3,750 - 63,750<br>Extended: 18,750 - 387,500<br>NXT: 1-9,900,000<br>XT: 1,000-9,900,000 | *As defined in the U.S. EF<br>meets California Propos | PA Safe Drinking Water Act; the product also<br>ition 65 Standards for lead-free brass. |  |  |

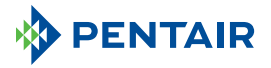

FILTRATION & PROCESS 5730 NORTH GLEN PARK ROAD, MILWAUKEE, WI 53209 P: 262.238.4400 | F: 262.518.4404 | WWW.PENTAIRAQUA.COM | CUSTOMER CARE: 800.279.9404

All Pentair trademarks and logos are owned by Pentair, Inc. or its affiliates. All other registered and unregistered trademarks and logos are the property of their respective owners. Because we are continuously improving our products and services, Pentair reserves the right to change specifications without prior notice. Pentair is an equal opportunity employer.

40742 REV C NV13 © 2013 Pentair Residential Filtration, LLC. All Rights Reserved.

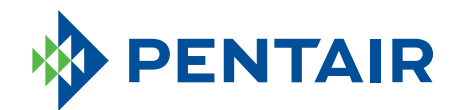

### WATER PURIFICATION STAINLESS STEEL METERS

HIGH EFFICIENCY AND TIMELY REGENERATIONS

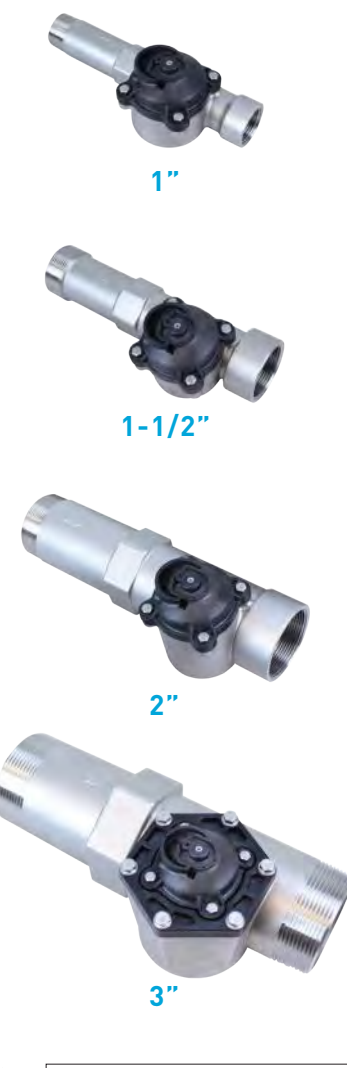

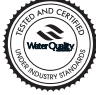

TESTED and CERTIFIED by the WQA to NSF/ANSI Standard 61 Section 8 Material Safety Only.

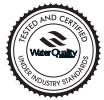

TESTED and CERTIFIED by the WQA to NSF/ANSI Standard 372 for Lead Free Compliance.

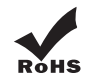

Restriction of Hazardous Substance Compliant Reduce your SKUs with Pentair's Stainless Steel Meters. Manufactured with truly lead-free stainless steel materials, SS meters are designed to meet today's water treatment needs.

#### LEAD-FREE

Truly lead-free 316 grade stainless steel material eliminates the risk of lead leaching into the water

#### **MULTIPLE APPLICATIONS**

Widely used in commercial and industrial applications Single and multi-tank system compatibility

#### RELIABILITY

Mechanical meters record water usage even during power outages

#### CONVENIENCE

Optional stainless steel union for ease of installation and maintenance (purchased separately)

#### **DURABLE MATERIALS**

Rust-resistant Corrosion-resistant 1", 1-1/2" and 2" models are hot-water rated to 150°F

#### BENEFITS

Simplified service and reduced inventory No tools needed to install sensor All-in-one electronic and mechanical flow sensing

#### **SPECIFICATIONS**

| METER TYPE    | MAX FLOW RATE<br>(GPM) | PRESSURE DROP @ MAX<br>FLOW RATE (PSI) | K-FACTOR<br>(PULSES/GALLON) | *ACCURACY RANGE<br>+/- 5% (GPM) | STANDARD<br>RANGE (GAL) | EXTENDED<br>RANGE (GAL) | сv  |
|---------------|------------------------|----------------------------------------|-----------------------------|---------------------------------|-------------------------|-------------------------|-----|
| 1" PADDLE     | 40                     | 4.9                                    | 8                           | .7-40                           | 310-5,270               | 1,550-26,350            | 18  |
| 1-1/2" PADDLE | 75                     | 4.3                                    | 4                           | 1.5-75                          | 625-10,625              | 3,125-53,125            | 36  |
| 2" PADDLE     | 150                    | 4.6                                    | 2                           | 3.0-150                         | 1,250-21,250            | 6,250-106,250           | 70  |
| 3" PADDLE     | 300                    | 9.0                                    | 0.67                        | 7.0-300                         | 3,750-63,750            | 18,750-318,750          | 100 |

\*Allow inlet straight pipe runs of at least ten pipe diameters and outlet pipe runs of at least five pipe diameters of the same size of the flow meter for best results.

#### WIRING

(black) = Ground (green) = Signal (red) = +VDC

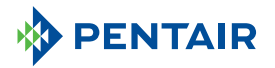

WATER QUALITY SYSTEMS 5730 NORTH GLEN PARK ROAD, MILWAUKEE, WI 53209 P: 262.238.4400 | F: 262.238.4404 WATERPURIFICATION.PENTAIR.COM CUSTOMER CARE: 800.279.9404 | tech-support@pentair.com © 2016 Pentair Residential Filtration, LLC. All rights reserved. For a detailed list of where Pentair trademarks are registered, please visit waterpurification.pentair.com/brands. Pentair trademarks and logos are owned by Pentair plc or its affiliates. Third party registered and unregistered trademarks and logos are the property of their respective owners. 4004887 REV B OC16

# 3200NXT

### Service Manual

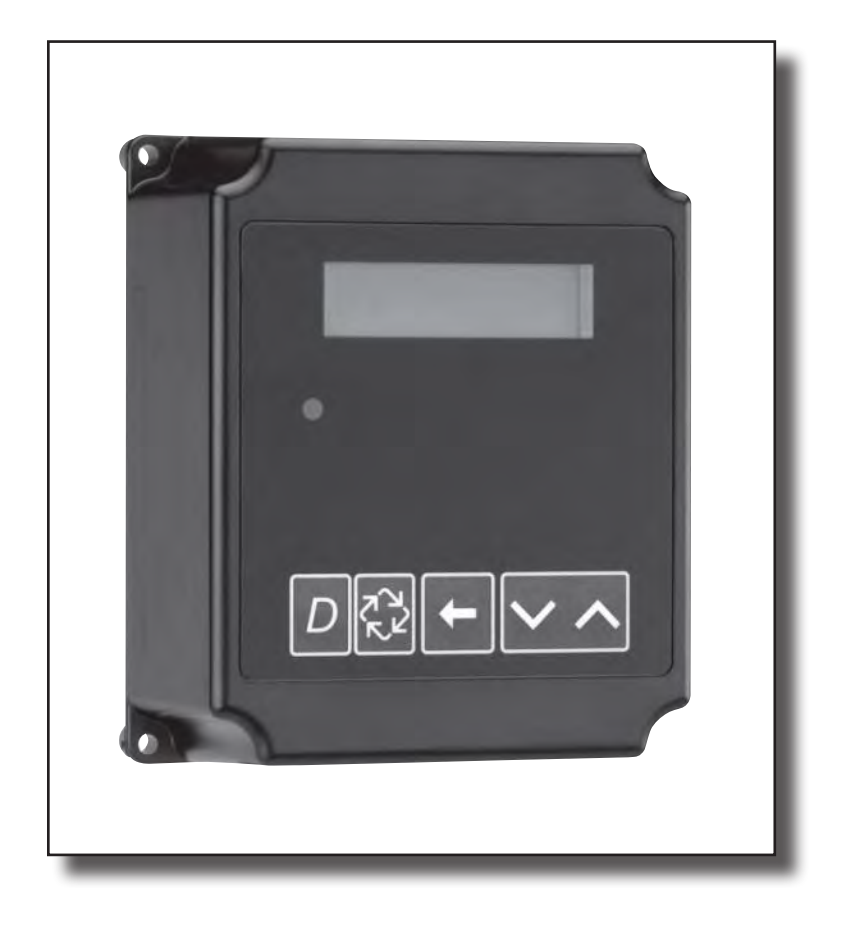

### Table of Contents

| Job Specification Sheet                           | 3  |
|---------------------------------------------------|----|
| Timer Operation                                   | 4  |
| Timer Display Features                            | 6  |
| Timer Display - Screen Examples                   | 7  |
| Network/Communication Cables & Connections        | 8  |
| Master Programming Mode Flow Chart                | 9  |
| Master Programming Guide                          | 13 |
| User Mode Programming Flow Chart                  | 20 |
| Diagnostic Mode Flow Chart                        | 21 |
| Diagnostic Programming Guide                      | 22 |
| 2750/2850/2900 Upper & 2900 Lower Powerhead Assy  | 26 |
| 3150/3900 Upper & 3900 Lower Drive Powerhead Assy | 28 |
| 2750/2850/3150 Input & Output Wiring              | 30 |
| 2900/3900 Input & Output Wiring                   | 31 |
| Troubleshooting                                   | 32 |

| <ul> <li>IMPORTANT PLEASE READ:</li> <li>The information, specifications and illustrations in this manual are based on the latest information available at the time of printing. The manufacturer reserves the right to make changes at any time without notice.</li> <li>This manual is intended as a guide for service of the valve only. System installation requires information from a number of suppliers not known at the time of manufacture. This product should be installed by a plumbing professional.</li> <li>This unit is designed to be installed on potable water systems only.</li> <li>This product must be installed in compliance with all state and municipal plumbing and electrical codes. Permits may be required at the time of installation.</li> <li>If daytime operating pressure exceeds 80 psi, nighttime pressures may exceed pressure limits. A pressure reducing valve must be installed.</li> <li>Do not install the unit where temperatures may drop below 32°F (0°C) or above 110°F (43°C).</li> <li>Do not strike the valve or any of the components.</li> <li>Warranty of this product extends to manufacturing defects. Misapplication of this product may result in failure to properly condition water, or damage to product.</li> </ul> |
|----------------------------------------------------------------------------------------------------|
| <ul> <li>Warranty of this product extends to manufacturing defects. Misapplication of this product may result in failure to properly condition water, or damage to product.</li> <li>A prefilter should be used on installations in which free solids are present.</li> </ul>                                                                                                    |
| <ul> <li>In some applications local municipalities treat water with Chloramines. High Chloramine levels may damage valve components.</li> </ul>                                                                                                    |
| Correct and constant voltage must be supplied to the control valve to maintain proper function.                                                                                                    |
|                                                                                                    |

## Job Specification Sheet

### Please Circle and/or Fill in the Appropriate Data for Future Reference:

#### Programming Mode:

| Feed Water Hardness:           | G                 | rains per Gallon or Degrees        |                    |
|--------------------------------|-------------------|------------------------------------|--------------------|
| Regeneration Time:             | Delayed           | AM/PM or                           | Immediate          |
| Regeneration Day Override:     | Off or Every      | Days                               |                    |
| Time of Day:                   |                   |                                    |                    |
| Master Programming Mode:       |                   |                                    |                    |
| Valve Type:                    | 2750 / 2850 / 2   | 900s / 3150 / 3900 / Stager        |                    |
| Regenerant Flow:               | Downflow / Upf    | low Brine Draw First / Upflov      | w Brine Fill First |
| Valve Address:                 | #1 / #2 / #3 / #4 | ļ.                                 |                    |
| Display Format:                | US Gallons or r   | n <sup>3</sup>                     |                    |
| Unit Capacity:                 | G                 | rains or Degrees                   |                    |
| Capacity Safety Factor:        | Zero or           | %                                  |                    |
| Feed Water Hardness:           | G                 | rains or Degrees                   |                    |
| System Size:                   | 1 Valve / 2 Valv  | res / 3 Valves / 4 Valves          |                    |
| Regeneration Cycle Step #1:    | :_::              |                                    |                    |
| Regeneration Cycle Step #2:    | :_::              |                                    |                    |
| Regeneration Cycle Step #3:    | :_::              |                                    |                    |
| Regeneration Cycle Step #4:    | :_::              |                                    |                    |
| Regeneration Cycle Step #5:    | :_::              |                                    |                    |
| Timed Auxiliary Relay Output W | indow:            |                                    |                    |
|                                | Off or Start Tim  | e::                                |                    |
|                                | End Time :        | :                                  |                    |
| Chemical Pump Output Auxiliary | Relay: Off or Vo  | olume (Gallons or M <sup>3</sup> ) |                    |
|                                | Time: :           | :                                  |                    |
| Fleck Flow Meter Size:         | Paddle: 1'        | ' 1.5" 2" 3"                       |                    |
|                                | Turbine: 1" 1.    | .5"                                |                    |
| Generic Flow Meter:            | Maximum Flow      | Rate:                              |                    |
|                                | Add Gallo         | ons every Pulses                   |                    |
|                                |                   |                                    |                    |

### **Timer Operation**

#### Setting the Time of Day

## NOTE: Set Time of Day on the Lead Unit (#1) and the rest of the units in the system will populare with the Time of Day within 10 seconds.

- 1. Press and hold the Up or Down button for 2 seconds.
- 2. Press the Shift button to select the digit you want to modify.
- 3. Press the Up or Down buttons to adjust the value.
- 4. Press the Extra Cycle button to return to the normal display screen, or after a 5 second timeout.

NOTE: The "D" button (Diagnostic) can be pressed to exit without saving.

#### Manually Initiating a Regeneration

- 1. When timer is in service or stand by, press the Extra Cycle button for 5 seconds on the main screen.
- 2. The timer advances to Regeneration Cycle Step #1, and begins programmed time count down.
- 3. Press the Extra Cycle button once to advance valve to Regeneration Cycle Step #2 (if active).
- 4. Press the Extra Cycle button once to advance valve to Regeneration Cycle Step #3 (if active).
- 5. Press the Extra Cycle button once to advance valve to Regeneration Cycle Step #4 (if active).
- 6. Press the Extra Cycle button once to advance valve to Regeneration Cycle Step #5 (if active).
- 7. Press the Extra Cycle button once more to advance the valve back to in service.

**NOTE:** A manually initiated or queued regeneration can be cleared by pressing the Extra Cycle button for less than 5 seconds. A system queued regeneration can only be cleared by stepping through a manual regeneration. If regeneration occurs for any reason prior to the delayed regeneration time, the manual regeneration request shall be cleared. Pressing the Extra Cycle button while in regeneration will cause the upper drive to advance to the next step immediately.

#### **Timer Operation During Regeneration**

In the Regeneration Cycle Step display, the timer shows the current regeneration cycle number the valve is on, or has reached, and the time remaining in that step. Once all regeneration steps are complete the timer returns to in Service and resumes normal operation.

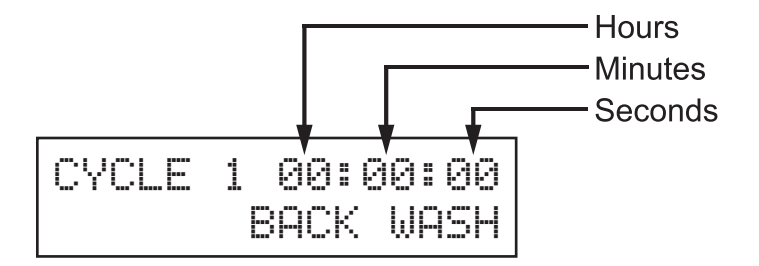

Example: 12 Minutes Remaining in Cycle 1 (Back Wash)

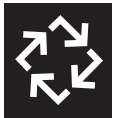

Press the Extra Cycle button during a Regeneration Cycle to immediately advance the valve to the next cycle step position and resume normal step timing.

#### **Flow Meter Equipped Timer**

- During normal operation, the Time of Day screen alternates with the error screen (if errors are present).
- As treated water is used, the Volume Remaining display counts down from the calculated system capacity to zero. When this occurs a Regeneration Cycle begins if no other units are in regeneration.

#### **Timer Operation During Programming**

The timer enters the Program Mode in standby or service mode as long as it is not in regeneration. While in the Program Mode the timer continues to operate normally monitoring water usage. Timer programming is stored in memory permanently.

#### **Timer Operation During A Power Failure**

All program settings are stored in permanent memory. Current valve position, cycle step time elapsed, and time of day are stored during a power failure, and will be restored upon power re-application. Time is kept during a power failure, and time of day is adjusted upon power up (as long as power is restored within 12 hours).

**NOTE:** The time of day on the main display screen will flash for 5 minutes when there has been a power outage. The flashing of the time of day can be stopped by pressing any button on the display.

#### **Remote Lockout**

The timer does not allow the unit/system to go into Regeneration until the Regeneration Lockout Input signal to the unit is cleared. This requires a contact closure to activate the unit. The recommended gauge wire is 20 with a maximum length of 500 feet. See P4 remote inputs in the wiring diagrams in the service manual.

#### **Regeneration Day Override Feature**

If the Day Override option is turned on and the valve reaches the set Regeneration Day Override value, the Regeneration Cycle starts if no other unit is in Regeneration. If other units are in regeneration, it is added to a regeneration queue. This occurs regardless of the remaining volume available.

### WARNING

Transformer must be grounded and ground wire must be terminated to the back plate where grounding label is located before installation.

### Timer Display Features

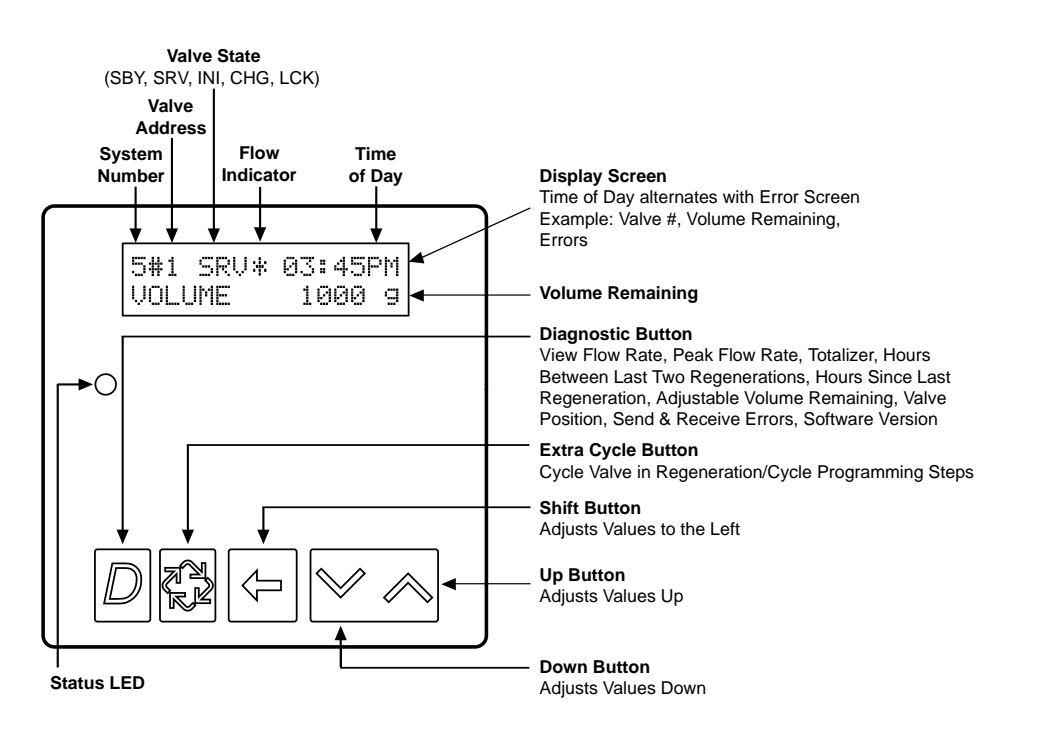

#### Valve State:

#### CHG (Change of State)

CHG will be displayed when the lower drive changes from one state to another in dual piston valves.

#### **INI (Initializing)**

INI will display on the screen for 30 to 45 seconds when initializing after a power failure reset or programming.

#### **RGQ** (Regeneration Queued)

RGQ indicates that the reserve has been entered in a delayed system and regeneration has been queued. When in the main screen, press the Extra Cycle button to toggle service (SRV) with RGQ.

#### Service (SRV)

SRV will display when the unit is in service.

#### LCK (Lock)

Lock will be displayed when the terminal/remote input block P4 on the circuit board is switched to "lock". See the "Network/Communication Cables & Connections" section of this manual.

#### **LED Status Lights:**

#### Blue LED:

Illuminates while the unit is in service and no errors exist. The unit will always be in service unless a

regeneration trigger has occurred (green LED light will be displayed).

A **blinking blue light** indicates the timer is in service, and queued for regeneration.

#### Green LED:

Illuminates when the unit is in Regeneration mode, unless an error condition exists.

A blinking green light indicates the timer is in standby, and not in regeneration.

#### Red LED:

Illuminates when there is an error.

#### **Flow Indicator:**

A rotating line (appearing as a rotating star shape) will display on the screen when flow is going through the the meter.

### Timer Display - Screen Examples

| 4#  | SF | SÚ | 03: | 45PM |
|-----|----|----|-----|------|
| REG | ΕN | IΝ | 07  | DAYS |

#### **Example:**

In Service: System 4 Time Clock

| 4#  | SRV* | 03:45PM |
|-----|------|---------|
| VOL | UME  | 1000 g  |

#### Example:

In Service:

- 1. System 4 Flow Meter Initiated or
- 2. System 4 Flow Meter Delayed

| 5#1  | SRV* | 03:45 | SPM |
|------|------|-------|-----|
| VOLU | ME   | 1000  | ) g |

#### Example:

In Service:

1. System 5 Flow Meter Initiated (Lead Unit)

| 5#3  | SRV | 03:45PM |
|------|-----|---------|
| VOLI | JME | 1000 9  |

#### **Example:**

In Service:

1. System 5 Flow Meter Initiated (Lag Unit #3)

| 6#1 | SRU* | 03:45PM |
|-----|------|---------|
| SYS | VOL  | 4000 g  |

#### Example:

In Service:

1. System 6 Flow Meter Initiated (Lead Unit)

### Network/Communication Cables & Connections

Use either a CAT3 or CAT5 Network/Communication cable.

- 1. Connect the network/communication cable first before programming.
- 2. The maximum cable lenth between timers is 100 feet.
- 3. Connect each unit together from one communication port to the next communication port. It does not matter which one goes to the next one.

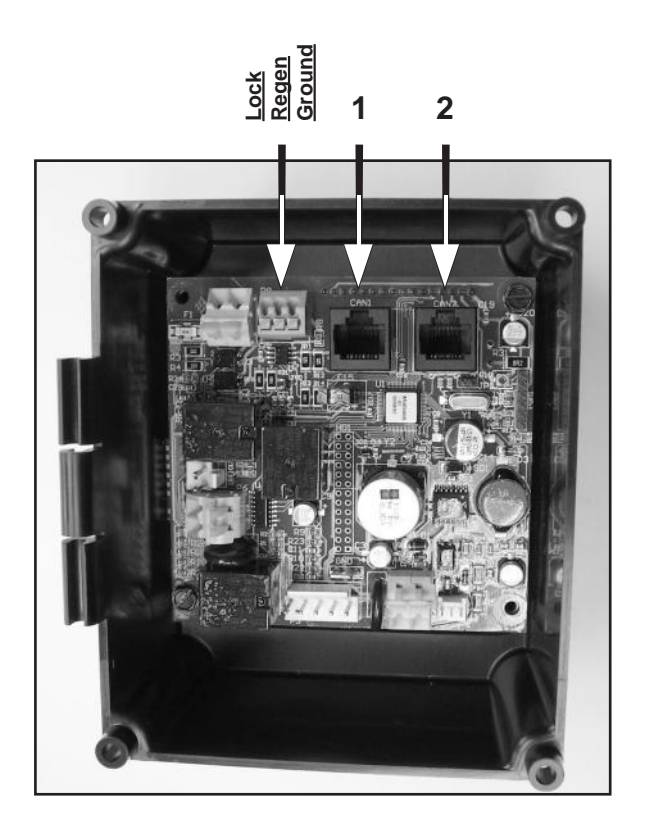

#### **3200NXT Circuit Board**

The number of network/communication cables needed for setup is one less than the total number of valves.

Two-Unit System:One network/communication cableThree-Unit System:Two network/communication cablesFour-Unit Systems:Three network/communication cables

#### NOTE: Depending on current option settings, some displays cannot be viewed or set.

#### **Entering Master Programming Mode:**

1. Press and hold the Shift and Up buttons for 5 seconds.

Press the Extra Cycle button once per display until all displays are viewed and Normal Display is resumed. Option setting displays may be changed as required by pressing either the Up or Down button. Use the Shift button to move one space to the left.

2. Depending on current valve programming, certain displays may not be viewed or set.

NOTE: If the "D" button is pressed while in master programming, no changes will be saved.

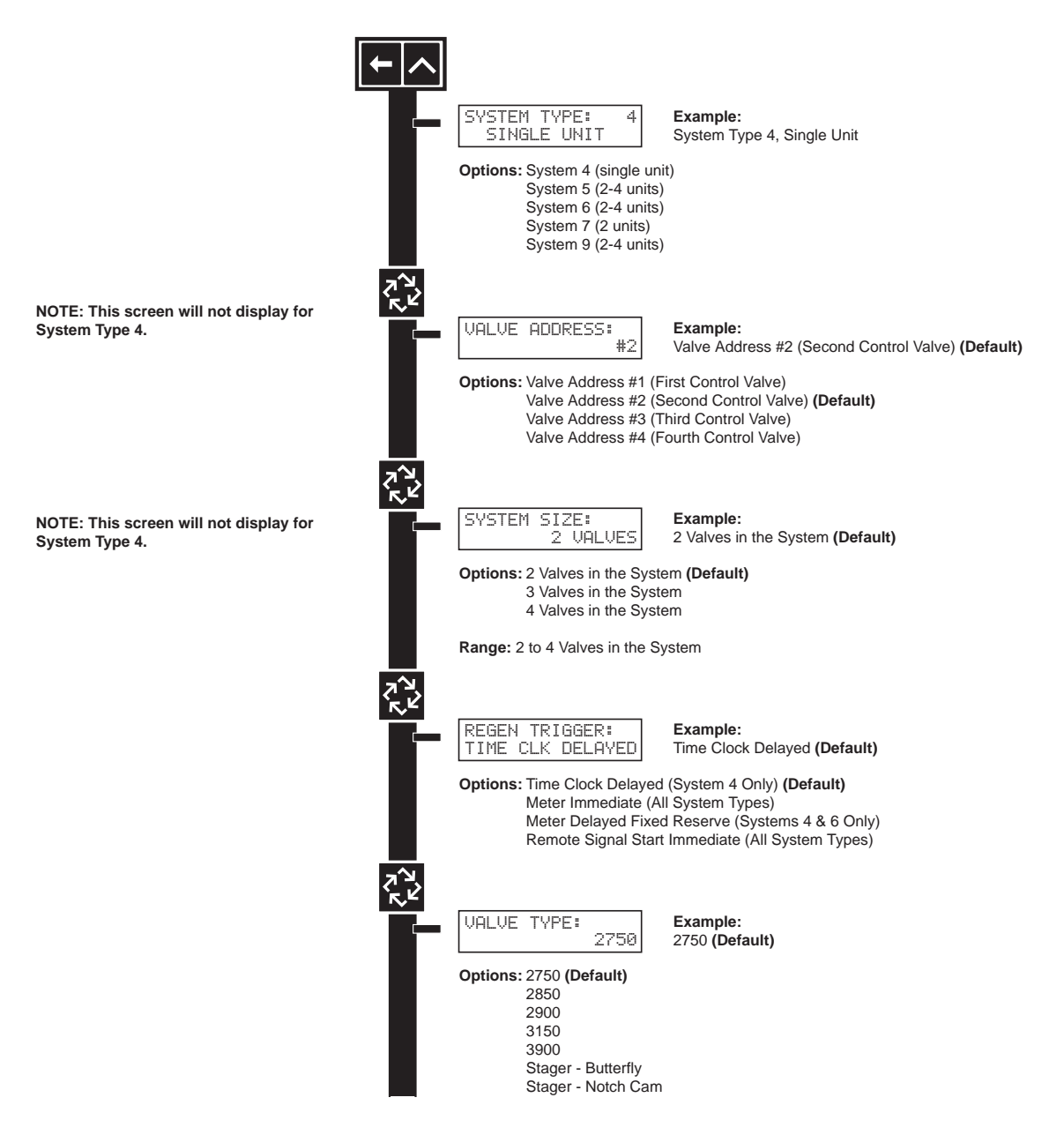

NOTE: Depending on current option settings, some displays cannot be viewed or set.

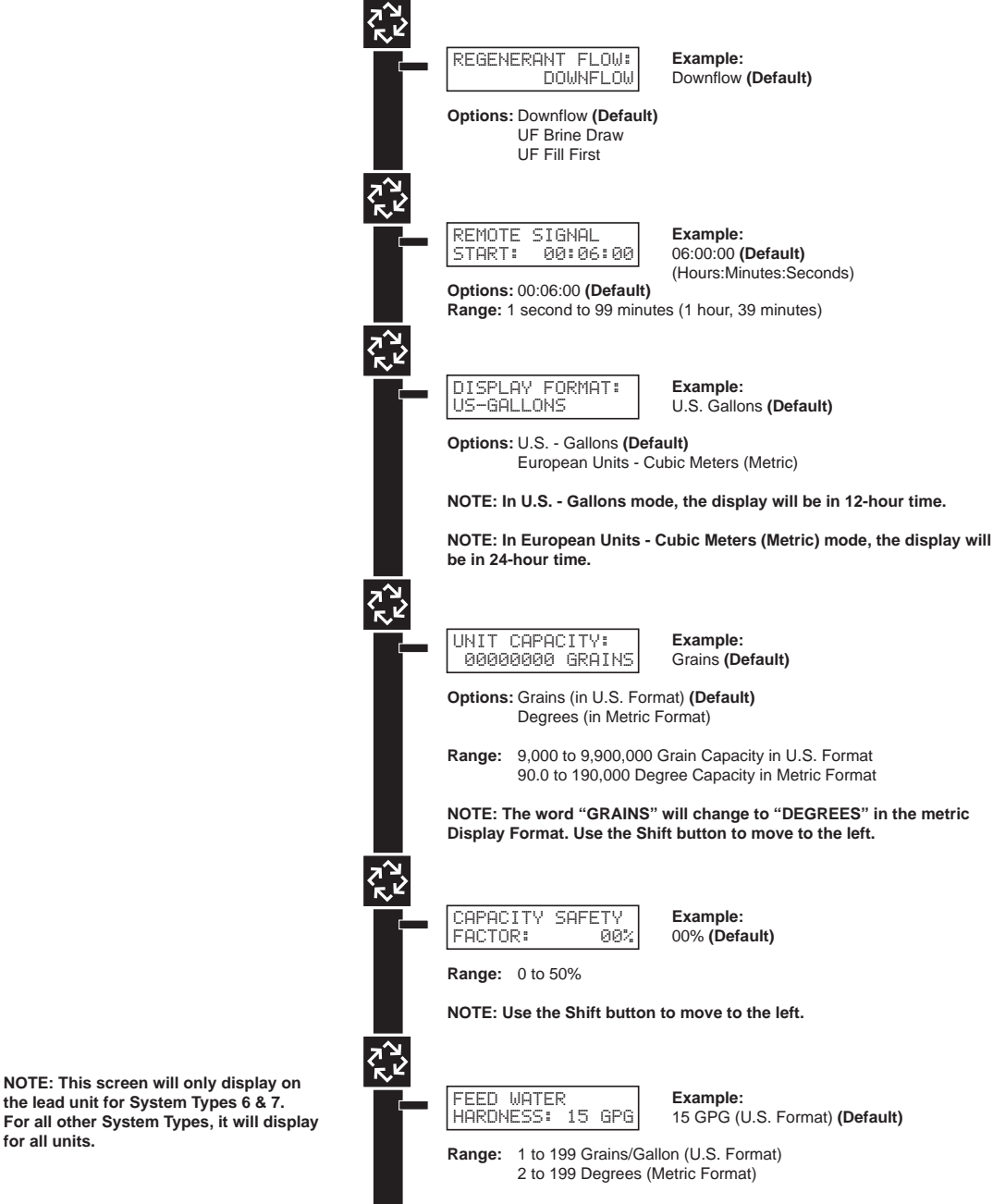

NOTE: Use the Shift button to move to the left.

CAUTION: Before entering Master Programming, please contact your local professional water dealer.

for all units.

the lead unit for System Types 6 & 7.

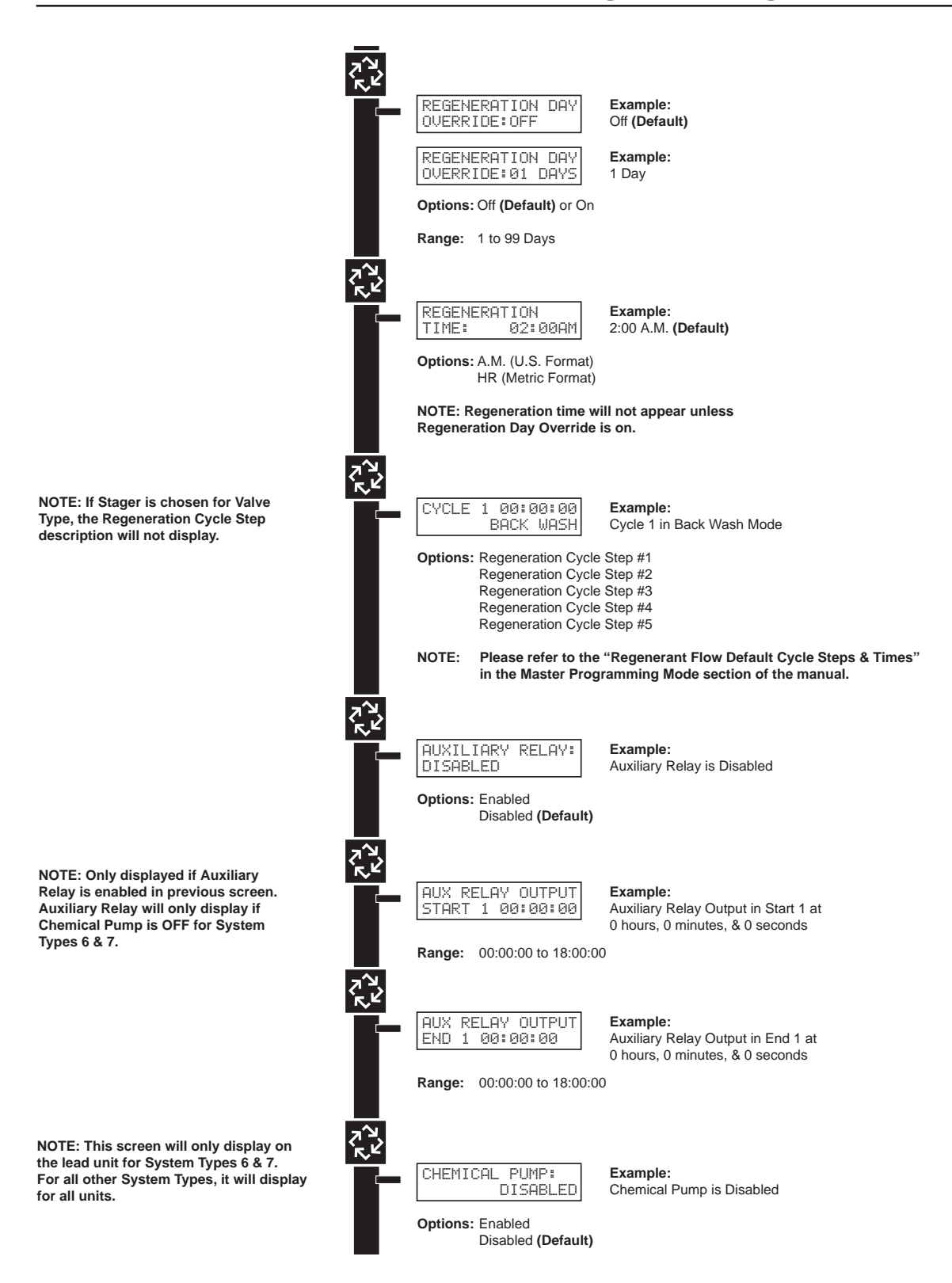

NOTE: Only displayed on units that physically have a meter (Lead always has a meter). Only shown if Auxiliary Relay is disabled on System Types 6 & 7.

NOTES: Default flow meter type is

types it will display for all units.

NOTE: Only displayed if "Generic"

NOTE: Only displayed if "Generic"

is chosen for the flow meter.

is chosen for the flow meter.

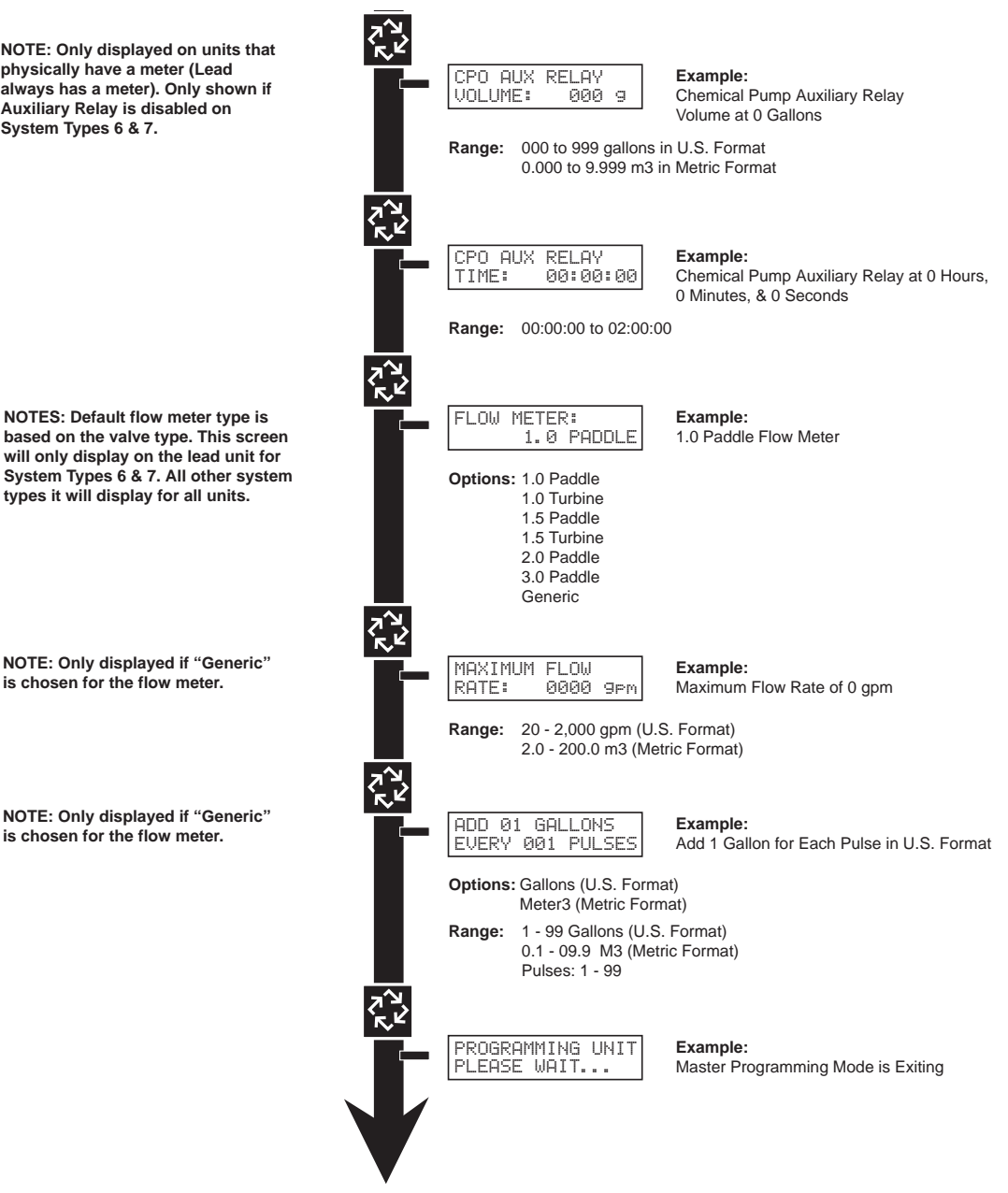

When the Master Programming Mode is entered, parameters can be set to make the timer(s) function as needed.

#### NOTE: Depending on current option settings, some displays cannot be viewed or set.

#### **Entering Master Programming Mode:**

- Press and hold the Shift and Up buttons for 5 seconds. OR
- 2. Set the time of day display to **12:01 PM or 12:01HR** (See the "Setting the Time of Day" section on the "Timer Operation" page). Then go to the main display screen, press the Up and Down buttons at the same time for 5 seconds.

#### **Exiting Master Programming Mode:**

- 1. Press the Extra Cycle button once per display until all are viewed. Master Programming Mode is exited and the normal display screen appears.
- 2. To exit the Master Programming Mode without saving, press the Diagnostic button.

NOTE: If no keypad activity is made for 5 minutes while in the Master Programming Mode, or if there is a power failure, no changes will be made, and the unit will go back to the main display screen.

#### **Resets:**

**Soft Reset:** Press and hold the Up and Down buttons for 25 seconds until 12:00PM (or 12:00HR) appears. This resets all parameters except for the flow meter totalizer volume. **Master Reset:** Hold the Extra Cycle button while powering up the unit. This resets all of the parameters in the unit. Check and verify the choices selected in Master Programming Mode.

#### 1. System Type

This program type selects the system type (4, 5, 6, 7, or 9).

- 1. Use Up or Down buttons to adjust this value.
- 2. Press the Extra Cycle button.

| SYSTEM | TYPE | :  | 4 |
|--------|------|----|---|
| SINGL  | E UN | IT |   |

#### 2. Valve Address

This program step selects the valve address (1, 2, 3, or 4) within the network needed for each timer for communication. The #1 is the "master" or "lead" which contains programmed parameters, that will be used by all of the timer(s) in the network to control Regeneration, in Service, or Standby of all the valve(s) in the system.

- 1. Use Up or Down buttons to adjust this value.
- 2. Press the Extra Cycle button.

| VALVE | ADDRESS |   |   |
|-------|---------|---|---|
|       |         | # | 2 |

#### 3. System Size

This program step is used to set up the number of valves (1, 2, 3, or 4) in the system.

- 1. Use Up or Down buttons to adjust this value.
- 2. Press the Extra Cycle button.

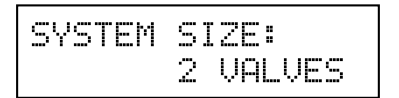

#### 4. Regeneration Type

This program step is used to set up the trigger type.

- 1. Use Up or Down buttons to adjust this value.
- 2. Press the Extra Cycle button.

| REGEN | TYP | E       |
|-------|-----|---------|
| TIME  | CLK | DELAYED |

#### 5. Valve Type

This program step selects the valve type (2750, 2850, 2900s, 3150, 3900, Stager-Butterfly, or Stager-Notch Cam)

- 1. Use Up or Down buttons to adjust this value.
- 2. Press the Extra Cycle button.

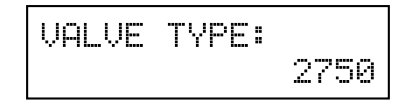

#### 6. Regenerant Flow

This program step selects the regenerant flow type (Downflow, Upflow, or Upflow Fill First)

- 1. Use Up or Down buttons to adjust this value.
- 2. Press the Extra Cycle button.

| REGENERANT | F | L | 0 | W | : |
|------------|---|---|---|---|---|
| DOWN       |   | F | L | 0 | ω |

#### 7. Remote Signal Start

This program step selects the remote signal start. Hours, minutes, and seconds can be changed. When Remote Signal Start is active, the main screen will display. The options are either Off or set to the desired time.

- 1. Use Up or Down buttons to adjust this value.
- 2. Press the Extra Cycle button.

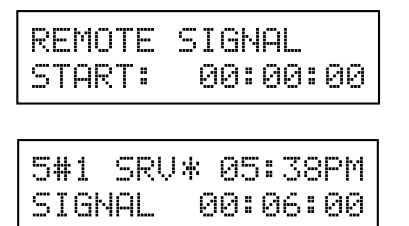

Example of setting Remote Signal Start to 6 minutes. The display counts down to 0. If Remote Signal Start is detected for 6 minutes, it will remotely signal start.

#### 8. Display Format

This program step is used to set the desired volume display format. This option must be the same on all system units. U.S. will display volumes in gallons and is in 12 hour timekeeping. Metric will display volumes in cubic meters and is in 24 hour timekeeping.

- 1. Use Up or Down buttons to adjust this value.
- 2. Press the Extra Cycle button.

| DISPLAY FORMAT: |  |
|-----------------|--|
| US-GALLONS      |  |

#### 9. Unit Capacity

This program selects the individual timer's total capacity of hardness that can be removed. The unit capacity is measured in grains if in U.S. mode and degrees in Metric mode.

U.S. Range: 9,000 to 9,900,000 Grains (Default = 300,000 Grains)

Metric Range: 90.0 to 199,000.0 Degrees (Default = 300.0 Degrees)

- 1. Use the Shift button to select the digit you want to modify.
- 2. Use Up or Down buttons to adjust this value.
- 3. Press the Extra Cycle button.

| UNIT CAP | ACITY:   |
|----------|----------|
| 30000    | 0 GRAINS |

#### **10. Capacity Safety Factor**

This program step is used to adjust the capacity of the system. This is a percentage by which the unit's capacity is reduced.

Range: 0 - 50% (Default = 0%)

- 1. Use the Shift button to select the digit you want to modify.
- 2. Use Up or Down buttons to adjust this value.
- 3. Press the Extra Cycle button.

| CAPACITY | SAFETY |
|----------|--------|
| FACTOR:  | 00%    |

#### 11. Feed Water (Hardness)

This program step is used to set the feed water hardness. The system will automatically calculate volume remaining based on the Unit Capacity, Capacity Safety Factor and Feed Water Hardness entered.

U.S. Range: 1 – 199 gpg (Grains per Gallon)(Default = 15)

Metric Range: 2 - 199 Degrees (Default = 30)

- 1. Use the Shift button to select the digit you want to modify.
- 2. Use Up or Down buttons to adjust this value.
- 3. Press the Extra Cycle button.

| FEED  | WATER   |     |
|-------|---------|-----|
| HARDh | ÆSS:015 | GPG |

#### 12. Regeneration Day Override

This program step sets the maximum amount of time (in days) the unit can be In Service without a Regeneration. **Default:** OFF

Range: 1 - 99 Days

NOTE: If "On," the screen for regeneration time will display.

- 1. Use the Shift button to select the digit you want to modify.
- 2. Use Up or Down buttons to adjust this value.
- 3. Press the Extra Cycle button.

| REGENERATI | CON DAY |
|------------|---------|
| OVERRIDE:  | OFF     |

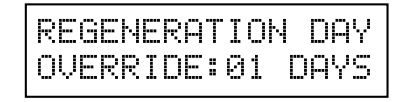

#### 13. Regeneration Time

This program step sets time of day for a delayed regeneration to occur, or regeneration day override.

Default U.S.: 02:00 AM

Default Metric: 02:00 HR

- 1. Use the Shift button to select the digit you want to modify.
- 2. Use Up or Down buttons to adjust this value.
- 3. Press the Extra Cycle button.

| REGENER | RATION  |
|---------|---------|
| TIME:   | 02:00AM |

#### 14. Regeneration Cycle Steps

This program step programs the Regeneration Cycle step times 1 through 5. Please refer to the chart below for regenerant flow default cycle steps and times.

| Regenerant Flow | Cycle 1               | Time          | Cycle 2               | Time          | Cycle 3                  | Time          | Cycle 4         | Time       | Cycle 5        | Time       |
|-----------------|-----------------------|---------------|-----------------------|---------------|--------------------------|---------------|-----------------|------------|----------------|------------|
| Down Flow       | Back Wash             | 10<br>Minutes | Brine &<br>Slow Rinse | 1 Hour        | Rapid<br>Rinse           | 10<br>Minutes | Brine Tank Fill | 12 Minutes | Pause          | N/A        |
| UF Brine Draw   | Brine & Slow<br>Rinse | 1 Hour        | Backwash              | 10<br>Minutes | Rapid<br>Rinse           | 10<br>Minutes | Brine Tank Fill | 12 Minutes | Pause          | N/A        |
| UF Fill First   | Brine Tank<br>Fill    | 12<br>Minutes | Brine<br>Making       | 1 Hour        | Brine<br>& Slow<br>Rinse | 1 Hour        | Back Wash       | 10 Minutes | Rapid<br>Rinse | 10 Minutes |

#### 15. Auxiliary Relay Output

The next two displays are part of a series of settings used to program the optional relay output. The first setting turns the output on/off during Regeneration only. The second turns the output on during Service only, every time a set volume of water used has accumulated.

| AUXIL | IARY | RELAY: |
|-------|------|--------|
|       | E    | NABLED |

#### 16. Timed Auxiliary Relay Output Window (Start & End Time Setting, If Auxiliary Relay is Enabled)

This option setting consists of two displays. The first display sets the turn-on time of the output, referenced to the start of the first Regeneration Cycle. The second display sets the output turn-off time, referenced again to the start of first Regeneration Cycle.

#### Start Time:

Anytime During Regeneration (Except Last Minute of the Regeneration Time)

#### End Time:

At start time, and anytime during the regeneration cycle.

| AUX RELAY OUTPUT | AUX | RELAY OUTPUT |
|------------------|-----|--------------|
| START 00:00:00   | END | 00:00:00     |

#### 17. Chemical Pump Auxiliary Relay Output Window

This option setting consists of two displays. The first display sets the volume of water flow at which the output turns on. The second display sets the time of the output.

**U.S. Range:** 0 – 999 Gallons (1 – 999 Seconds)

Metric Range: 0.00 - 9.99 m3 (1 - 999 Seconds)

Activate Output After Volume Set is Reached.

Use the Shift button to move one space to the left for each number entered.

Use Up or Down buttons to adjust this value.

Press the Extra Cycle button.

| CHEMICAL PU | JMP:  | CPO AUX | RELAY | CF | PO AUX | RELAY  |
|-------------|-------|---------|-------|----|--------|--------|
| Eh          | ABLED | VOLUME: | 000 9 | T  | [ME:   | 00:00: |

99

#### 18. Fleck Flow Meter Size (Default to Valve Type)

This program step sets the size of the Fleck flow meter.

- 1.0" Paddle (2750 Default)
- 1.5" Paddle (2850/2900 Default)
- 2.0" Paddle (3150 Default)
- 3.0" Paddle (3900 Default)
- 1.0" Turbine
- 1.5" Turbine
- Generic Flow Meter
- 1. Use Up or Down buttons to adjust this value.
- 2. Press the Extra Cycle button.

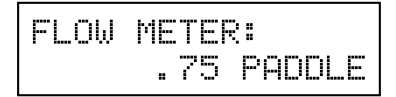

#### 19. Maximum Flow Rate

This program step sets maximum flow rate of the generic flow meter.

- 1. Press the Shift button to select the digit you want to modify.
- 2. Press the Up or Down buttons to adjust this value.
- 3. Press the Extra Cycle button.

| MAXIMUr | 1 FLOW |     |
|---------|--------|-----|
| RATE:   | 0000   | 9pm |

#### 20. Pulses per Gallon/Liter

This program step sets the pulses per gallon/liter for generic flow meters.

- 1. Press the Shift button to select the digit you want to modify.
- 2. Press the Up or Down buttons to adjust this value.
- 3. Press the Extra Cycle button.

| ADD   | 01 | GAL | _LO | NS  |
|-------|----|-----|-----|-----|
| EVERY | 00 | 1 F | PUL | SES |

21. End of Master Programming Mode

| PROGRAMMING  | UNIT |
|--------------|------|
| PLEASE WAIT. |      |

### **User Mode Programming Flow Chart**

NOTES: User Mode is only displayed when a metered option is chosen under System Type. Depending on current option settings, some displays cannot be viewed or set.

#### Entering User Mode:

Hold the Up and Down buttons for 5 seconds.

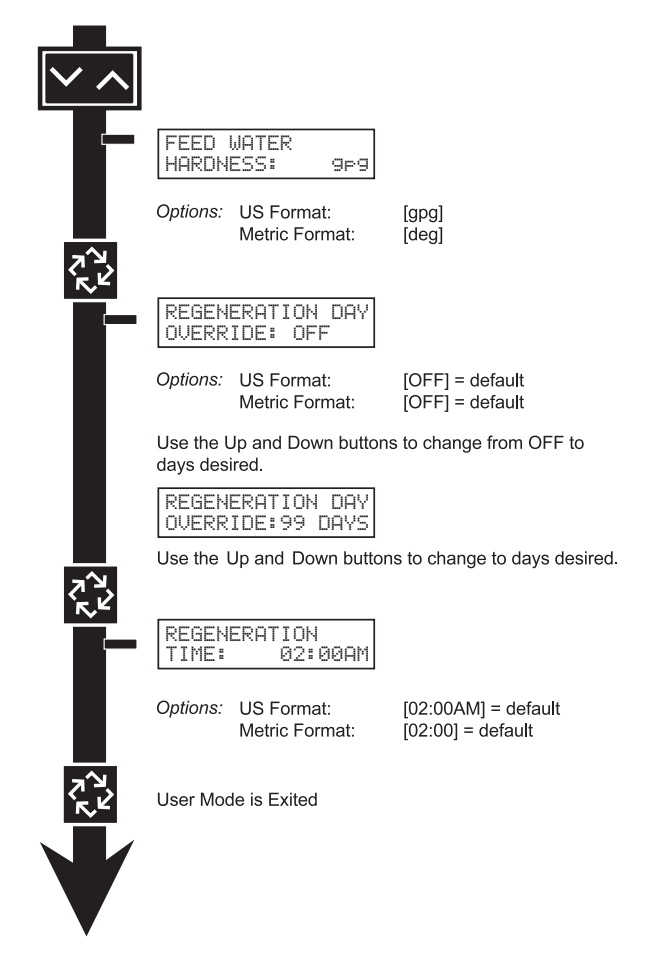

#### NOTE: User Mode cannot be entered on the Lag unit for System 6.

#### 1. Enter User Mode

Press and hold the Up and Down buttons for 5 seconds.

#### 2. Set Feed Water Hardness

- Press the Shift, Up, and Down buttons to move the cursor and change the value of the numbers.
- Press the Extra Cycle button to proceed to the next step.
   NOTE: Only displayed when a metered option is chosen under System Type.

#### 3. Set Regeneration Day Override

- To turn on and set the days, press the Down button.
- Press the Shift, Up, and Down buttons to move the cursor and change the value of the numbers.
- Press the Extra Cycle button to proceed to the next step.

#### 4. Regeneration Time

- Press the Shift, Up, and Down buttons to move the cursor and change the value of the numbers.
- Press the Extra Cycle button

#### 5. End of User Programming Mode

### **Diagnostic Mode Flow Chart**

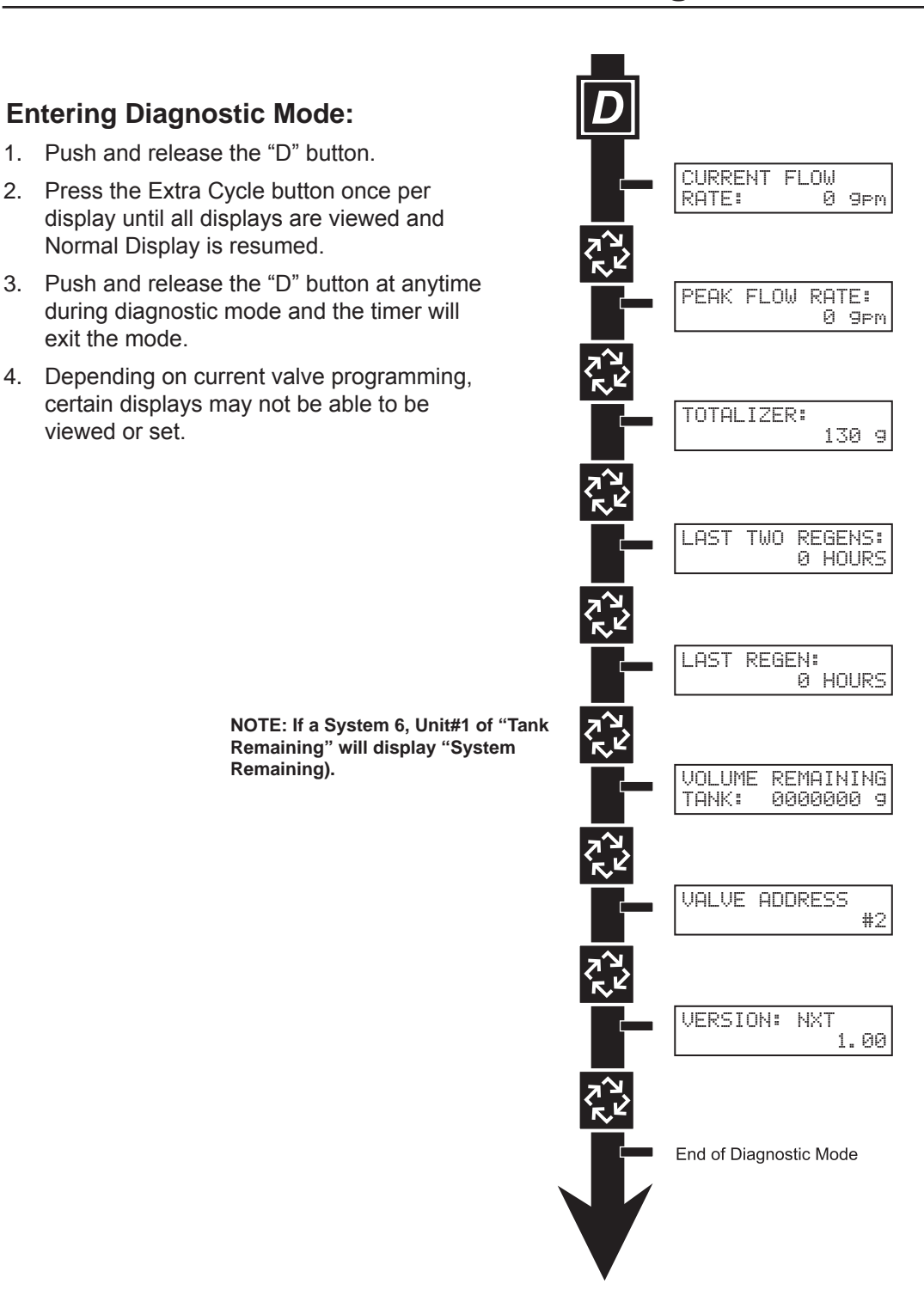

### **Diagnostic Programming Guide**

When the Diagnostics Mode is entered, all available displays are viewed as needed. Depending on current option settings, some displays cannot be viewed.

#### **Overview Diagnostic Mode**

The current diagnostic will be displayed until Extra Cycle key is pressed. There is no time limit on each display. The timer will display individual valve information, not system information. In the event of regeneration occurring while displaying diagnostics, the regeneration step and time remaining will be displayed. When regeneration has been completed, the display will return to the normal Time of Day display.

#### **Entering and Exiting Diagnostic Mode**

Push and Release the "D" button to enter. Pressing the Extra Cycle button will move to the next diagnostic to be displayed. Push the Extra Cycle button once per display until all are viewed. Pressing the Diagnostic button, while in the Diagnostic Mode, will cause the unit to leave the Diagnostic Mode and return to the normal time of day display.

#### **Current Flow Rate**

Flow Rate for this particular Timer will be calculated and displayed. Flow rates will be calculated every second. The display updates once per second. Flow rates are dependent upon the meter used.

- 1" Paddle Meter Maximum Flow Rate: 75 gpm (.28 m3/m)
- 1.5" Paddle Meter Maximum Flow Rate: 90 gpm (.34 m3/m)
- 2" Paddle Meter Maximum Flow Rate: 175 gpm (.66 m3/m)
- 3" Paddle Meter Maximum Flow Rate: 350 gpm (1.32 m3/m)
- 1" and 1.5" Turbine Meter: 75 gpm
- 1. Press the Extra Cycle button.

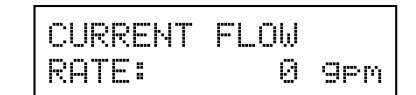

#### **Peak Flow Rate**

The Peak Flow Rate since the last regeneration will be captured.

- Range: 0 to Maximum Number
- 1. Press the Extra Cycle button.

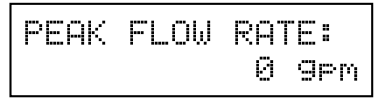

#### Totalizer

The total volume of treated water that passes through a meter will be counted. **NOTE: The user cannot edit below the current volume remaining.** 

- 1. Reset to zero by holding the Up and Down arrow keys for 5 seconds during the Totalizer display.
- 2. Press the Extra Cycle button.

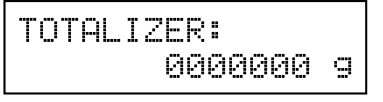

### **Diagnostic Programming Guide**

#### Hours Between Last Two Regenerations

The hours between the last two regenerations will be saved and displayed.

1. Depress the Extra Cycle button.

| LAST | TWO | RE | GENS: |
|------|-----|----|-------|
|      | 000 | 0  | HOURS |

#### Hours Since Last Regeneration

The hours since the last regeneration will be saved and displayed.

1. Depress the Extra Cycle button.

| LAST | REGEN: |       |
|------|--------|-------|
|      | 0000   | HOURS |

#### Volume Remaining (This Tank Only)

Volume remaining in the current tank will be adjustable when displayed in this mode. Regeneration will occur if set to zero.

#### NOTE: Volume Remaining will not display for System Type 6.

The maximum ranges are the same as the maximum volume calculated on the main screen.

- 1. Press the Shift button to select the digit you want to modify.
- 2. Use Up or Down buttons is used to adjust this value.
- 3. Depress the Extra Cycle button

| VOLUME | REMAINING |
|--------|-----------|
| TANK:  | 0000000 g |

#### Volume Remaining (System)

Volume remaining in the system cannot be edited when displayed in this mode, except for the Lead unit. It can only be viewed on the Lag unit.

1. Depress the Extra Cycle button

| VOLUM | Ε  | RE | MA  | ΙŅ  | ING |
|-------|----|----|-----|-----|-----|
| SYS:  | 00 | 00 | ØØI | 990 | 3 g |
## **Diagnostic Programming Guide**

### Valve Address

This diagnostic display is for 2 control valves or more in a system (a single valve will not display).

1. Depress the Extra Cycle button.

| VALVE | ADDRESS: |  |
|-------|----------|--|
|       | # 2      |  |

### **Software Version**

The electronic timer's software program version number will be displayed.

1. Depress the Extra Cycle button to exit.

| VERSION: | NXT |    |
|----------|-----|----|
|          | 1.  | 00 |

NOTE: Diagnostic Mode programming will stop if the system goes into regeneration.

## **Notes**

## 2750/2850/2900 Upper & 2900 Lower Powerhead Assy

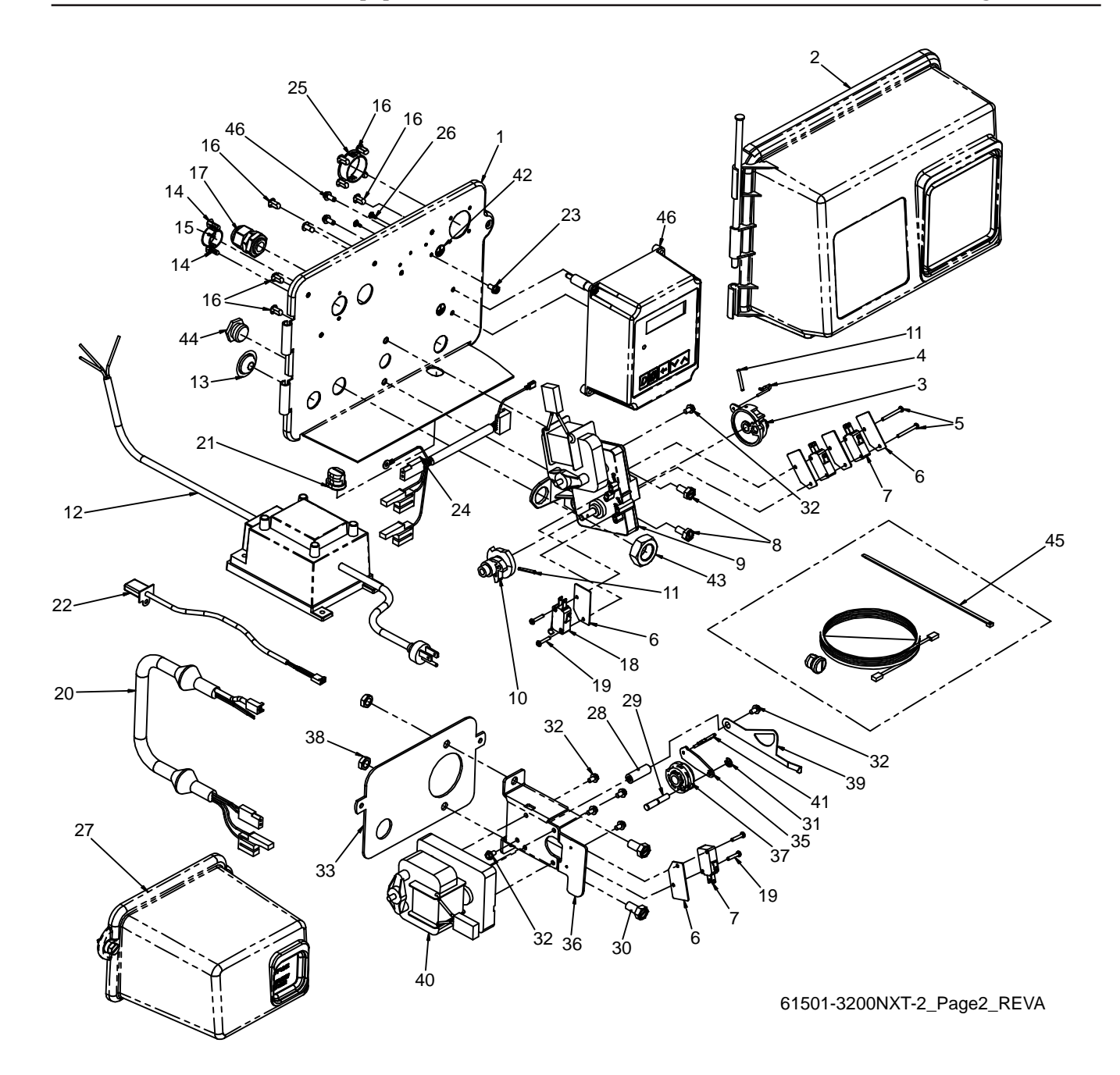

## 2750/2850/2900 Upper & 2900 Lower Powerhead Assy

| Item No. | Quantity | Part No. | Description                                       |
|----------|----------|----------|---------------------------------------------------|
| 1        |          | 18697-15 | backplate, hinged                                 |
| 2        |          | 60219-02 | cover assy, environmental, black                  |
| 3        |          | 60160-15 | drive cam assy, stf, blue                         |
| 4        |          | 10909    | pin, link                                         |
| 5        |          | 14923    | screw, pan hd mach, 4-40 x 1                      |
| 6        |          | 10302    | insulator, limit switch                           |
| 7        |          | 10218    | switch, micro                                     |
| 8        |          | 10231    | screw, slot hex, 1/4 - 20 x 1/2                   |
| 9        |          | 41544    | motor, drive, 24V, 50/60 Hz                       |
| 10       |          | 12777    | cam, shut-off valve                               |
| 11       |          | 10338    | pin, roll, 3/32 x 7/8                             |
| 12       |          | 41034    | transformer, US, 120V, 24V, 108VA                 |
|          |          | 41049    | transformer, euro, 230V/24V 108VA                 |
|          |          | 41050    | transformer, aust, 230V/24V, 108VA                |
| 13       |          | 19691    | plug, .750 dia, recessed, black                   |
| 14       |          | 19800    | plug, .140 dia, white                             |
| 15       |          | 15806    | plug, hole, heyco #2693                           |
| 16       | 9        | 19801    | plug, .190 dia, white, heyco #0307                |
| 17       |          | 17967    | fitting assy, liquid tight, blk                   |
| 18       |          | 10896    | switch, micro                                     |
| 19       |          | 11805    | screw, rd hd, 4-40 x 5/8 type 1                   |
| 20       |          | 40943    | wire harness, lower drive, w/molded strain relief |
| 21       |          | 13547    | strain relief, flat cord, heyco #30-1             |
| 22       |          | 19121    | meter cable assy, 3200NT                          |
|          |          | 19121-08 | meter cable assy, NT, 35" w/connector             |
|          |          | 19121-09 | meter cable assy, NT, 99.5" w/connector           |
|          |          | 19121-10 | meter cable assy, NT, 303.5" w/connector          |
| 23       |          | 14202-01 | screw, hex wsh mach, 8-32 x 5/16                  |
| 24       |          | 40941    | wire harness, upper drive                         |
| 25       |          | 17421    | plug, 1.20 hole, heyco #2733                      |
| 26       |          | 41581    | plug, hole, .125 dia, white                       |
| 27       |          | 60217-02 | cover assy, 2900, lower, black, environmental     |
| 28       |          | 18626    | spacer, indicator                                 |
| 29       |          | 18746    | bearing, connecting rod                           |
| 30       |          | 11224    | screw, hex hd 5/16 - 18 x 5/8, SS                 |
| 31       |          | 10250    | ring, retaining                                   |
| 32       | 7        | 10872    | screw, hex wsh, 8-32 x 17/64                      |
| 33       |          | 18709    | backplate, lower                                  |
| 34       |          | 11381    | pin, roll, 2900/3900                              |
| 35       |          | 14759    | link, piston rod                                  |
| 36       |          | 14769    | bracket, motor, 2900                              |
| 37       |          | 14775    | cam. drive. 2900                                  |
| 38       |          | 16346    | nut. hex. jam. 5/16-18. 18-8-SS                   |
| 39       |          | 18725    | indicator. service/standby                        |
| 40       |          | 40388    | motor. drive. 24V. 50/60Hz. SP                    |
| 41       |          |          | pin. spring, connecting rod                       |
| 42       |          | 41102    | label, 3200NT, ground                             |
| 43       |          | 10269    | nut. jam. 3/4 - 16                                |
| 44       |          | 10712    | fitting, brine valve                              |
| 45       |          | 41692    | kit. can communication cable                      |
| 46       |          | 42466-11 | timer assy, NXT, right hand                       |

NOTE: For all other service part numbers, see the Service Manual that accompanies the control valve.

## 3150/3900 Upper & 3900 Lower Drive Powerhead Assy

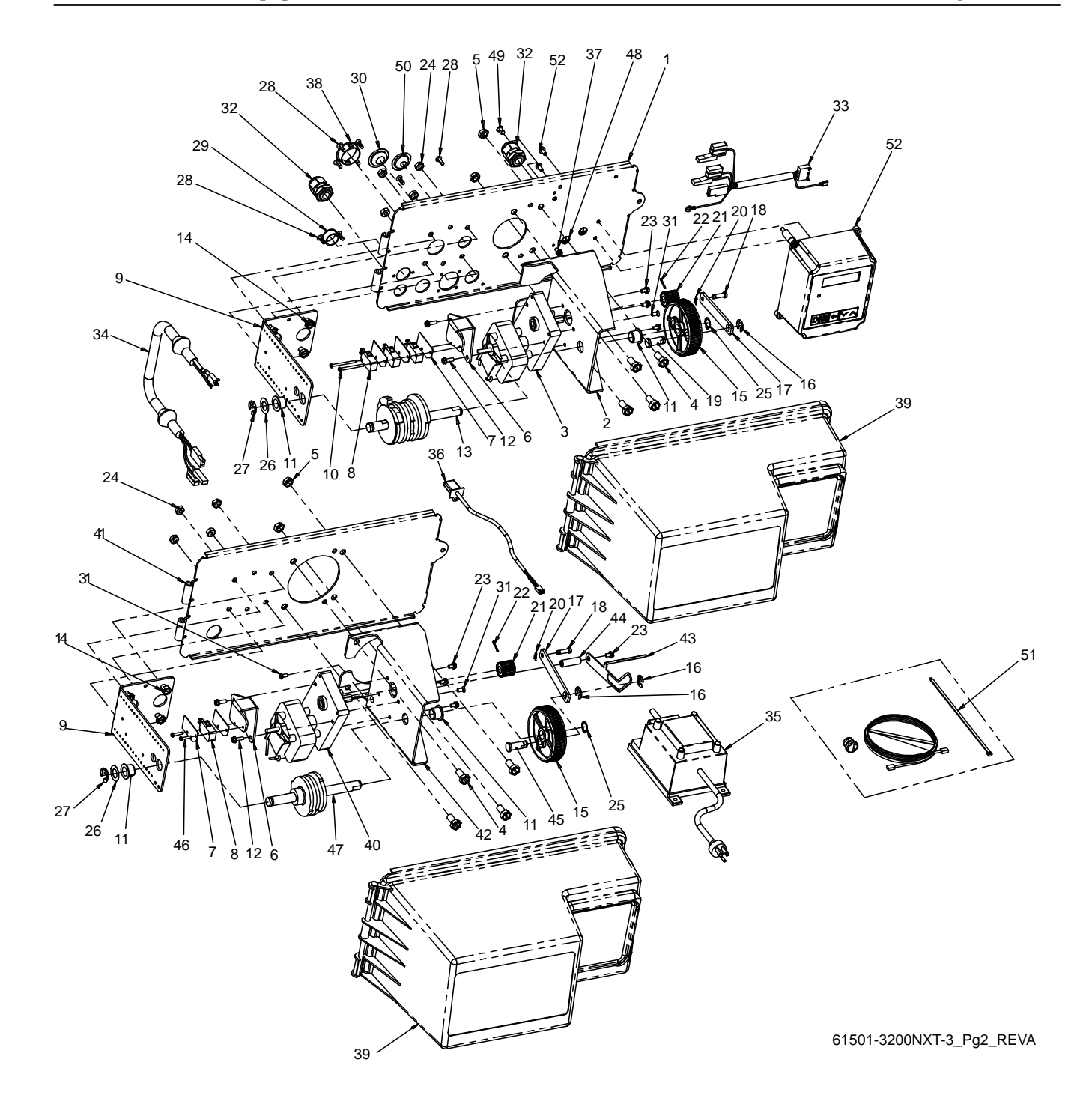

## 3150/3900 Upper & 3900 Lower Drive Powerhead Assy

| Item No. | Quantity | Part No. | Description                                      |
|----------|----------|----------|--------------------------------------------------|
| I        | ۱<br>م   |          |                                                  |
| 2        |          |          | Dracket, motor mig, 3150/3900                    |
| 3        | 1<br>0   |          |                                                  |
| 4        | 8        |          | Screw, nex nd, 5/16 - 18 x 5/8, ss               |
| 5        |          |          | nut, nex, jam, 5/16 - 18, 18-8-ss                |
| 6        | 2        |          | bracket, switch, mounting, 3150/3900             |
| 7        | 5        |          | Insulator, limit switch                          |
| 8        |          |          | switch, micro                                    |
| 9        |          |          | bracket, brine side                              |
| 10       |          |          | screw, phil pan, 40 x 1 1/2                      |
| 11       |          |          | bushin, 3150/3900                                |
| 12       |          |          | screw, hex, wsh hd, 8 x 1/2                      |
| 13       |          |          | cam assy, 3150/3900                              |
| 14       | 8        |          | screw, slot hex, 1/4 - 20 x 1/2 18-8 ss          |
| 15       |          |          | gear, drive                                      |
| 16       |          | 11774    | ring, retaining                                  |
| 17       |          | 16047    | link, drive                                      |
| 18       |          | 11709    | pin, drive link                                  |
| 19       |          |          | bearing, drive link                              |
| 20       |          | 11898    | clip, 3150/3900                                  |
| 21       | 2        |          | pinion, drive                                    |
| 22       |          | 11381    | pin, roll, 2900/3900                             |
| 23       | 7        | 10872    | screw, hex wsh, 8-32 x 17/64                     |
| 24       | 8        |          | nut, hex, 1/4 - 20                               |
| 25       |          |          | ring, retaining                                  |
| 26       |          |          | washer, ss, .88, 3150/3900                       |
| 27       |          |          | ring, retaining, bowed                           |
| 28       |          |          | plug, .140, white                                |
| 29       |          |          | plug, hole, heyco, #2693                         |
| 30       |          |          | plug, .8750 hole, recessed, black                |
| 31       |          | 11080    | screw, flt hd mach, 8-32 x 3/8                   |
| 32       |          |          | fitting assy, liquid tight, blk                  |
| 33       |          | 40941    | wire harness, upper drive                        |
| 34       |          | 40943    | wire harness, lower drive w/molded strain relief |
| 35       |          | 41034    | transformer, US, 120V, 24V, 108VA                |
|          |          | 41049    | transformer, euro, 230V/24V 108VA                |
|          |          | 41050    | transformer, aust, 230V/24V, 108VA               |
| 36       |          |          | meter cable assy, 3200NT                         |
|          |          | 19121-08 | meter cable assy, NT, 35" w/connector            |
|          |          | 19121-09 | meter cable assy, NT, 99.5" w/connector          |
|          |          | 19121-10 | meter cable assy, NT, 303.5" w/connector         |
| 37       |          | 14202-01 | screw, hex wsh, 8-32 x 5/16                      |
| 38       |          | 17421    | plug, 1.20 hole                                  |
| 39       |          | 60240-02 | cover assy, 3150/3900, env, black                |
| 40       |          | 40392    | motor, drive, 115V, 50/60Hz, sp                  |
| 41       |          |          | backplate, 3900, lower, env                      |
| 42       |          |          | bracket, motor mounting                          |
| 43       |          |          | indicator, service/standby, 3900                 |
| 44       |          |          | spacer, indicator                                |
| 45       |          |          | bearing, drive link                              |
| 46       | 2        |          | screw, rd hd, 4-40 x 5/8, type 1                 |
| 47       |          |          | cam assy, 3900, lower                            |
| 48       |          | 41102    | label, 3200NT, ground                            |
| 49       |          |          | plug, .190 dia, white                            |
| 50       |          |          | plug, .750 dia, recessed, black                  |
| 51       |          | 41692    | kit, can communication cable                     |
| 52       |          |          | timer assy, NXT, right hand                      |

NOTE: For all other service part numbers, see the Service Manual that accompanies the control valve.

## 2750/2850/3150 Input & Output Wiring

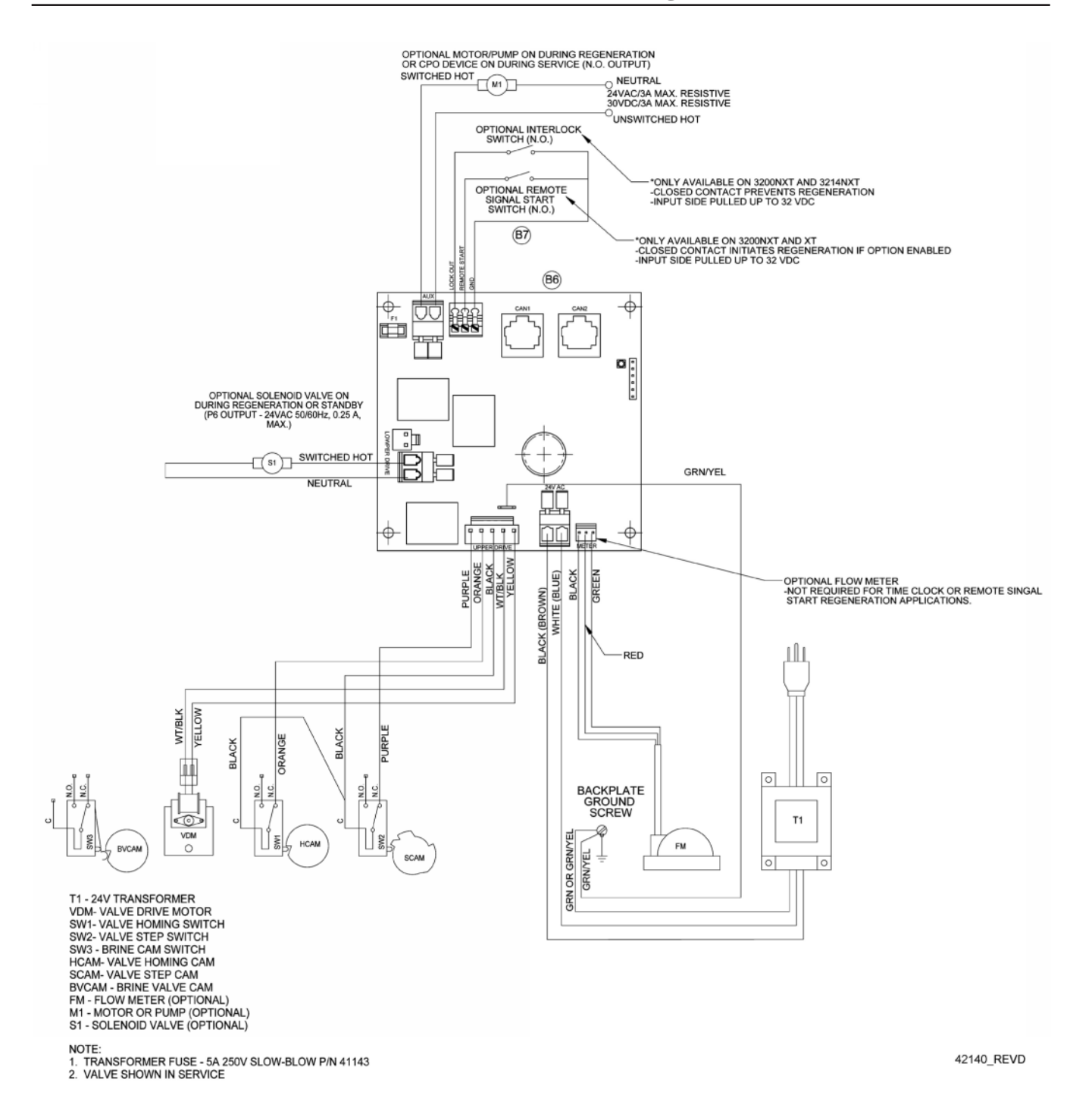

## 2900/3900 Input & Output Wiring

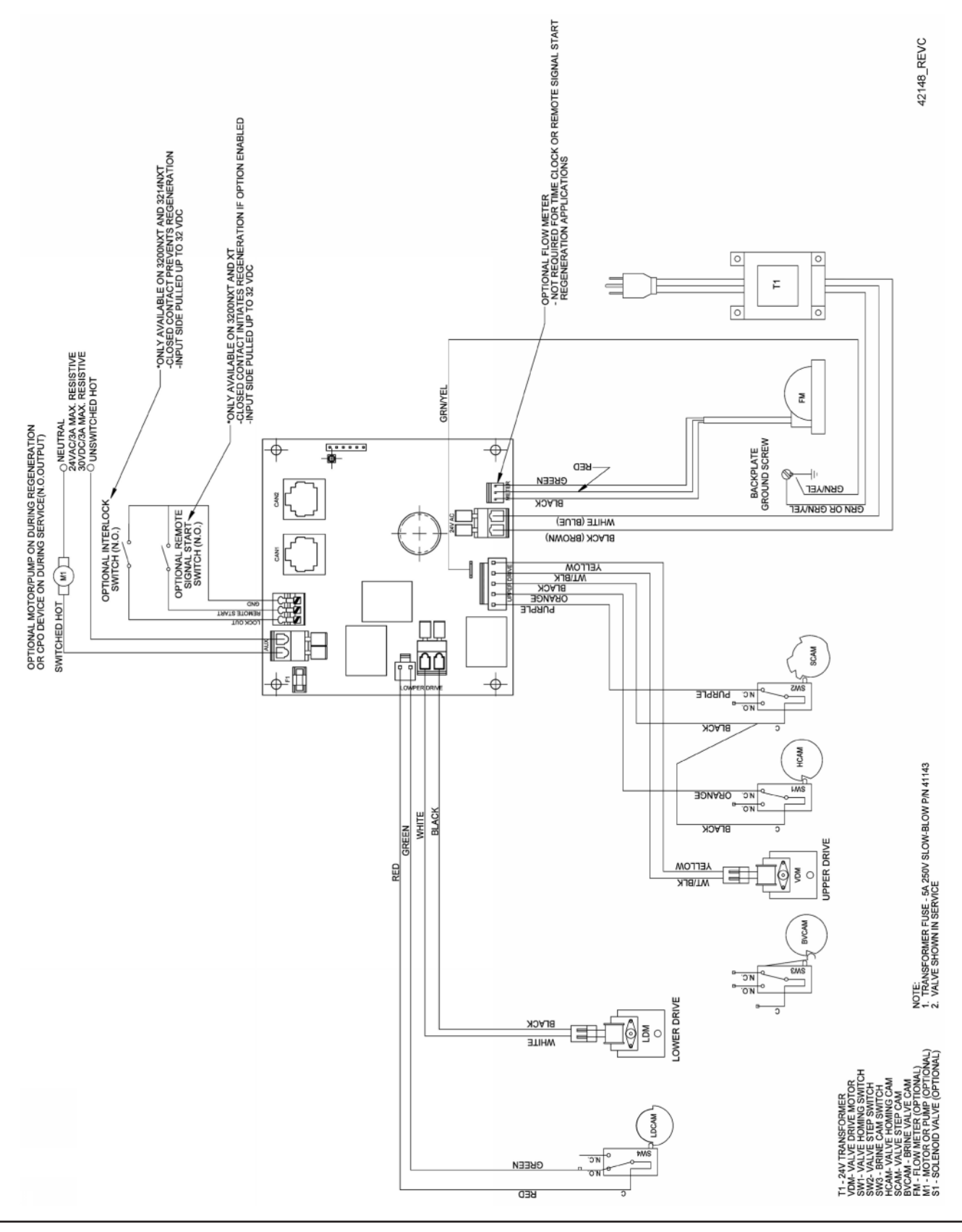

## Troubleshooting

### **Detected Errors**

NOTE: It can take up to 30 seconds for an error to be detected and displayed. All errors on each timer in the system must be displayed before the errors can be corrected.

If a communication error is detected, an Error Screen will alternate with the main (time of day) screen every few seconds.

- All units In Service remain in the In Service position.
- All units in Standby go to In Service.
- Any unit in Regeneration when the error occurs completes Regeneration and goes to In Service.
- No units are allowed to start a Regeneration Cycle while the error condition exists, unless they are manually forced into Regeneration.
- When an error is corrected and the error no longer displays (it may take several seconds for all of the units in a system to stop displaying the error message), the system returns to normal operation.

**NOTE:** During the error condition the control continues to monitor the flow meter and update the volume remaining. Once the error condition is corrected all units return to the operating status they were in prior to the error. Regeneration queue is rebuilt according to the normal system operation. Or, if more than one unit has been queued for regeneration, then the queue is rebuilt according to which one communicates first.

| Cause                                                                             | Correction                                                          |
|-----------------------------------------------------------------------------------|---------------------------------------------------------------------|
| A. One or more units have a missing or bad communication cable.                   | A. Connect the communication cables and/or replace.                 |
| B. One or more units has a communication cable plugged into the wrong receptacle. | B. Connect the communication cable as shown in the wiring diagrams. |
| C. One or more units is not powered.                                              | C. Power all units.                                                 |

### **Programming Errors**

During the error condition the control continues to monitor the flow meter and update the remaining capacity. Once the error condition is corrected all units return to the operating status they were in prior to the error and regeneration is queued according to the normal system operation. If reprogramming the unit in the Master Programming Mode clears the error, the volume remaining may be reset to the full unit capacity (i.e. as though it were just regenerated).

- 1. All units in standby go In Service.
- 2. Any unit in regeneration when the error occurs completes regeneration and goes to In Service.
- 3. No units are allowed to start a regeneration cycle while the error condition exists.

When the problem is corrected and the error no longer displays (it may take several seconds for all of the units in a system to stop displaying the error message), the system returns to normal operation.

#### **Programming Errors Detected:**

- Duplicate unit addresses or numbers
- Size of system (ex: if sized for a 4 units, and only have 2 units)
- Display format mismatches

#### Solution:

- Program the units correctly in the Master Programming Mode.

**NOTE:** If these errors are detected, numbers 1 through 3 become true, and the main screen (time of day) will alternate with an error screen.

| Cause                                                                                            | Correction                                                                                                    |
|--------------------------------------------------------------------------------------------------|----------------------------------------------------------------------------------------------------|
| A. Any or all of two or more units programmed with the same unit number (Matching Address Error) | A. Program the units correctly in the Master<br>Programming Mode                                                                       |
| B. Flashing/blinking display                                                                     | B. Power outage has occurred                                                                                                    |
| C. Format Mismatch (Units have both U.S. and Metric Formats)                                     | C. Verify all units have same Format selected (all U.S. or all Metric)                                                                 |
| D. No messages displayed/small black squares appear in display                                   | D. Turn the contrast button on the back of unit until text appears (see "Problems Viewing Display/Changing Contrast of Display" below) |
| E. Size Error (Units not correctly numbered/more than one unit has the same number assigned)     | E. Check each unit and verify each as the correct number, and that only one unit has that number                                       |
| F. Com Error (Communication Error)                                                               | F. Check the wiring of the system and verify it is correct and that all are connected                                                  |

### **Example Error Screens**

| DETECT | ED ERF | ROR= |
|--------|--------|------|
| E2     | RESET  | UNIT |

| DET | ЕСТЕ | D   | ERR | OR= |
|-----|------|-----|-----|-----|
| NO  | MESS | SAG | E # | 1   |

| DET | ECTED  | ER | ROR= |
|-----|--------|----|------|
| NO  | MESSAG | iΕ | #3   |

| DETECTED | ERROR=   |
|----------|----------|
| PROGRAM  | MISMATCH |

### DETECTED ERROR= EXCEED UNIT SIZE

| DETECTED | ERROR=  |
|----------|---------|
| MATCHING | ADDRESS |

#### **Detected Error**

1. Go through Master Programming to program the unit.

#### No Message #1

- 1. Make sure all communication cables are connected.
- 2. If "No Message #1" ensure it is the lead unit.
- 3. Ensure #1 is configured for the correct system type.

#### No Message #3

- 1. Make sure all communication cables are connected.
- 2. If "No Message #3" ensure it is unit #3.
- 3. Ensure #3 is configured for the correct system type.

#### **Program Mismatch**

1. Ensure the units on the network are not configured the same as #1/the Lead unit.

#### **Exceed Unit Size**

1. There are more units on the system than the Lead is programmed for.

#### **Matching Address**

The unit is programmed the same # as another unit.
 NOTE: The rest of the system will still function without this unit.

## Notes

## **Notes**

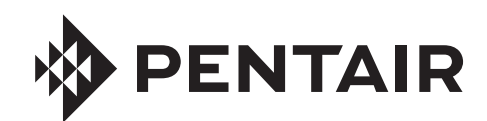

## FLECK 3900 SERVICE MANUAL

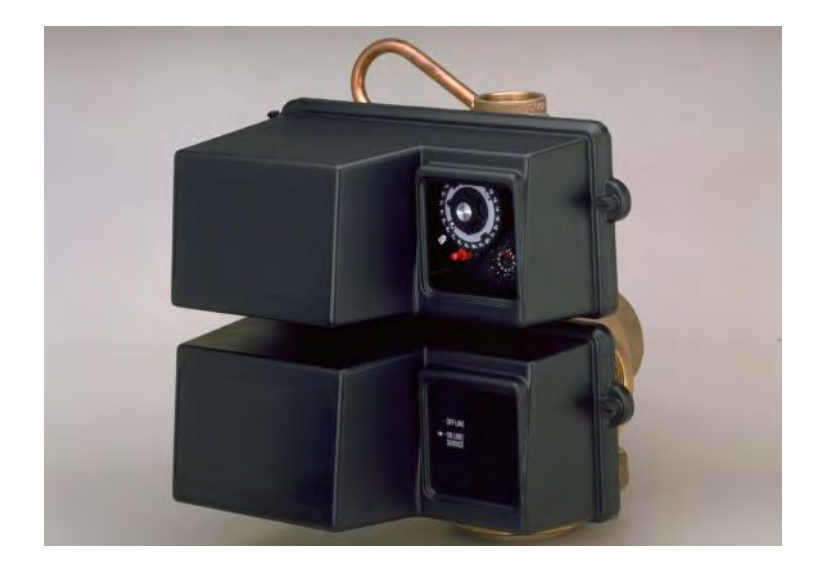

## TABLE OF CONTENTS

| JOB SPECIFICATION SHEET2                                                                                                    |
|----------------------------------------------------------------------------------------------------|
| INSTALLATION                                                                                                    |
| START-UP INSTRUCTIONS                                                                                                    |
| 3200 TIMER SETTING PROCEDURE                                                                                                    |
| 3210 & 3220 TIMER SETTING PROCEDURE4                                                                                                    |
| 3200, 3210, 3220, 3230 REGENERATION CYCLE SETTING PROCEDURE                                                                                                    |
| 3200 TIME CLOCK TIMER ASSEMBLY6                                                                                                    |
| 3210 METER DELAYED TIMER ASSEMBLY                                                                                                    |
| 3220 METER IMMEDIATE TIMER ASSEMBLY 10                                                                                                    |
| 3230 REMOTE START TIMER ASSEMBLY12                                                                                                    |
| CONTROL DRIVE ASSEMBLY14                                                                                                    |
| ADAPTER CONTROL DRIVE LOWER<br>POWERHEAD                                                                                                    |
| CONTROL VALVE                                                                                                    |
|                                                                                                    |
| CONTROL ASSEMBLY                                                                                                    |
| CONTROL ASSEMBLY                                                                                                    |
| CONTROL ASSEMBLY                                                                                                    |
| CONTROL ASSEMBLY                                                                                                    |
| CONTROL ASSEMBLY                                                                                                    |
| CONTROL ASSEMBLY.203-INCH METER ASSEMBLY.24SERVICE VALVE OPERATOR ASSEMBLY252350 SAFETY BRINE VALVE26TROUBLESHOOTING.27GENERAL SERVICE HINTS FOR METER CONTROL.28                                                                    |
| 1800 SERIES BRINE SYSTEM AND DRAIN LINE FLOWCONTROL ASSEMBLY                                                                                                    |
| CONTROL ASSEMBLY.203-INCH METER ASSEMBLY.24SERVICE VALVE OPERATOR ASSEMBLY252350 SAFETY BRINE VALVE26TROUBLESHOOTING.27GENERAL SERVICE HINTS FOR METER CONTROL.28WATER CONDITIONER FLOW DIAGRAMS.28FLOW DATA & INJECTOR DRAW RATES30 |
| 1800 SERIES BRINE STSTEM AND DRAIN LINE FLOWCONTROL ASSEMBLY                                                                                                    |
| 1800 SERIES BRINE STSTEM AND DRAIN LINE FLOWCONTROL ASSEMBLY                                                                                                    |
| 1800 SERIES BRINE SYSTEM AND DRAIN LINE FLOWCONTROL ASSEMBLY                                                                                                    |
| 1800 SERIES BRINE SYSTEM AND DRAIN LINE FLOWCONTROL ASSEMBLY                                                                                                    |

## **CALIFORNIA PROPOSITION 65 WARNING**

## A WARNING: This product contains chemicals known to the State of California to cause cancer or birth defects or other reproductive harm.

## JOB SPECIFICATION SHEET

| Job Number:           |                                                       |                                |  |  |
|-----------------------|-------------------------------------------------------|--------------------------------|--|--|
| Model Number:         |                                                       |                                |  |  |
| Water Hardness:       |                                                       | ppm or gpg                     |  |  |
| Capacity Per Unit:    |                                                       |                                |  |  |
| Mineral Tank Size: _  | Diame                                                 | eter:Height:                   |  |  |
| Salt Setting per Rege | eneration:                                            |                                |  |  |
| 1. Type of Timer:     |                                                       |                                |  |  |
| A. 7 Day or 12        | 2 Day                                                 |                                |  |  |
| B. Meter Initia       | ated                                                  |                                |  |  |
| 2. Downflow:          | Upflow                                                | Upflow Variable                |  |  |
| 3. Meter Size:        |                                                       |                                |  |  |
| A. 3/4-inch St        | d Range (125 - 2,10                                   | 00 gallon setting)             |  |  |
| B. 3/4-inch Ex        | kt Range (625 - 10,6                                  | 625 gallon setting)            |  |  |
| C. 1-inch Std         | C. 1-inch Std Range (310 - 5,270 gallon setting)      |                                |  |  |
| D. 1-inch Ext         | D. 1-inch Ext Range (1,150 - 26,350 gallon setting)   |                                |  |  |
| E. 1-1/2 inch         | Std Range (625 - 10                                   | 0,625 gallon setting)          |  |  |
| F. 1-1/2 inch         | Ext Range (3,125 -                                    | 53,125 gallon setting)         |  |  |
| G. 2-inch Std         | G. 2-inch Std Range (1,250 - 21,250 gallon setting)   |                                |  |  |
| H. 2-inch Ext         | H. 2-inch Ext Range (6,250 - 106,250 gallon setting)  |                                |  |  |
| I. 3-inch Std         | I. 3-inch Std Range (3,750 - 63,750 gallon setting)   |                                |  |  |
| J. 3-inch Ext         | J. 3-inch Ext Range (18,750 - 318,750 gallon setting) |                                |  |  |
| K. Electronic         | Pulse Count                                           | Meter Size                     |  |  |
| 4. System Type:       |                                                       |                                |  |  |
| A. System #4<br>tion  | : 1 Tank, 1 Meter, Ir                                 | mmediate, or Delayed Regenera- |  |  |
| B. System #4          | : Time Clock                                          |                                |  |  |
| C. System #4          | : Twin Tank                                           |                                |  |  |
| D. System #5          | 2-5 Tanks, Interlo<br>2-4 Tanks, Interlo              | ck Mechanical<br>ck Electronic |  |  |

Meter per unit for Mechanical and Electronic

- E. System #6: 2-5 Tanks, 1 Meter, Series Regeneration, Mechanical 2-4 Tanks, 1 Meter, Series Regeneration, Electronic
- F. System #7: 2-5 Tanks, 1 Meter, Alternating Regeneration, Mechanical 2 Tanks only, 1 Meter, Alternating Regeneration, Electronic
- G. System #9: Electronic Only, 2-4 Tanks, Meter per Valve, Alternating
- H. System #14: Electronic Only, 2-4 Tanks, Meter per Valve. Brings units on and offline based on flow.

#### 5. Timer Program Settings:

| A. Backwash:             | Minutes |
|--------------------------|---------|
| B. Brine and Slow Rinse: | Minutes |
| C. Rapid Rinse:          | Minutes |
| D. Brine Tank Refill:    | Minutes |
| E. Pause Time:           | Minutes |
| F. Second Backwash:      | Minutes |
|                          |         |

- 6. Drain Line Flow Control: gpm
- 7. Brine Line Flow Controller: gpm
- 8. Injector Size#:
- 9. Piston Type:
  - A. Hard Water Bypass
  - B. No Hard Water Bypass

### **INSTALLATION**

#### Water Pressure

A minimum of 20 pounds (1.4 bar) of water pressure is required for regeneration valve to operate effectively.

#### **Electrical Facilities**

An uninterrupted alternating current (A/C) supply is required.

NOTE: Other voltages are available. Please make sure your voltage supply is compatible with your unit before installation.

#### **Existing Plumbing**

Condition of existing plumbing should be free from lime and iron buildup. Piping that is built up heavily with lime and/ or iron should be replaced. If piping is clogged with iron, a separate iron filter unit should be installed ahead of the water softener.

#### Location Of Softener And Drain

The softener should be located close to a drain to prevent air breaks and back flow.

#### **By-Pass Valves**

Always provide for the installation of a by-pass valve if unit is not equipped with one.

CAUTION Water pressure is not to exceed 125 psi (8.6 bar), water temperature is not to exceed 110°F (43°C), and the unit cannot be subjected to freezing conditions.

#### Installation Instructions

- 1. Place the softener tank where you want to install the unit making sure the unit is level and on a firm base.
- 2. During cold weather, the installer should warm the valve to room temperature before operating.
- 3. All plumbing should be done in accordance with local plumbing codes. The pipe size for residential drain line should be a minimum of 1/2 inch (13 mm). Backwash flow rates in excess of 7 gpm (26.5 Lpm) or length in excess of 20 feet (6 m) require 3/4 -inch (19 mm) drain line. Commercial drain lines should be the same size as the drain line flow control.
- 4. Refer to the dimensional drawing for cutting height of the distributor tube. If there is no dimensional drawing, cut the distributor tube flush with the top of the tank.
- 5. Lubricate the distributor o-ring seal and tank o-ring seal. Place the main control valve on tank.

#### NOTE: Only use silicone lubricant.

- 6. Solder joints near the drain must be done prior to connecting the Drain Line Flow Control fitting (DLFC). Leave at least 6 inches (15 cm) between the DLFC and solder joints when soldering pipes that are connected on the DLFC. Failure to do this could cause interior damage to the DLFC.
- 7. Plumber tape is the only sealant to be used on the drain fitting. The drain from twin tank units may be run through a common line.
- 8. Make sure that the floor is clean beneath the salt storage tank and that it is level.
- Place approximately 1 inch (25 mm) of water above the grid plate. If a grid is not utilized, fill to the top of the air check (Figure 1) in the salt tank. Do not add salt to the brine tank at this time.

- 10. On units with a by-pass, place in by-pass position. Turn on the main water supply. Open a cold soft water tap nearby and let run a few minutes or until the system is free from foreign material (usually solder) that may have resulted from the installation. Once clean, close the water tap.
- 11. Slowly place the by-pass in service position and let water flow into the mineral tank. When water flow stops, slowly open a cold water tap nearby and let run until the air is purged from the unit.
- 12. Plug unit into an electrical outlet.

## NOTE: All electrical connections must be connected according to local codes. Be certain the outlet is uninterrupted.

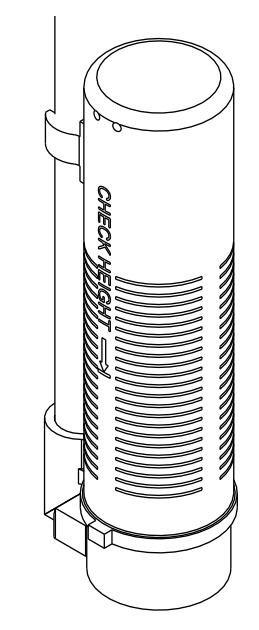

60002 Rev E

Figure 1 Residential Air Check Valve

### **START-UP INSTRUCTIONS**

The water softener should be installed with the inlet, outlet, and drain connections made in accordance with the manufacturer's recommendations, and to meet applicable plumbing codes.

- Turn the manual regeneraton knob slowly in a clockwise direction until the program micro switch lifts on top of the first set of pins. Allow the drive motor to move the piston to the first regeneration step and stop. Each time the program switch position changes, the valve will advance to the next regeneration step. Always allow the motor to stop before moving to the next set of pins or spaces.
- NOTE: For electronic valves, please refer to the manual regeneration part of the timer operation section. If the valve came with a separate electronic timer service manual, refer to the timer operation section of the electronic timer service manual.
- 2. Position the valve to backwash. Ensure the drain line flow remains steady for 10 minutes or until the water runs clear (see above).
- Position the valve to the brine / slow rinse position. Ensure the unit is drawing water from the brine tank (this step may need to be repeated).
- 4. Position the valve to the rapid rinse position. Check the drain line flow, and run for 5 minutes or until the water runs clear.

## STARTUP INSTRUCTIONS CONTINUED

- 5. Position the valve to the start of the brine tank fill cycle. Ensure water goes into the brine tank at the desired rate. The brine valve drive cam will hold the valve in this position to fill the brine tank for the first regeneration.
- 6. Replace control box cover.
- 7. Put salt in the brine tank.
- NOTE: Do not use granulated or rock salt.

### 3200 TIMER SETTING PROCEDURE

## How To Set Days On Which Water Conditioner Is To Regenerate (Figure 2)

Rotate the skipper wheel until the number "1" is at the red pointer. Set the days that regeneration is to occur by sliding tabs on the skipper wheel outward to expose trip fingers. Each tab is one day. Finger at red pointer is tonight. Moving clockwise from the red pointer, extend or retract fingers to obtain the desired regeneration schedule.

#### How To Set The Time Of Day

- 1. Press and hold the red button in to disengage the drive gear.
- 2. Turn the large gear until the actual time of day is at the time of day pointer.
- 3. Release the red button to again engage the drive gear.

## How To Manually Regenerate Your Water Conditioner At Any Time

- 1. Turn the manual regeneration knob clockwise.
- This slight movement of the manual regeneration knob engages the program wheel and starts the regeneration program.
- 3. The black center knob will make one revolution in the following approximately three hours and stop in the position shown in the drawing.
- 4. Even though it takes three hours for this center knob to complete one revolution, the regeneration cycle of your unit might be set for only one half of this time.
- 5. In any event, conditioned water may be drawn after rinse water stops flowing from the water conditioner drain line.

#### How to Adjust Regeneration Time

- 1. Disconnect the power source.
- 2. Locate the three screws behind the manual regeneration knob by pushing the red button in and rotating the 24 hour dial until each screw appears in the cut out portion of the manual regeneration knob.
- 3. Loosen each screw slightly to release the pressure on the time plate from the 24-hour gear.
- 4. Locate the regeneration time pointer on the inside of the 24-hour dial in the cut out.
- 5. Turn the time plate so the desired regeneration time aligns next to the raised arrow.
- 6. Push the red button in and rotate the 24-hour dial. Tighten each of the three screws.
- 7. Push the red button and locate the pointer one more time to ensure the desired regeneration time is correct.
- 8. Reset the time of day and restore power to the unit.

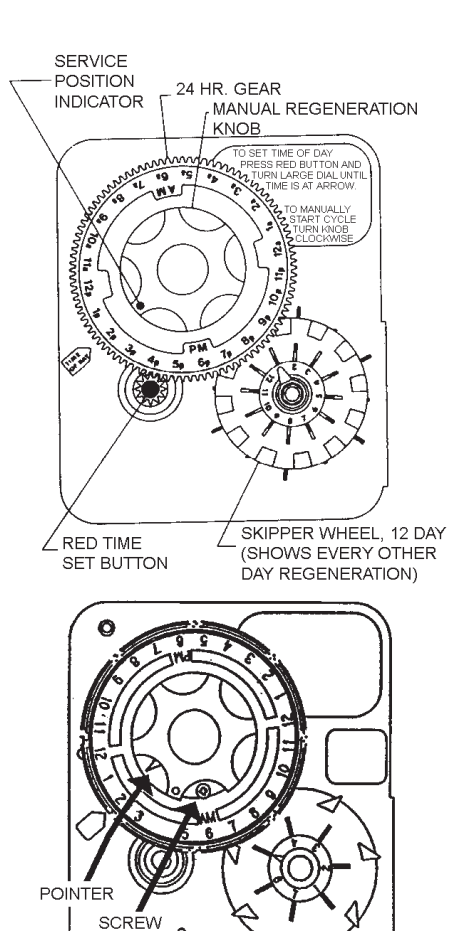

3200 ADJUSTABLE REGENERATION TIMER

0

0

IMPORTANT! SALT LEVEL MUST ALWAYS BE ABOVE WATER LEVEL IN BRINE TANK

61502-3200 Rev A

Figure 2

### 3210 & 3220 TIMER SETTING PROCEDURE

#### **Typical Programming Procedure**

Calculate the gallon capacity of the system, subtract the necessary reserve requirement and set the gallons available opposite the small white dot on the program wheel gear (Figure 3).

NOTE: Drawing shows 8,750 gallon setting. The capacity (gallons) arrow (15) shows zero gallons remaining. The unit will regenerate tonight at the set regeneration time.

#### How To Set The Time Of Day

- 1. Press and hold the red button in to disengage the drive gear.
- 2. Turn the large gear until the actual time of day is opposite the time of day pointer.
- 3. Release the red button to again engage the drive gear.

## How To Manually Regenerate Your Water Conditioner At Any Time

1. Turn the manual regeneration knob clockwise.

## 3210 & 3220 TIMER SETTING

### PROCEDURE CONTINUED

- 2. This slight movement of the manual regeneration knob engages the program wheel and starts the regeneration program.
- 3. The black center knob will make one revolution in the following approximately three hours and stop in the position shown in the drawing.
- 4. Even though it takes three hours for this center knob to complete one revolution, the regeneration cycle of your unit might be set for only one half of this time.
- 5. In any event, conditioned water may be drawn after rinse water stops flowing from the water conditioner drain line.

#### **Immediate Regeneration Timers**

These timers do not have a 24-hour gear. Setting the gallons on the program wheel and manual regeneration procedure are the same as previous instructions. The timer will regenerate as soon as the capacity gallons reaches zero.

- NOTE: The program wheel to the left may be different than the program wheel on the product.
- NOTE: To set meter capacity rotate manual knob one 360° revolution to set gallonage.

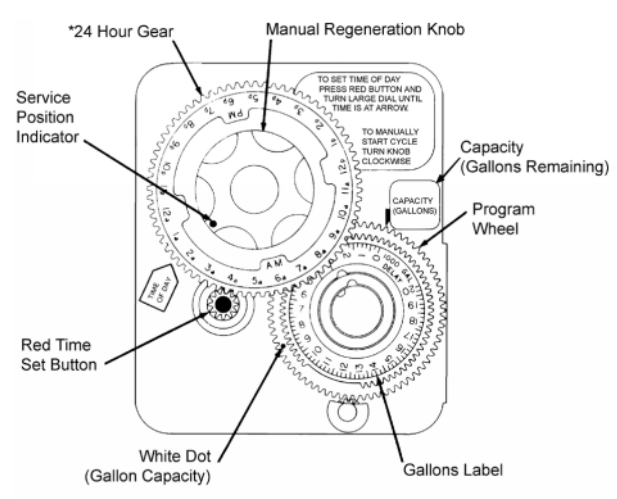

\*Immediate regeneration timers do not have a 24-hour gear. No time of day can be set

61502-3200 Rev A

Figure 3

## 3200, 3210, 3220, 3230 REGENERATION CYCLE SETTING PROCEDURE

#### How To Set The Regeneration Cycle Program

The regeneration cycle program on your water conditioner has been factory preset, however, portions of the cycle or program may be lengthened or shortened in time to suit local conditions.

#### 3200 Series Timers (Figure 4)

- 1. To expose cycle program wheel, grasp timer in upper left-hand corner and pull, releasing snap retainer and swinging timer to the right.
- 2. To change the regeneration cycle program, the program wheel must be removed. Grasp program wheel and squeeze protruding lugs toward center, lift program wheel off timer. Switch arms may require movement to facilitate removal.

3. Return timer to closed position engaging snap retainer in back plate. Make certain all electrical wires locate above snap retainer post.

#### **Timer Setting Procedure**

#### How To Change The Length Of The Backwash Time

The program wheel as shown in the drawing is in the service position. As you look at the numbered side of the program wheel, the group of pins starting at zero determines the length of time your unit will backwash.

For example, if there are six pins in this section, the time of backwash will be 12 min. (2 min. per pin). To change the length of backwash time, add or remove pins as required. The number of pins times two equals the backwash time in minutes.

#### How To Change The Length Of Brine And Rinse Time

- 1. The group of holes between the last pin in the backwash section and the second group of pins determines the length of time that your unit will brine and rinse (2 min. per hole).
- 2. To change the length of brine and rinse time, move the rapid rinse group of pins to give more or fewer holes in the brine and rinse section. Number of holes times two equals brine and rinse time in minutes.

#### How To Change The Length Of Rapid Rinse

- 1. The second group of pins on the program wheel determines the length of time that your water conditioner will rapid rinse (2 min. per pin).
- 2. To change the length of rapid rinse time, add or remove pins at the higher numbered end of this section as required. The number of pins times two equals the rapid rinse time in minutes.

#### How To Change The Length Of Brine Tank Refill Time

- 1. The second group of holes in the program wheel determines the length of time that your water conditioner will refill the brine tank (2 min. per hole).
- 2. To change the length of refill time, move the two pins at the end of the second group of holes as required.
- 3. The regeneration cycle is complete when the outer microswitch is tripped by the two pin set at end of the brine tank refill section.
- 4. The program wheel, however, will continue to rotate until the inner micro switch drops into the notch on the program wheel.

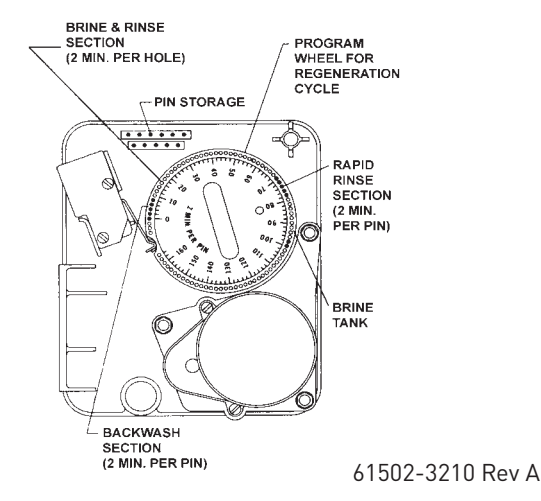

Figure 4

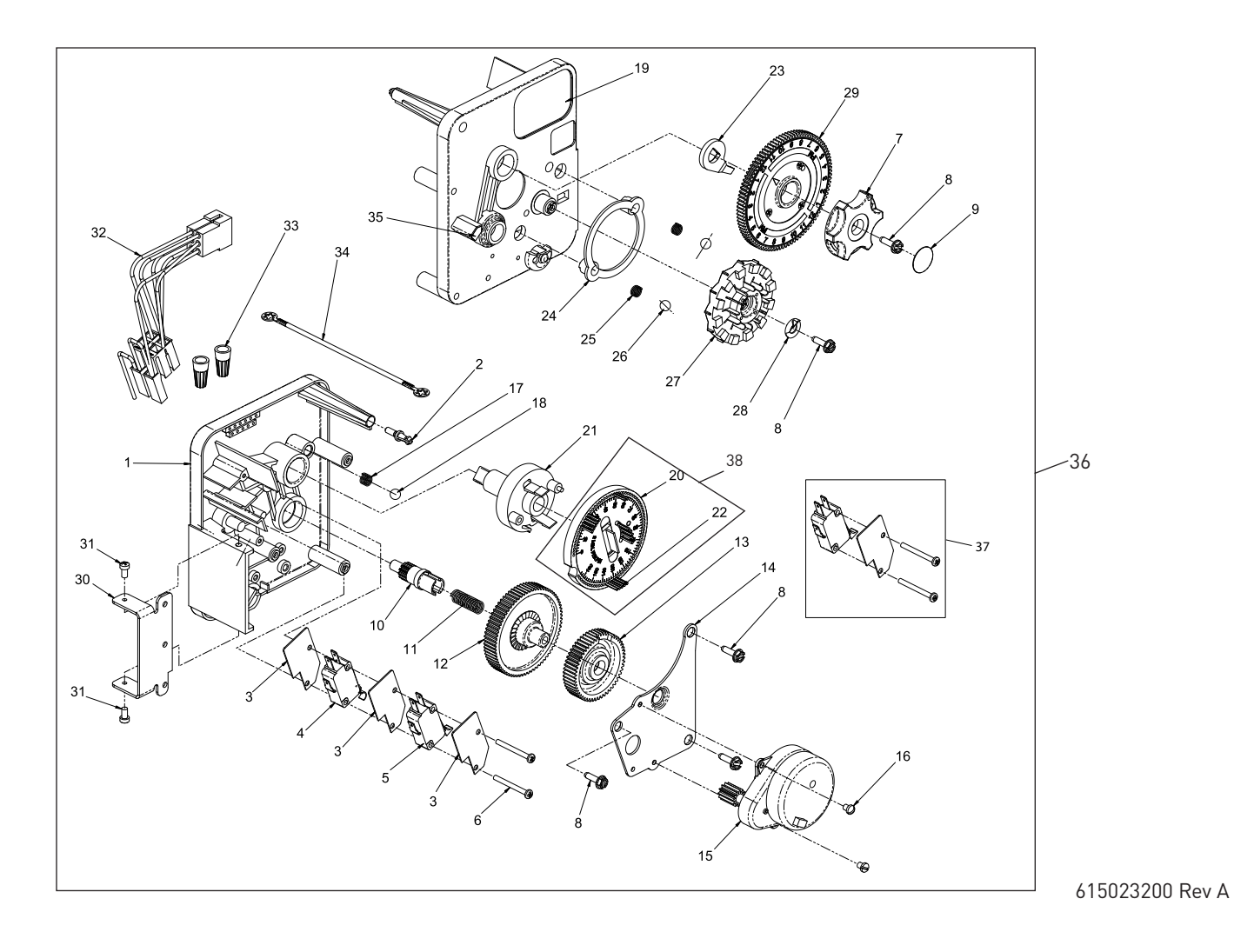

### 3200 TIME CLOCK TIMER ASSEMBLY

## <u>CONTINUED</u>

| ltem No. | QTY | Part No. | Description                              |
|----------|-----|----------|------------------------------------------|
| 1        | 1   | 13870    | .Housing, Timer, 3200                    |
| 2        | 1   | 14265    | .Clip, Sping                             |
| 3        | 3   | 14087    | .Insulator                               |
| 4        | 1   | 10896    | .Switch, Micro                           |
| 5        | 1   | 15320    | .Switch, Micro, Timer                    |
| 6        | 2   | 11413    | .Screw, Pan Hd Mach,<br>4-40 x 1-1/8     |
| 7        | 1   | 13886    | .Knob, 3200                              |
| 8        | 5   | 13296    | .Screw, Hex Wsh, 6-20 x 1/2              |
| 9        | 1   | 11999    | .Label, Button                           |
| 10       | 1   | 13018    | .Pinion, Idler                           |
| 11       | 1   | 13312    | .Spring, Idler Shaft                     |
| 12       | 1   | 13017    | .Gear, Idler                             |
| 13       | 1   | 13164    | .Gear, Drive                             |
| 14       | 1   | 13887    | .Plate, Motor Mounting                   |
| 15       | 1   | 18743-1  | .Motor, 120V, 60Hz,<br>1/30 RPM          |
|          |     | 18752-1  | .Motor, 100V, 50Hz,<br>1/30 RPM          |
|          |     | 18824-1  | .Motor, 230V, 50Hz,<br>1/30 RPM          |
|          |     | 18826-1  | .Motor, 24V, 50Hz, 1/30 RPM              |
|          |     | 19659-1  | .Motor, 24V, 60Hz, 1/30 RPM              |
|          |     | 19660-1  | .Motor, 230V, 60Hz,<br>1/30 RPM          |
| 16       | 2   | 13278    | .Screw, Sltd Fillister Hd<br>6-32 x .156 |
| 17       | 1   | 15424    | .Spring, Detent, Timer                   |
| 18       | 1   | 15066    | .Ball, 1/4-inch, Delrin                  |
| 19       | 1   | 15465    | .Label, Caution                          |
| 20       | 1   | 19210    | .Program Wheel Assy                      |
| 21       | 1   | 13911    | .Gear, Main Drive, Timer                 |
| 22       | 17  | 41754    | .Pin, Spring, 1/16 x 5/8 SS,<br>Timer    |
| 23       | 1   | 13011    | .Arm, Cycle Actuator                     |
| 24       | 1   | 13864    | .Ring, Skipper Wheel                     |

| ltem No. | QTY | Part No.   | Description                                          |
|----------|-----|------------|------------------------------------------------------|
| 25       | 2   | . 13311    | Spring, Detent, Timer                                |
| 26       | 2   | . 13300    | Ball, 1/4-inch, SS                                   |
| 27       | 1   | . 14381    | Skipper Wheel Assy, 12 Day                           |
|          |     | . 14860    | Skipper Wheel Assy, 7 Day                            |
| 28       | 1   | . 13014    | Pointer, Regeneration                                |
| 29       | 1   | . 40096-24 | Dial, 12 AM Regen Assy,<br>Black                     |
|          |     | . 40096-02 | Dial, 2 AM Regen Assy, Black                         |
| 30       | 1   | . 13881    | Bracket, Hinger Timer                                |
| 31       | 2   | . 11384    | Screw, Phil, 6-32 x 1/4 Zinc                         |
| 32       | 1   | . 13902    | Harness, 3200                                        |
| 33       | 2   | . 40422    | Nut, Wire, Tan                                       |
| 34       | 1   | . 15354-01 | Wire, Ground, 4 inches                               |
| 35       | 1   | . 14007    | Label, Time of Day                                   |
| 36       | 1   | *          | Complete 3200 Time Clock<br>Timer Assembly           |
| 37       |     | . 60320-02 | Switch Kit, 3200/9000 Timer<br>Auxiliary, Optional   |
| 38       |     | . 61420-03 | Program Wheel, Gear Assy,<br>Filter 2 Min Per Pin    |
|          |     | . 61420-04 | Program Wheel, Gear Assy,<br>Softener, 2 Min Per Pin |

\*Call your distributor for Part Number

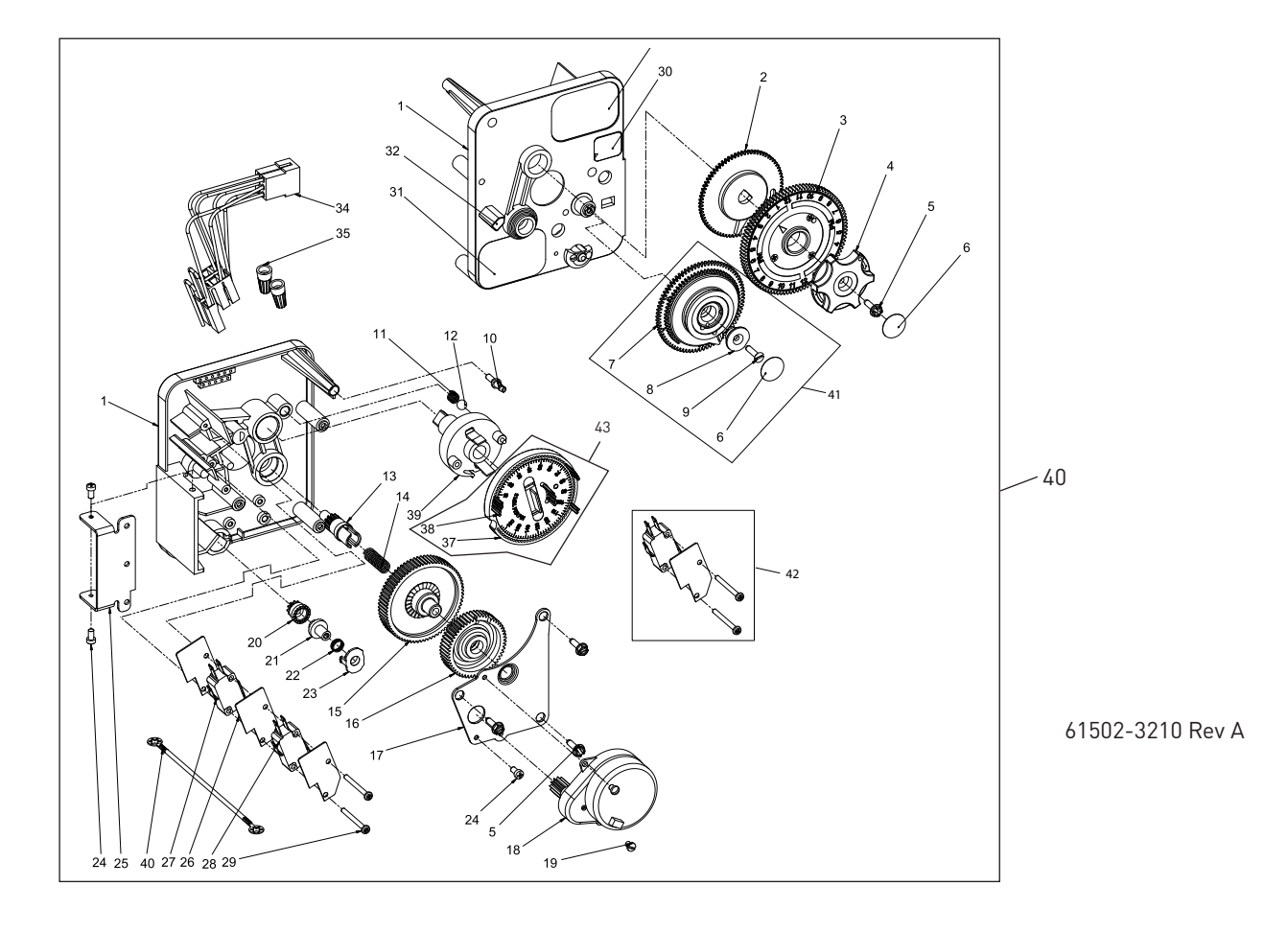

### 3210 METER DELAYED TIMER ASSEMBLY

## <u>CONTINUED</u>

| ltem No. | QTY | Part No. | Description                          |
|----------|-----|----------|--------------------------------------|
| 1        | 1   | 13870    | .Housing, Timer, 3200                |
| 2        | 1   | 13802    | .Gear, Cycle Actuator                |
| 3        | 1   | 40096-02 | .Dial 2 AM Regen Assy,<br>Black      |
| 4        | 1   | 13886    | .Knob, 3200                          |
| 5        | 4   | 13296    | .Screw, Hex Wsh, 6-20 x 1/2          |
| 6        | 2   | 11999    | .Label, Button                       |
| 7        | 1   | 13803    | .Gear, Program Drive Wheel           |
| 8        | 1   | 13806    | .Retainer, Program Wheel             |
| 9        | 1   | 13748    | .Screw, Flat Head St,<br>6-20 x 1/2  |
| 10       | 1   | 14265    | .Clip, Spring                        |
| 11       | 1   | 15424    | .Spring, Detent, Timer               |
| 12       | 1   | 15066    | .Ball, 1/4-inch Delrin               |
| 13       | 1   | 13018    | .Pinion, Idler                       |
| 14       | 1   | 13312    | .Spring, Idler Shaft                 |
| 15       | 1   | 13017    | .Gear, Idler                         |
| 16       | 1   | 13164    | .Gear, Drive                         |
| 17       | 1   | 13887    | .Plate, Motor Mounting               |
| 18       | 1   | 18743-1  | .Motor, 120V, 60Hz<br>1/30 RPM       |
|          |     | 18752-1  | .Motor, 100V, 50Hz,<br>1/30 RPM      |
|          |     | 18824-1  | .Motor, 230V, 50Hz,<br>1/30 RPM      |
|          |     | 18826-1  | .Motor, 24V, 50Hz, 1/30 RPM          |
|          |     | 19659-1  | .Motor, 24V, 60Hz, 1/30 RPM          |
|          |     | 19660-1  | .Motor, 230V, 60Hz,<br>1/30 RPM      |
| 19       | 1   | 13278    | .Screw, Fillister Hd,<br>6-32 x .156 |
| 20       | 1   | 13830    | .Pinion, Program Wheel<br>Drive      |
| 21       | 1   | 13831    | .Clutch, Drive Pinion                |
| 22       | 1   | 14276    | .Spring, Meter, Clutch               |
| 23       | 1   | 14253    | .Retainer, Clutch Spring             |
| 24       | 3   | 11384    | .Screw, Phil, 6-32 x 1/4             |
| 25       | 1   | 13881    | .Bracket, Hinge Timer                |
| 26       | 3   | 14087    | .Insulator                           |
| 27       | 1   | 10896    | .Switch, Micro                       |
| 28       | 1   | 15320    | .Switch, Micro, Timer                |
| 29       | 2   | 11413    | .Screw, Pan Hd Mach,<br>4-40 x 1 1/8 |
| 30       | 1   | 14198    | Label, Indicator                     |

| ltem No.  | QTY | Part No.   | Description                                           |
|-----------|-----|------------|-------------------------------------------------------|
| 31        | 1   | . 15465    | .Label, Caution                                       |
| 32        | 1   | . 14007    | .Label, Time of Day                                   |
| 33        | 1   | . 14045    | .Label, Instruction                                   |
| 34        | 1   | . 13902    | .Harness, 3200                                        |
| 35        | 2   | . 40422    | Nut, Wire, Tan                                        |
| 36        | 1   | . 15354-01 | .Wire, Ground, 4 inches                               |
| 37        | 1   | . 19210    | Program Wheel Assy                                    |
| 38        | 17  | . 41754    | Pin, Spring, 1/16 x 5/8 SS,<br>Timer                  |
| 39        | 1   | . 13911    | .Gear, Main Drive, Timer                              |
| 40        | 1   | *          | .Complete 3210 Meter<br>Delayed Timer Assembly        |
| 41        |     | . 60405-80 | .Program Wheel, w/3-inch STD<br>Label 63,750 gal      |
|           |     | . 60405-90 | .Program Wheel, w/3-inch EXT<br>Label 320,000 gal     |
| 42        |     | . 60320-02 | .Switch Kit, 3200/9000 Timer<br>Auxiliary, Optional   |
| 43        |     | . 61420-03 | .Program Wheel, Gear Assy,<br>Filter 2 Min Per Pin    |
|           |     | . 61420-04 | .Program Wheel, Gear Assy,<br>Softener, 2 Min Per Pin |
| Not Showi | ו:  |            |                                                       |
|           |     | . 25141    | .Label, STD M³, Gallon<br>240, 3-inch                 |
|           |     | . 25142    | .Label, EXT M³, Gallon<br>1200, 3-inch                |
|           |     |            |                                                       |

\*Call your distributor for Part Number

## 3220 METER IMMEDIATE TIMER ASSEMBLY

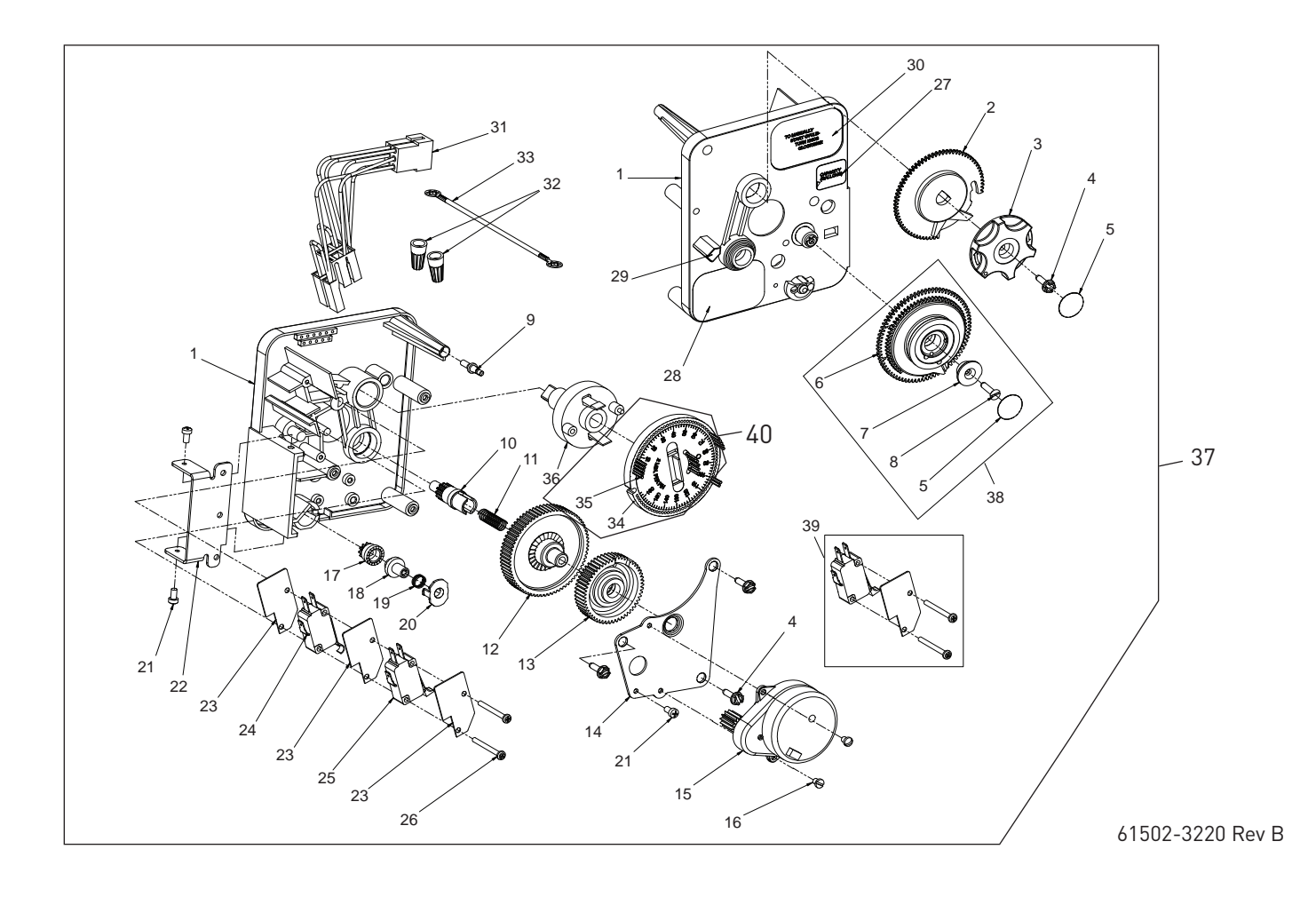

## 3220 METER IMMEDIATE TIMER

### ASSEMBLY CONTINUED

| ltem No. | QTY | Part No. | Description                          |
|----------|-----|----------|--------------------------------------|
| 1        | 1   | 13870    | .Housing, Timer                      |
| 2        | 1   | 15431    | .Gear, Cycle Actuator,<br>System #5  |
| 3        | 1   | 13886    | .Knob, 3200                          |
| 4        | 4   | 13296    | .Screw, Hex Wsh, 6-20 x 1/2          |
| 5        | 2   | 11999    | .Label, Button                       |
| 6        | 1   | 13807    | .Gear, Program Drive Wheel           |
| 7        | 1   | 13806    | .Retainer, Program Wheel             |
| 8        | 1   | 13748    | .Screw, Flt Hd St, 6-20 x 1/2        |
| 9        | 1   | 14265    | .Spring Clip                         |
| 10       | 1   | 13018    | .Pinion, Idler                       |
| 11       | 1   | 18563    | .Idler Shaft Spring                  |
| 12       | 1   | 13017    | .Gear, Idler                         |
| 13       | 1   | 13164    | .Drive Gear                          |
| 14       | 1   | 13887    | .Plate, Motor Mounting               |
| 15       | 1   | 18743-1  | .Motor, 120V, 60 Hz,<br>1/30 RPM     |
|          |     | 18752-1  | .Motor, 100V, 50Hz,<br>1/30 RPM      |
|          |     | 18824-1  | .Motor, 230V, 50Hz,<br>1/30 RPM      |
|          |     | 18826-1  | .Motor, 24V, 50Hz, 1/30 RPM          |
|          |     | 19659-1  | .Motor, 24V, 60Hz, 1/30 RPM          |
|          |     | 19660-1  | .Motor, 230V, 60Hz,<br>1/30 RPM      |
| 16       | 2   | 13278    | .Screw, Sltd Fillister Hd            |
| 17       | 1   | 14502    | .Pinion, Program Wheel               |
| 18       | 1   | 14501    | .Clutch, Drive Pinion                |
| 19       | 1   | 14276    | .Meter Clutch Spring                 |
| 20       | 1   | 14253    | .Retainer, Clutch Spring             |
| 21       | 3   | 11384    | .Screw, Phil, 6-32 x 1/4 Zinc        |
| 22       | 1   | 13881    | .Bracket, Hinge Timer                |
| 23       | 3   | 14087    | .Insulator                           |
| 24       | 1   | 15414-00 | .Micro Switch                        |
| 25       | 1   | 15320    | .Switch, Micro, Timer                |
| 26       | 2   | 11413    | .Screw, Pan Hd Mach,<br>4-40 x 1-1/8 |
| 27       | 1   | 14198    | Label, Indicator                     |

| ltem No. | QTY | Part No.   | Description                                                       |
|----------|-----|------------|-------------------------------------------------------------------|
| 28       | 1   | . 15465    | .Label, Caution                                                   |
| 29       | 1   | . 14007    | .Label, Time of Day                                               |
| 30       | 1   | . 15148    | .Label, Instruction                                               |
| 31       | 1   | . 40617    | .Harness, 3220                                                    |
| 32       | 2   | . 40422    | Nut, Wire, Tan                                                    |
| 33       | 1   | . 15354-01 | .Wire, Ground, 4 inches                                           |
| 34       | 1   | . 19210-05 | .Program Wheel Assembly,<br>9000/3230                             |
| 35       | 17  | . 41754    | .Pin, Spring, 1/16 x 5/8<br>Stainless Steel, Timer                |
| 36       | 1   | . 15055    | .Gear, Main Drive                                                 |
| 37       | 1   | *          | .Complete 3220 Meter<br>Immediate Timer Assembly                  |
| 38       |     | . 60405-80 | .Program Wheel, w/3-inch STD<br>Label 63,750 gal                  |
|          |     | . 60405-90 | .Program Wheel, w/3-inch EXT<br>Label 320,000 gal                 |
| 39       |     | . 60320-02 | .Switch Kit, 3200/9000 Timer<br>Auxiliary, Optional               |
| 40       |     | . 61420-06 | .Program Wheel, Gear Assy,<br>Softener Immediate 2 Min<br>Per Pin |
|          |     | . 61420-42 | .Program Wheel, Gear Assy,<br>Filter Immediate 2 Min Per<br>Pin   |
| Not Show | n:  |            |                                                                   |
|          |     | . 25141    | .Label, STD M³, Gallon<br>240, 3-inch                             |
|          |     | . 25142    | .Label, EXT M³, Gallon<br>1200, 3-inch                            |

\*Call your distributor for Part Number

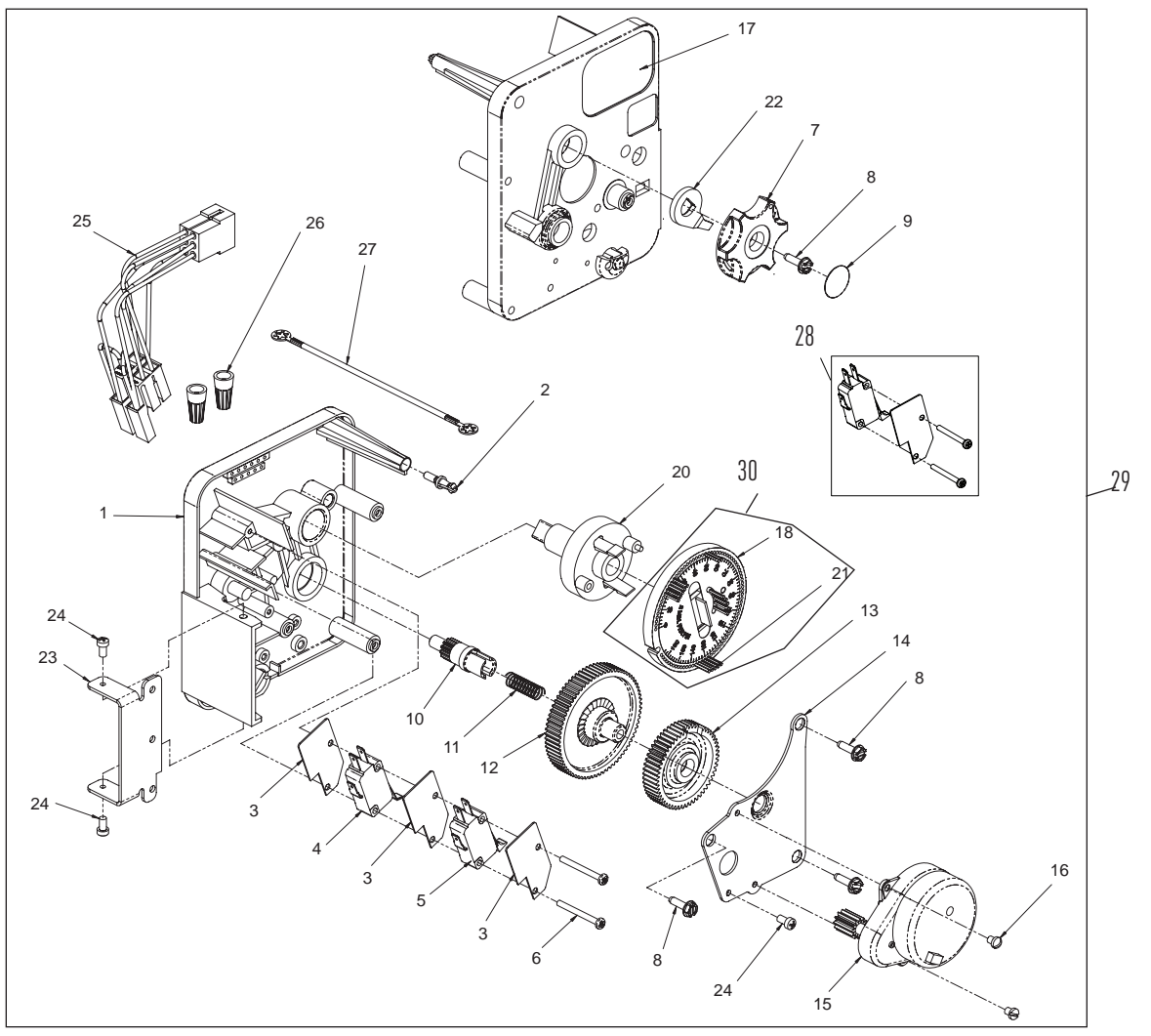

61502-3230R REV A

## 3230 REMOTE START TIMER ASSEMBLY

## <u>CONTINUED</u>

| ltem No. | QTY | Part No.   | Description                                        |
|----------|-----|------------|----------------------------------------------------|
| 1        | 1   | . 13870    | .Housing, Timer                                    |
| 2        | 1   | . 14265    | .Spring Clip                                       |
| 3        | 3   | . 14087    | .Insulator                                         |
| 4        | 1   | . 15314    | .Micro Switch                                      |
| 5        | 1   | . 15320    | .Switch, Micro, Timer                              |
| 6        | 2   | . 11413    | .Screw, Pan Hd Mach,<br>4-40 x 1-1/8               |
| 7        | 1   | . 13886    | .Knob, 3200                                        |
| 8        | 4   | . 13296    | .Screw, Hex Wsh, 6-20 x 1/2                        |
| 9        | 1   | . 11999    | .Label, Button                                     |
| 10       | 1   | . 13018    | .Pinion, Idler                                     |
| 11       | 1   | . 18563    | .Idler Shaft Spring                                |
| 12       | 1   | . 13017    | .Gear, Idler                                       |
| 13       | 1   | . 15055    | .Drive Gear                                        |
| 14       | 1   | . 13887    | .Plate, Motor Mounting                             |
| 15       | 1   | . 18743-1  | .Motor, 120V, 60 Hz, 1/30 RPM                      |
|          |     | . 18752-1  | .Motor, 100V, 50Hz, 1/30 RPM                       |
|          |     | . 18824-1  | .Motor, 23V, 50Hz, 1/30 RPM                        |
|          |     | . 18826-1  | .Motor, 24V, 50Hz, 1/30 RPM                        |
|          |     | . 19659-1  | .Motor, 24V, 60Hz, 1/30 RPM                        |
|          |     | . 19660-1  | .Motor, 230V, 60Hz, 1/30 RPM                       |
| 16       | 2   | . 13278    | .Screw, Sltd Fillister Hd                          |
| 17       | 1   | . 15313    | Label, Caution                                     |
| 18       | 1   | . 19210-05 | .Program Wheel Assembly,<br>3200                   |
| 20       | 1   | . 15055    | .Main Drive Gear                                   |
| 21       | 17  | . 41754    | .Pin, Spring, 1/16 x 5/8<br>Stainless Steel, Timer |
| 22       | 1   | . 13011    | .Cycle Actuator Arm                                |

| ltem No. | QTY | Part No.   | Description                                                      |
|----------|-----|------------|------------------------------------------------------------------|
| 23       | 1   | . 13881    | Bracket, Hinge Timer                                             |
| 24       | 3   | . 11384    | Screw, Phil, 6-32 x 1/4 Zinc                                     |
| 25       | 1   | . 16336    | Harness, 3230R                                                   |
| 26       | 2   | . 40422    | Nut, Wire, Tan                                                   |
| 27       | 1   | . 15354-01 | Wire, Ground, 4 inches                                           |
| 28       |     | . 60320-02 | Switch Kit, 3200/9000 Timer<br>Auxiliary, Optional               |
| 29       |     | *          | 3230 Timer Assy                                                  |
| 30       |     | . 61420-06 | Program Wheel, Gear Assy,<br>Softener Immediate 2 Min<br>Per Pin |
|          |     | . 61420-42 | Program Wheel, Gear Assy,<br>Filter Immediate 2 Min<br>Per Pin   |

\*Call your distributor for Part Number

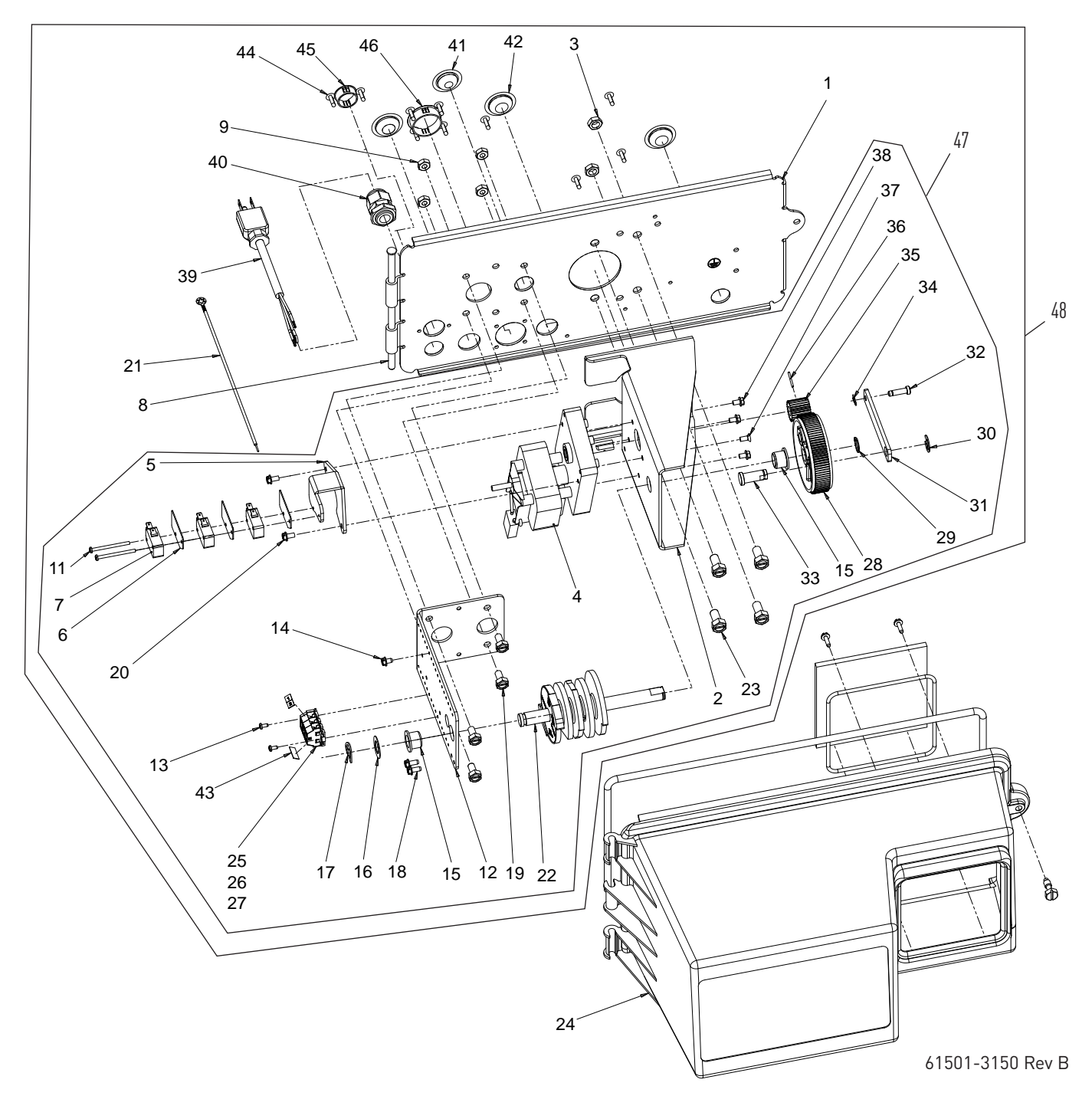

## CONTROL DRIVE ASSEMBLY CONTINUED

| Item No. QTY | Part No.   | Description                                                         |
|--------------|------------|---------------------------------------------------------------------|
| 1 1          | . 19304-04 | .Backplate, 3150/3900,<br>Upper, NEMA 3R                            |
| 2 1          | . 15120-01 | .Bracket, Motor Mtg,<br>3150/3900 Environmental                     |
| 3 2          | . 16346    | .Nut, Hex, Jam, 5/16 - 18                                           |
| 4 1          | . 40392    | .Motor, Drive, 115V, 50/60<br>Hz, Sp                                |
|              | . 40390    | .Motor, Drive, 220V, 50 Hz,<br>Sp, Fam 3                            |
|              | . 42581    | .Motor, Drive, 24VAC/DC,<br>50-60 Hz, Fam 3                         |
| 5 1          | . 17797    | .Bracket, Switch Mounting,<br>3150/3900                             |
| 6 4          | . 10302    | Insulator, Limit Switch.                                            |
| 7 3          | . 10218    | .Switch, Micro                                                      |
| 8 1          | . 17845-03 | .Pin, Hinge, 3150/3900, Env                                         |
| 94           | . 11235    | .Nut, Hex, 1/4 -20, Mach<br>Screw, Zinc                             |
| 10 2         | . 13365    | .Washer, Lock, #4, External                                         |
| 112          | . 40080    | .Screw, Rd Hd, 4-40 x<br>1-1/2 inch                                 |
| 12 1         | . 16053    | .Bracket, Brine Side                                                |
| 132          | . 40133    | .Screw, Pan Hd,<br>4-40 x 1/4-inch                                  |
| 142          | . 40133    | .Screw Pan HD,<br>4-40 x 1/4-inch                                   |
| 15 2         | . 16052    | .Bushing, 3150/3900                                                 |
| 16 1         | . 16059    | .Washer, SS, .88, 3150/3900                                         |
| 171          | . 16051    | .Ring, Retaining, Bowed                                             |
| 182          | . 10300    | .Screw, Slot Hex Wsh,<br>18-8 x 3/8                                 |
| 194          | . 10231    | .Screw, Slot Hex,<br>1/4 - 20 x 1/2                                 |
| 202          | . 14202-01 | .Screw, Hex Wsh Hd,<br>8 x 5/16                                     |
| 21 1         | . 10475-01 | .Wire, Ground                                                       |
| 22 1         | . 16494-03 | .Cam Assy, 3150/3900<br>Signal After Brine Fill                     |
|              | . 16494-05 | .Cam Assy, 3150/3900<br>Upper Signal After Rapid<br>Rinse           |
|              | . 16494-06 | .Cam Assy, 3150/3900,<br>Upper, Upflow, Signal After<br>Rapid Rinse |
| 234          | . 11224    | .Screw, Hex Hd,<br>5/16 - 18 x 5/8                                  |
| 241          | . 60240-02 | .Cover Assy, 3150/3900 Env,<br>Black, NEMA 3R                       |
| 255          | . 41084    | .Terminal Block, Segment,<br>Gray                                   |
| 26 1         | . 41085    | .Endplate, Terminal Bloack,<br>Gray                                 |
| 27 1         | . 40174    | .Terminal Block, Green/<br>Yellow                                   |
| 28 1         | . 16046    | .Gear, Drive                                                        |
| 29 1         | . 16050    | .Ring, Retaining                                                    |
| 30 1         | . 11774    | .Ring, Retaining                                                    |

| –<br>Item No. | QTY      | Part No.        | Description                                                                        |
|---------------|----------|-----------------|------------------------------------------------------------------------------------|
| 31            | 1        | . 16047         | Link, Drive                                                                        |
| 32            | 1        | . 11709         | Pin, Drive Link                                                                    |
| 33            | 1        | . 16048         | Bearing, Drive Link                                                                |
| 34            | 1        | . 11898         | Clip, 3150/3900                                                                    |
| 35            | 1        | . 16045         | Pinion, Drive                                                                      |
| 36            | 1        | . 11381         | Pin, Roll, 2900/3900                                                               |
| 37            | 1        | . 11080         | Screw, Flt Hd Mach,<br>8-32 x 3/8                                                  |
| 38            | 3        | . 10872         | Screw, Hex Wsh,<br>8-32 x 17/64                                                    |
| 39            | 1        | . 40084-12      | Power Cord, 12 feet US,<br>Round, 120V                                             |
|               |          | . 40085-12      | Power Cord, 12 feet US,<br>Round, 240V                                             |
|               |          | . 11545         | Power Cord, 4 feet European,<br>Black                                              |
|               |          | . 19303         | Power Cord, 8 feet,<br>Australian                                                  |
|               |          | . 19885         | Power Cord, Japanese,<br>110V/120V                                                 |
| 40            | 1        | . 17967         | Fitting Assy, Liquid Tight, Blk                                                    |
| 41            | 1        | . 19691         | Plug, .750 Dia, Recessed,<br>Black                                                 |
| 42            | 3        | . 19591         | Plug, .8750 Hole, Recessed,<br>Black                                               |
| 43            | 2        | . 15250         | Label, Terminal Strip                                                              |
| 44            | 10       | . 19800         | Plug, .140 Dia, White                                                              |
| 45            | 1        | . 15806         | Plug, Hole, Heyco #2693                                                            |
| 46            | 1        | . 17421         | Plug, 1.20 Hole                                                                    |
| 47            |          | . 60057-01      | Drive Assy, 3150, 120V, SYS 5<br>& 7, Signal After Brine Tank<br>Fill              |
|               |          | . 60057-03      | Drive Assy, 3150, 24V, 3900<br>Upper, SYS #5 or SYS #7                             |
|               |          | . 60057-11      | Drive Assy, 3150, 120V, 3900<br>Upper, SYS #4 or SYS #6                            |
|               |          | . 60057-21      | Drive Assy, 3150, 120V,<br>Upflow, 3900 Upper, SYS 5 or<br>SYS 7, Brine Draw First |
| 48            |          | . *             | 3150 Powerhead Assembly                                                            |
| Not Show      | n        |                 |                                                                                    |
|               | 1        | . 17470         | Cable Guide Assy, 2850/3150                                                        |
|               | 1        | . 19856         | Ring, Retaining (Used on<br>Cover)                                                 |
|               | 1        |                 | Timer (See Timer Section)                                                          |
|               | 1        | . 16427-04      | Wire, Lead, 12 inches, White                                                       |
|               | 1        | . 40396         | Harness, Drive,<br>Environmental                                                   |
|               | 1        | . 14924         | Strain Relief Heyco #1247                                                          |
|               | 1        | . 15513         | Meter Cable, 17.5 inches, 2<br>inches                                              |
|               | 1        | . 15216         | Meter Cable, 15.25 inches,<br>1.5 inches                                           |
|               | 1        | . 18585         | Harness, 3900, Aux Switch                                                          |
| *Call your    | distribu | utor for Part N | umber                                                                              |

## ADAPTER CONTROL DRIVE LOWER POWERHEAD

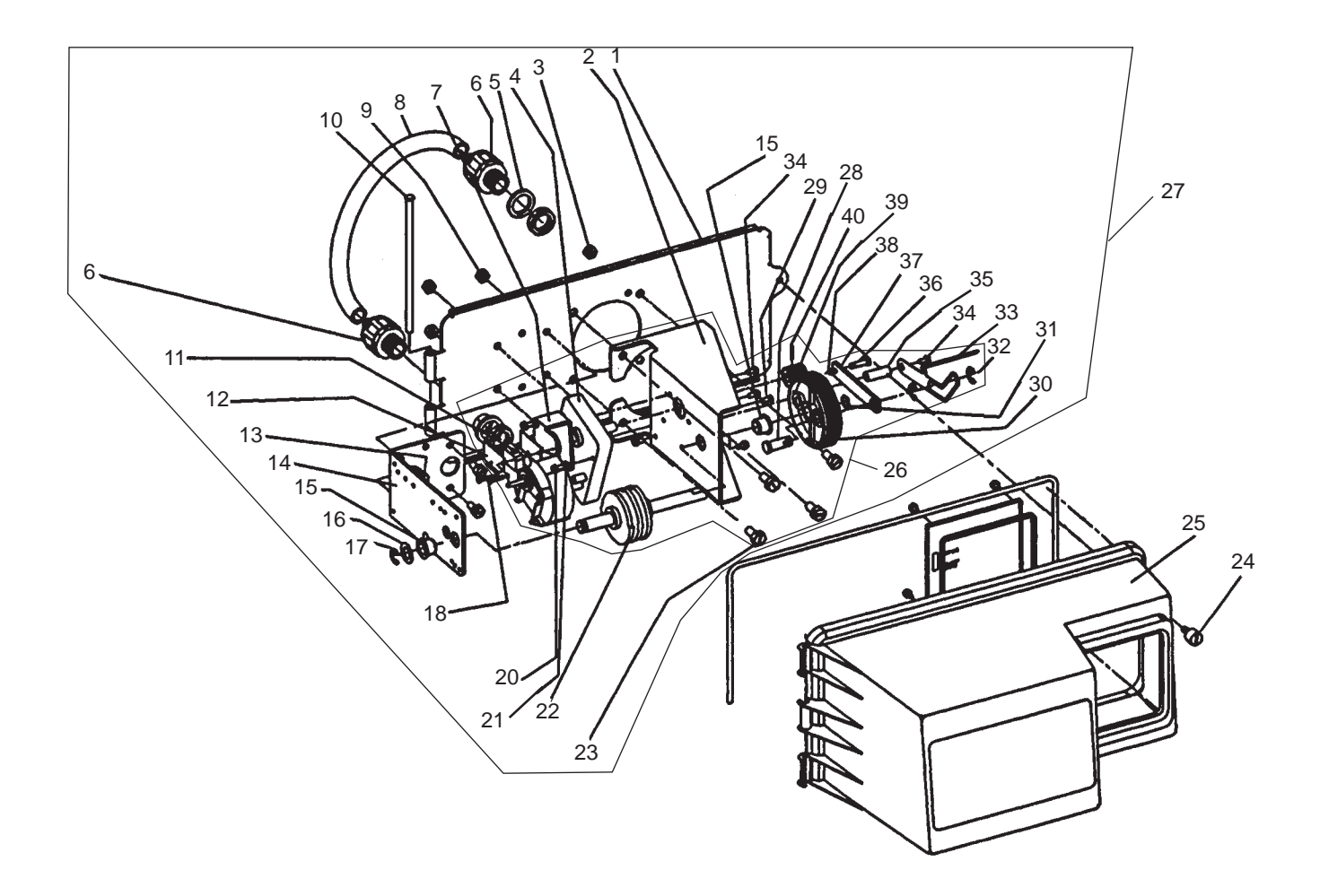

## ADAPTER CONTROL DRIVE LOWER

## POWERHEAD CONTINUED

| ltem No. | QTY | Part No.     | Description                                           | ltem No.   | QTY     | Part No.              | Description                                             |
|----------|-----|--------------|-------------------------------------------------------|------------|---------|-----------------------|---------------------------------------------------------|
| 1        | 1   | . 19305      | Back Plate, 3900 Lower,                               | 26         |         |                       | Includes Item No: 2, 4, 7, 11,                          |
|          |     |              | Enviromental                                          |            |         |                       | 12, 15, 18, 20, 21, 22, 23, 28,                         |
| 2        | 1   | . 16086      | Bracket - Motor Mounting                              |            |         |                       | 29, 30, 31, 32, 33, 34, 35, 36,<br>37, 38, 39, 40       |
| 3        | 2   | . 16346      | Nut                                                   |            |         | . 60058-01            | Lower Drive Assv. 3900. 120V                            |
| 4        | 1   | . 40392      | Drive Motor - 115 V.<br>50/60 Hz.                     |            |         | . 60058-03            | Lower Drive Mtr Assy, 3900,                             |
|          |     | . 40390      | Drive Motor - 220 V.<br>50/60 Hz.                     | 27         |         | *                     | 3900 Lower Powerhead Assy                               |
|          |     | . 42581      | Drive Motor - 24 VAC/DC<br>50/60 Hz.                  | 28<br>29   | 1<br>2  | . 16048-01<br>. 11080 | Bearing - Drive Link<br>Screw - Flt HD Mach. 8-32 x     |
| 5        | 2   | 18692        | Washer, Sealing                                       |            |         |                       | 3/8, Steel Zinc                                         |
| 6        | 2   | 18691        | Connector Conduit                                     | 30         | 1       | . 16046               | Drive Gear                                              |
| 7        | 1   | 17797        | Bracket - Switch Mounting                             | 31         | 1       | . 16050               | Retaining Ring                                          |
| 8        | 1   | 18693        | Conduit Interdrive                                    | 32         | 2       | . 11774               | Retaining Ring - "E"                                    |
| 9        | 4   | 11235        | Nut 1/4-20                                            | 33         | 1       | . 19315               | Indicator                                               |
| 10       | 1   | . 17845-03   | Pin, Hinge                                            | 34         | 4       | . 10872               | Screw - Hex Head, 8-32 x<br>17/64. Steel/Trivalent Zinc |
| 11       | 1   | . 10218      | Switch                                                | 35         | 1       | 18726                 | Space Indicator                                         |
| 12       | 2   | . 10302      | Insulator - Switch                                    | 36         | 1       | 11709                 | "Pin - Drive Link                                       |
| 13       | 4   | . 10231      | Screw - Hex Head, 1/4-20 x<br>1/2, 18-8 S.S.          | 37         | 1       | . 16047               | Drive Link                                              |
| 14       | 1   | . 16053      | Bracket - Brine Side                                  | 38         | 1       | . 11898               | Clip                                                    |
| 15       | 2   | . 16052      | Bushing                                               | 39         | 1       | . 16045               | Drive Pinion                                            |
| 16       | 1   | . 16059      | Washer                                                | 40         | 1       | . 11381               | Roll Pin                                                |
| 17       | 1   | . 16051      | Retaining Ring - Bowed "E"                            | Not Show   | n       |                       |                                                         |
| 18       | 2   | . 11805      | Screw, RD HD, 4-40 x 5/8-<br>inch, Type 1, Steel/Zinc |            | 1       | . 40405               | Wire Harness, Environmental,<br>System 4, Lower         |
| 20       | 2   | . 17567      | Screw - Hex Head, WSH, 8<br>x 1/2, Type B, 18-8, S.S. | *Call your | distrib | utor for Part N       | umber                                                   |
| 21       | 2   | . 12288      | Washer, Lock, Internal #8                             |            |         |                       |                                                         |
| 22       | 1   | . 16495      | Cam Assembly                                          |            |         |                       |                                                         |
| 23       | 4   | . 11224      | Screw - Hex Head,<br>5/16-18 x 5/8, S.S.              |            |         |                       |                                                         |
| 24       | 1   | . 19813/4153 | 6Screw O-ring, Cover                                  |            |         |                       |                                                         |
| 25       | 1   | . 60240-22   | Cover, Black, Lower,                                  |            |         |                       |                                                         |

Environmental

### CONTROL VALVE

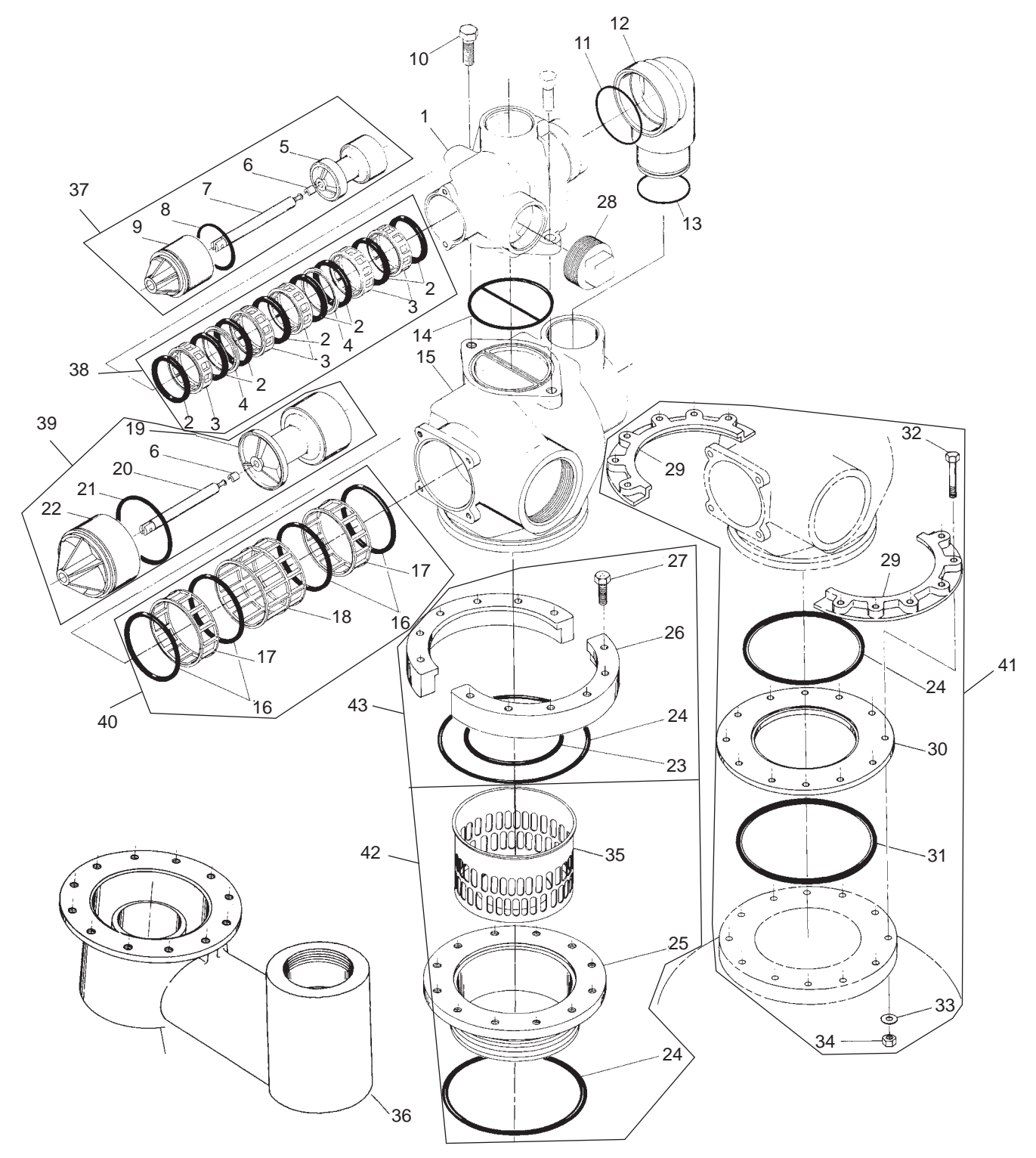

61500-3900

## CONTROL VALVE CONTINUED

| ltem No. | QTY | Part No. | Description                                                             |
|----------|-----|----------|-------------------------------------------------------------------------|
| 1        | 1   | 15114    | .Valve Body                                                             |
| 2        | 8   | 11720    | .Seal                                                                   |
|          |     | 11720-02 | .Seal, Silicone                                                         |
| 3        | 5   | 10369    | .Spacer - Port                                                          |
| 4        | 2   | 10368    | .Spacer                                                                 |
| 5        | 1   | 16130    | .Piston                                                                 |
| 6        | 2   | 14818    | .Clip - Piston Rod                                                      |
| 7        | 1   | 15125    | .Piston Rod                                                             |
| 8        | 1   | 14922    | .0-ring -035                                                            |
| 9        | 1   | 16398-01 | .End Plug Assembly                                                      |
| 10       | 2   | 40118    | .Screw - Hex Head                                                       |
| 11       | 1   | 16078    | .0-ring - 149                                                           |
| 12       | 1   | 16074    | .Coupling                                                               |
| 13       | 1   | 16077    | .0-ring - 140                                                           |
| 14       | 1   | 15112    | .Seal                                                                   |
| 15       | 1   | 16067-02 | .3-inch Adapter Body                                                    |
| 16       | 4   | 16068    | .Seal                                                                   |
|          |     | 41534    | .Seal, 3900, 558 BP                                                     |
| 17       | 2   | 16069    | .Spacer - Narrow                                                        |
| 18       | 1   | 16070    | .Spacer - Wide                                                          |
| 19       | 1   | 16071    | .Piston                                                                 |
|          |     | 16082    | .Piston - No Hard Water<br>Bypass                                       |
| 20       | 1   | 16072    | .Piston Rod                                                             |
| 21       | 1   | 16076    | .0-ring - 042                                                           |
| 22       | 1   | 16399-01 | .End Plug Assy - White                                                  |
|          |     | 16399-11 | .End Plug Assy - Black,<br>NHWB-P                                       |
| 23       | 1   | 16800    | .0-ring - 238                                                           |
| 24       | 2   | 16345    | .0-ring - 362                                                           |
| 25       | 1   | 16255    | .Tank Adapter - 6-inch -8                                               |
| 26       | 2   | 16257    | .Flange Segment                                                         |
| 27       | 12  | 11238    | .Screw - Hex Head                                                       |
| 28       | 1   | 16088    | .Pipe Plug - 2-inch NPT                                                 |
| 35       | 1   | 16258    | .Flow Disperser                                                         |
| 37       |     | 60106-00 | .Piston Assy, 3900/3150 STD                                             |
|          |     | 60106-10 | .Piston Assy, 3150, Upflow                                              |
| 38       |     | 60131    | .Seal & Spacer Kit, 3900<br>Upper, 3150                                 |
|          |     | 60131-10 | Seal & Spacer Kit, Silicone,<br>Chemical Resistent, 3900<br>Upper, 3150 |
| 39       |     | 60107-00 | .Piston Assy, 3900, HWBP,<br>Lower                                      |

| Item No. | QTY | Part No.   | Description                                                     |
|----------|-----|------------|-----------------------------------------------------------------|
|          |     | . 60107-10 | .Piston Assy, 3900, NHWBP,<br>Lower                             |
| 40       |     | . 60132    | .Seal & Spacer Kit, 3900,<br>Lower                              |
|          |     | . 60132-10 | .Seal & Spacer Kit, 3900,<br>558BP Chemical Resistent,<br>Lower |
| 41       |     | . 60190    | .Flange Kit, Park &<br>Structural, 09/05 and After              |
|          |     | . 60191    | .Flange Kit, Park, 08/05 and<br>Prior                           |
| 42       |     | . 60193    | .Flange Kit, 6-inch Thread                                      |
| 43       |     | . 60192    | .Flange Kit, Welded                                             |
| Options  |     |            |                                                                 |
| 29       | 2   | . 16482    | .Flange Segment                                                 |
| 30       | 1   | . 16483    | .Flange Ring                                                    |
| 31       | 1   | . 16484    | .0-Ring -442                                                    |
| 32       | 12  | . 16517    | .Screw, Park Tank                                               |
|          |     | . 19592    | .Screw, Structural Tank                                         |
| 33       | 12  | . 18619    | .Washer                                                         |
| 34       | 12  | . 16346    | .Nut                                                            |
| 36       | 1   | . 18584    | .Adapter, Side Mount                                            |

## 1800 SERIES BRINE SYSTEM AND DRAIN LINE FLOW CONTROL ASSEMBLY

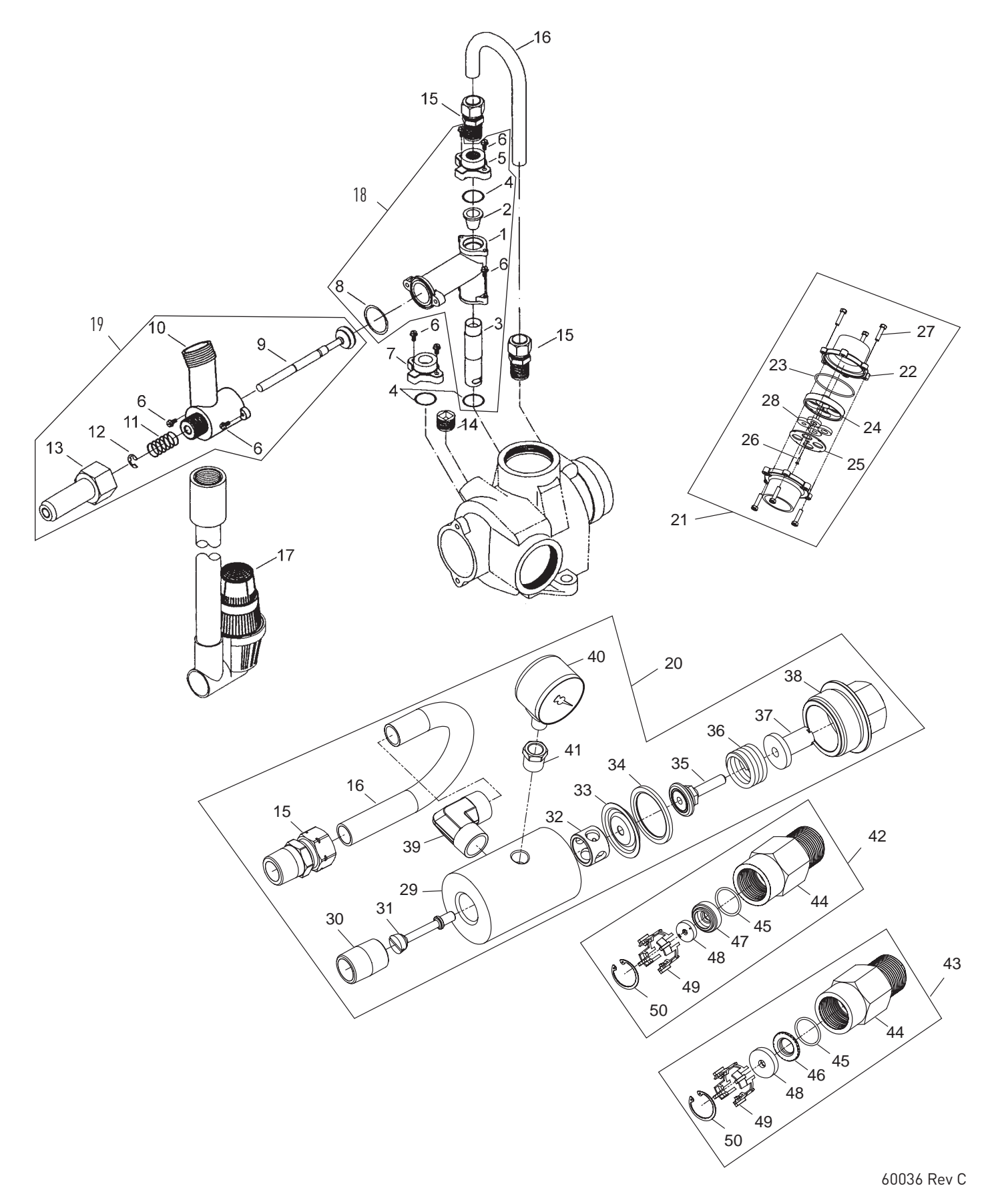

## 1800 SERIES BRINE SYSTEM AND DRAIN LINE FLOW CONTROL ASSEMBLY CONTINUED

| ltem No. | QTY | Part No. | Description                                |
|----------|-----|----------|--------------------------------------------|
| 1        | 1   | 16340    | .Body, Injector, 1800 D/F                  |
|          |     | 16340-20 | .Body, Injector, 1800,<br>Downflow, Metric |
|          |     | 16340-01 | Body, Injector, 1800 Upflow.               |
|          |     | 16340-21 | .Body, Injector, 1800,<br>Upflow, Metric   |
| 2        | 1   | 15128-xx | .Injector Nozzle                           |
|          |     | 15128-04 | .#4 Green                                  |
|          |     | 15128-05 | .#5 Red                                    |
|          |     | 15128-06 | .#6 White                                  |
|          |     | 15128-07 | .#7 Blue                                   |
|          |     | 15128-08 | .#8 Yellow                                 |
|          |     | 15128-09 | .#9 Violet                                 |
|          |     | 15128-10 | .#10 Black                                 |
| 3        | 1   | 15127-xx | Injector Throat.                           |
|          |     | 15127-04 | .#4 Green                                  |
|          |     | 15127-05 | .#5 Red                                    |
|          |     | 15127-06 | .#6 White                                  |
|          |     | 15127-07 | .#7 Blue                                   |
|          |     | 15127-08 | .#8 Yellow                                 |
|          |     | 15127-09 | .#9 Violet                                 |
|          |     | 15127-10 | .#10 Black                                 |
| 4        | 3   | 15246    | .0-ring, -116                              |
| 5        | 1   | 16341-01 | .Cap, Injector, 1800                       |
| 6        | 8   | 12473    | .Screw, Hex Wsh,<br>10-24 x 5/8            |
| 7        | 1   | 16341-02 | .Plug, Injector, 1800                      |
| 8        | 1   | 19054    | .0-ring, -021, 560CD                       |
| 9        | 1   | 16497-01 | .Stem Assy, 1800, Brine<br>Valve           |
| 10       | 1   | 18713    | Brine Valve Body, 1800.                    |
| 11       | 1   | 11772    | .Spring, 3150 Brine Valve                  |
| 12       | 1   | 11774    | .Ring, Retaining                           |
| 13       | 1   | 16498-01 | .Stem Guide Assy, Brine                    |
| 14       | 1   | 16387    | .Plug, Pipe, 1/2-inch NPT                  |

| ltem No. | QTY | Part No.   | Description                                          |
|----------|-----|------------|------------------------------------------------------|
| 15       | 2   | . 18702    | .Fitting, Tube, 1/2 NPT 5/8                          |
| 16       | 1   | . 18703    | .Tube, Brine, 5/8 OD Annealed                        |
|          |     | . 18703-01 | .Tube, Brine, 5/8 OD, Short,<br>Upflow               |
| 17       | 1   | . 60009-00 | .Air Check, #900, Commercial<br>Less Fittings        |
|          |     | . 60009-01 | .Air Check, #900,<br>Commercial, HW Less<br>Fittings |
| 18       |     | . 60277-04 | .Injector Assy, 1800, #4,<br>Downflow                |
|          |     | . 60272-04 | .Injectory Assy, 1800, #4,<br>Upflow                 |
|          |     | . 60277-05 | .Injectory Assy, 1800 #5,<br>Downflow                |
|          |     | . 60272-05 | .Injector Assy, 1800, #5,<br>Upflow                  |
|          |     | . 60277-06 | .Injector Assy, 1800, #6,<br>Downflow                |
|          |     | . 60277-07 | .Injector Assy, 1800, #7,<br>Downflow                |

# 1800 SERIES BRINE SYSTEM AND DRAIN LINE FLOW CONTROL ASSEMBLY CONTINUED Item No. QTY Part No. Description

| tem No. 🛛 Q | TY | Part No.  | Description                                                                                          |
|-------------|----|-----------|----------------------------------------------------------------------------------------------------|
|             |    | 60272-07  | .Injector Assy, 1800, #7,<br>Upflow                                                                  |
|             |    | 60277-08  | .Injector Assy, 1800, #8,<br>Downflow                                                                |
|             |    | 60277-09  | .Injectory Assy, 1800 #9,<br>Downflow                                                                |
|             |    | 60277-10  | Injectory Assy, 1800 #10,<br>Downflow                                                                |
| 19          |    | 60036-02  | Brine Valve, 1800, Design 3.                                                                         |
|             |    | 60276-01  | Brine Valve, 1800, Retrofit<br>Kit, Downflow 1800 Injector<br>and Brine Valve, Update to<br>Design 3 |
| 20          |    | 60734     | .Regulator, 3150/3900,<br>Pressure, Upflow                                                           |
| 21          |    | 60711-000 | .DLFC, 2-inch NPT, Less<br>BTTNS, w/4 HLS                                                            |
|             |    | 60711-00  | .DLFC, 2-inch NPT, Less<br>BTTNS, W/2 HLS                                                            |
|             |    | 60711-01  | .DLFC, 2-inch NPT, Less<br>BTTNS, W/1 HLS                                                            |
|             |    | 60711-20  | .DLFC, 2-inch NPT, 20 gpm                                                                            |
|             |    | 60711-25  | .DLFC, 2-inch NPT, 25 gpm                                                                            |
|             |    | 60711-30  | .DLFC, 2-inch NPT, 30 gpm                                                                            |
|             |    | 60711-35  | .DLFC, 2-inch NPT, 35 gpm                                                                            |
|             |    | 60711-40  | .DLFC, 2-inch NPT, 40 gpm                                                                            |
|             |    | 60711-45  | .DLFC, 2-inch NPT, 45 gpm                                                                            |
|             |    | 60711-50  | .DLFC, 2-inch NPT, 50 gpm                                                                            |
|             |    | 60711-55  | .DLFC, 2-inch NPT, 55 gpm                                                                            |
|             |    | 60711-60  | .DLFC, 2-inch NPT, 60 gpm                                                                            |
|             |    | 60711-65  | .DLFC, 2-inch NPT, 65 gpm                                                                            |
|             |    | 60711-70  | .DLFC, 2-inch NPT, 70 gpm                                                                            |
|             |    | 60711-75  | .DLFC, 2-inch NPT, 75 gpm                                                                            |
|             |    | 60711-80  | .DLFC, 2-inch NPT, 80 gpm                                                                            |
|             |    | 60711-85  | .DLFC, 2-inch NPT, 85 gpm                                                                            |
|             |    | 60711-90  | .DLFC, 2-inch NPT, 90 gpm                                                                            |
|             |    | 60711-95  | .DLFC, 2-inch NPT, 95 gpm                                                                            |
|             |    | 60711-100 | .DLFC, 2-inch NPT, 100 gpm                                                                           |
|             |    | 60812-30  | .DLFC, 2-inch BSP/Metric,<br>30 gpm                                                                  |
|             |    | 60812-35  | .DLFC, 2-inch BSP/Metric,<br>35 gpm                                                                  |
|             |    | 60812-45  | .DLFC, 2-inch BSP/Metric,<br>45 gpm                                                                  |
|             |    | 60812-50  | .DLFC, 2-inch BSP/Metric,<br>50 gpm                                                                  |
|             |    | 60812-55  | .DLFC, 2-inch BSP/Metric,<br>55 gpm                                                                  |
|             |    | 60812-70  | .DLFC, 2-inch BSP/Metric,                                                                            |

| ltem No. | QTY | Part No.  | Description                                                           |
|----------|-----|-----------|-----------------------------------------------------------------------|
|          |     |           | 70 gpm                                                                |
|          |     | 60812-75  | .DLFC, 2-inch BSP/Metric,<br>75 gpm                                   |
|          |     | 60812-80  | .DLFC, 2-inch BSP/Metric,<br>80 gpm                                   |
|          |     | 60812-90  | .DLFC, 2-inch BSP/Metric,<br>90 gpm                                   |
|          |     | 60812-95  | .DLFC, 2-inch BSP/Metric,<br>95 gpm                                   |
|          |     | 60812-100 | .DLFC, 2-inch BSP/Metric,<br>100 gpm                                  |
| 22       | 2   | 27913-21  | .Housing, Flow Control,<br>2-inch BSP                                 |
| 23       |     | 16804     | .0-ring, -150                                                         |
| 24       | 1   | 16649     | .Holder, DLFC Button                                                  |
| 25       | 1   | 16650     | .Cover Plate DLFC                                                     |
| 26       | 1   | 13898     | .Screw, Flat HD, Phil, Steel                                          |
| 27       | 6   | 13386     | .Screw, Hex HD MACH, 1/4-20<br>x 1 OR Slot Hex Cap Screw<br>18-8 S.S. |
|          |     | 17976     | .Screw, Hex HD, M6 x 25 mm                                            |
| 28       |     | 16529     | .Washer, Flow, 10.0 gpm                                               |
|          |     | 16736     | .Washer, Flow, 15.0 gpm                                               |
|          |     | 16528     | .Washer, Flow, 20.0 gpm                                               |
|          |     | 16737     | .Washer, Flow, 25.0 gpm                                               |
| 29       | 1   | 19089     | .Body Regulator 3150                                                  |
| 30       | 1   | 10242     | .Fitting, Nipple, 1/2-inch,<br>Close                                  |
| 31       | 1   | 19091     | .Pin, Regulator 3150                                                  |
| 32       | 1   | 19093     | .Stand-Off Regulator 3150                                             |
| 33       | 1   | 19095     | .Diaphragm, Regulator 3150                                            |
| 34       | 1   | 19094     | .Washer, Regulator 3150                                               |
| 35       | 1   | 19092     | .Retainer, Regulator 3150                                             |
| 36       | 1   | 19101     | .Spring, Regulator 3150                                               |
| 37       | 1   | 19399     | .Washer, Calibration 3150                                             |
| 38       | 1   | 19090     | .Cap, Regulator 3150                                                  |
| 39       | 1   | 19278     | .Fitting, Tube, 90 Deg                                                |
| 40       | 1   | 19693     | .Pressure Gauge                                                       |
| 41       | 1   | 41232     | .Bushing Reducer 1/4 x 1/8                                            |
| 42       |     | 60710-1.2 | .BLFC, 1-inch F x 1-inch M,<br>NPT, 1.2 gpm                           |
|          |     | 60710-2.0 | .BLFC, 1-inch F x 1-inch M,<br>NPT, 2.0 gpm                           |
|          |     | 60710-2.4 | .BLFC, 1-inch F x 1-inch M,<br>NPT, 2.4 gpm                           |
|          |     | 60710-3.0 | .BLFC, 1-inch F x 1-inch M,<br>NPT,  3.0 gpm                          |
|          |     | 60710-3.5 | .BLFC, 1-inch F x 1-inch M,                                           |

### 1800 SERIES BRINE SYSTEM AND DRAIN <u>LINE FLOW CONTROL ASSEMBLY CONTINUED</u> Item No. QTY Part No. Description

| ltem No. | QTY      | Part No.       | Description                                    |
|----------|----------|----------------|------------------------------------------------|
|          |          |                | NPT, 3.5 gpm                                   |
|          |          | 60710-4.0      | .BLFC, 1-inch F x 1-inch M,<br>NPT, 4.0 gpm    |
|          |          | 60710-5.0      | .BLFC, 1-inch F x 1-inch M,<br>NPT, 5.0 gpm    |
|          |          | . 60710-7.0    | .BLFC, 1-inch F x 1-inch M,<br>NPT, 7.0 gpm    |
| 43       |          | . 60710-9.0    | .BLFC, 1-inch F x 1-inch M,<br>NPT, 9.0 gpm    |
|          |          | . 60710-10     | .BLFC, 1-inch F x 1-inch M,<br>NPT, 10 gpm     |
|          |          | . 60710-12     | .BLFC, 1-inch F x 1-inch M,<br>NPT, 12 gpm     |
|          |          | . 60710-15     | .BLFC, 1-inch F x 1-inch M,<br>NPT, 15 gpm     |
|          |          | 60710-20       | .BLFC, 1-inch F x 1-inch M,<br>NPT, 20 gpm     |
|          |          | . 60710-25     | .BLFC, 1-inch F x 1-inch M,<br>NPT, 25 gpm     |
| 44       |          | . 16530        | .Housing, BLFC, 1"M x 1"F                      |
| 45       |          | . 19292        | .0-ring, -020                                  |
| 46       |          | . 19279        | .Retainer, Flow Control,<br>Flow 9.0 - 25 gpm  |
| 47       |          | . 19053        | .Retainer, Flow Control,<br>Flow 2.0 - 7.0 gpm |
| 48       |          | 12085          | .Washer, Flow, 1.2 gpm                         |
|          |          | 12087          | .Washer, Flow, 2.0 gpm                         |
|          |          | 12088          | .Washer, Flow, 2.4 gpm                         |
|          |          | 12089          | .Washer, Flow, 3.0 gpm                         |
|          |          | 12090          | .Washer, Flow, 3.5 gpm                         |
|          |          | 12091          | .Washer, Flow, 4.0 gpm                         |
|          |          | 12092          | .Washer, Flow, 5.0 gpm                         |
|          |          | 12408          | .Washer, Fow, 7.0 gpm                          |
|          |          | . 17944        | .Washer, Flow, 9.0 gpm                         |
|          |          | . 16529        | .Washer, Flow, 10.0 gpm                        |
|          |          | 16735          | .Washer, Flow, 12.0 gpm                        |
|          |          | . 16736        | .Washer, Flow, 15.0 gpm                        |
|          |          | 16528          | .Washer, Flow, 20.0 gpm                        |
|          |          | . 16737        | .Washer, Flow, 25.0 gpm                        |
| 49       |          | 16738          | .Retainer,Flow Control                         |
| 50       |          | . 16805        | .Ring, Retaining                               |
| Not Show | n - Opti | on Without Bri | ne Valve                                       |
|          | 1        | . 16605        | .Retainer Plate                                |
|          | 1        | 19860          | .Fitting, Brine Valve, 1800                    |
# **3-INCH METER ASSEMBLY**

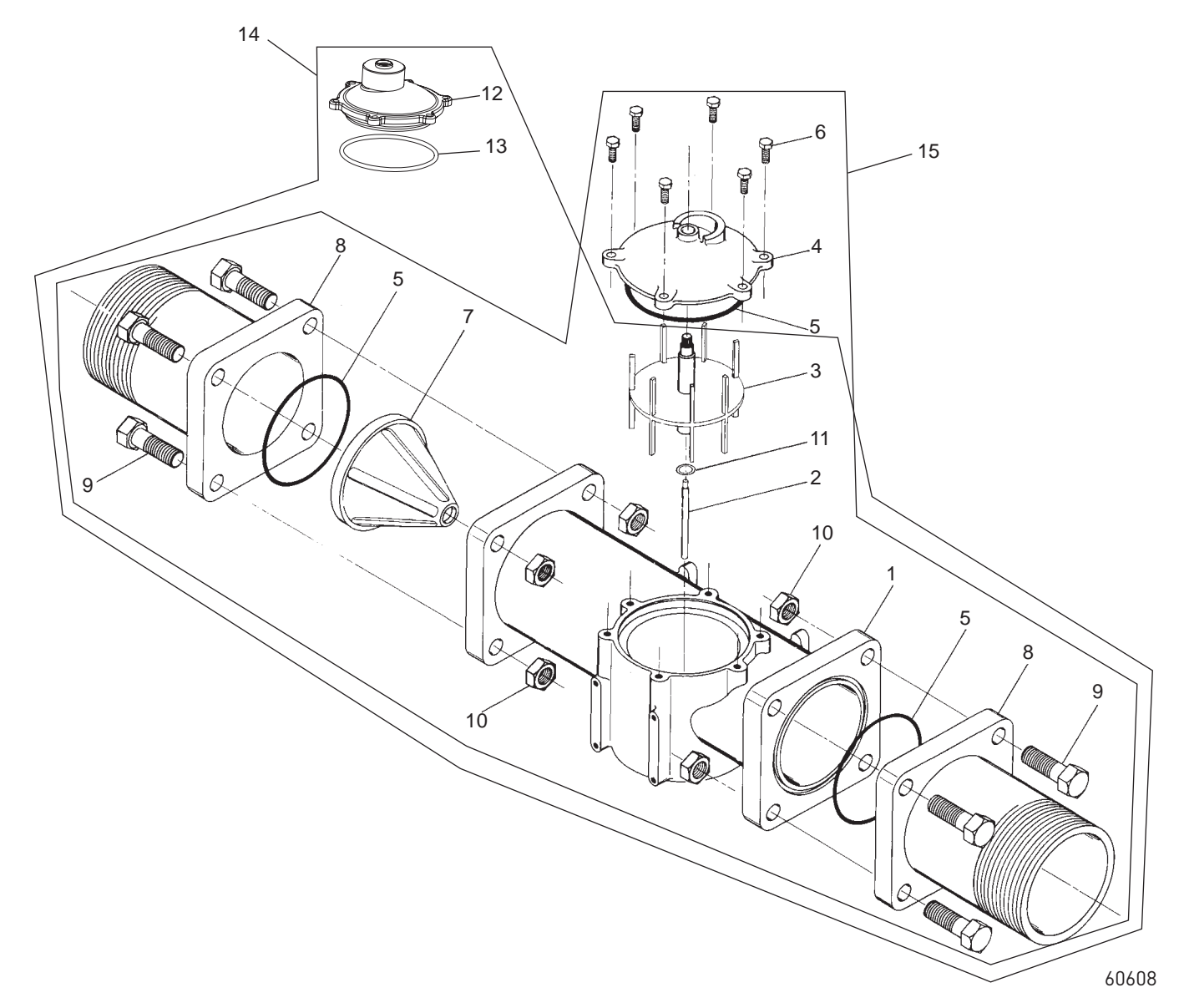

| ltem No. | QTY | Part No. | Description                              |
|----------|-----|----------|------------------------------------------|
| 1        | 1   | 16254    | Meter Body                               |
| 2        | 1   | 16279    | Impeller Shaft                           |
| 3        | 1   | 16575    | Impeller Assembly                        |
| 4        | 1   | 16400    | Meter Cover Assembly -<br>Standard       |
|          |     | 16401    | Meter Cover Assembly -<br>Extended Range |
| 5        | 3   | 15707    | 0-Ring - 236                             |
| 6        | 6   | 12112    | Screw - Hex Head                         |
|          |     | 15886    | Screw - Hex Head (Metric)                |
| 7        | 1   | 16280    | Flow Straightener                        |
| 8        | 2   | 16328    | Connecting Flange                        |
| 9        | 8   | 40118    | Screw - Hex Head                         |
|          |     | 17122    | Screw - Hex Head (Metric)                |
| 10       | 8   | 16386    | Nut - 1/2-13                             |

| ltem No. | QTY | Part No.   | Description                                                   |
|----------|-----|------------|---------------------------------------------------------------|
| 11       | 1   | . 16574    | Stainless Steel Washer                                        |
| 12       | 1   | . 16401    | Meter Cap, 3-inch, EXT, BRS,<br>PDL                           |
| 13       | 1   | . 15707    | O-ring - 236                                                  |
| 14       |     | . 60608-02 | Meter Assy, 3-inch<br>Inline, NPT, EXT, Brass,<br>Paddlewheel |
|          |     | . 60608-22 | Meter Assy, 3-inch<br>Inline, BSP/Metric, EXT,<br>Paddlewheel |
| 15       |     | . 60608-01 | Meter Assy, 3-inch<br>Inline, NPT, STD, Brass,<br>Paddlewheel |
|          |     | . 60608-21 | Meter Assy, 3-inch<br>Inline, BSP/Metric, STD,<br>Paddlewheel |

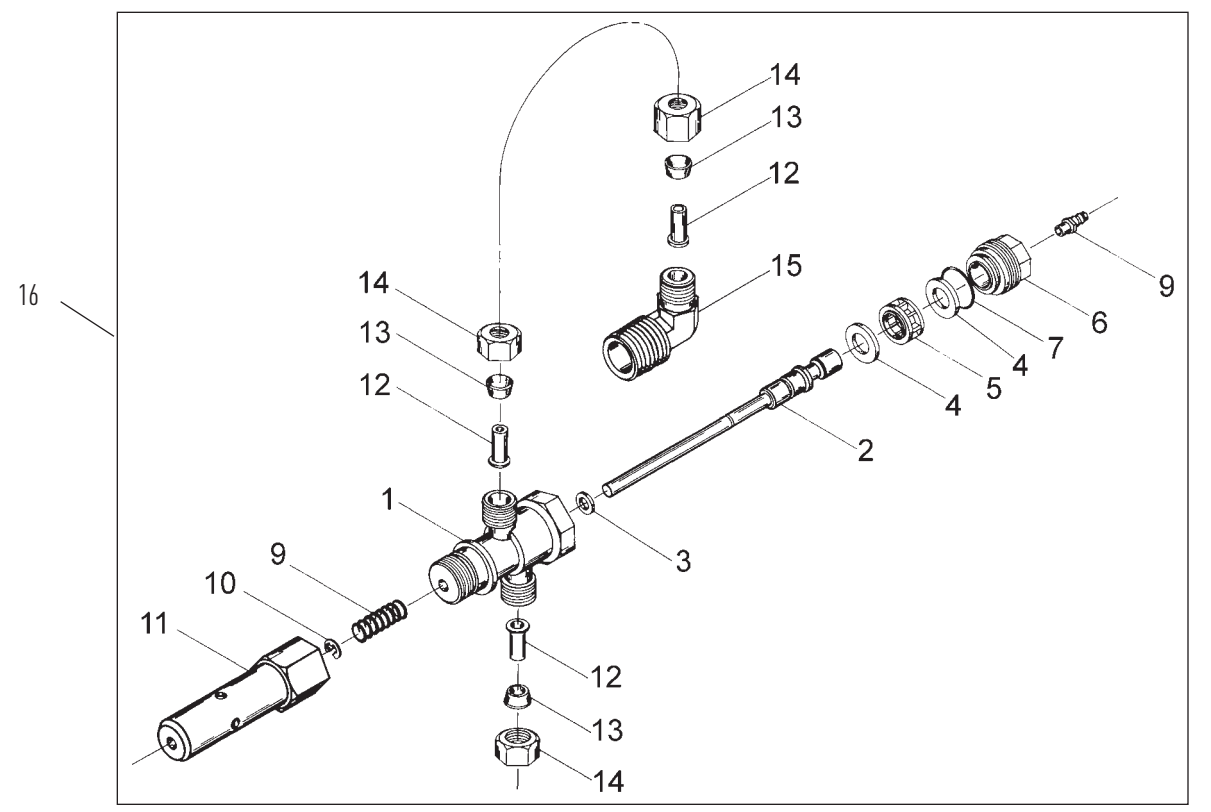

BR60150-3150REVA

| item No. | QIY | Part No.     | Description                                  |
|----------|-----|--------------|----------------------------------------------|
| 1        | 1   | . 15074      | Body, SVO                                    |
| 2        | 1   | . 16065      | Piston & Stem, SVO                           |
| 3        | 1   | . 10141      | O-ring, -010                                 |
| 4        | 2   | . 14835      | Seal, 3150                                   |
| 5        | 1   | . 14834      | Spacer, Softwater Fill                       |
| 6        | 1   | . 16509      | Plug, End, SVO                               |
| 7        | 1   | . 12977      | O-ring, -015                                 |
| 8        | 1   | . 15965      | Fitting, Bias                                |
| 9        | 1   | . 10249      | Spring, Brine Valve                          |
| 10       | 1   | . 10250      | Ring, Retaining                              |
| 11       | 1   | . 16498-02   | Stem Guide Assy, SVO                         |
| 12       | 3   | . 10332      | Fitting, Insert, 3/8                         |
| 13       | 3   | . 10330      | Fitting, Sleeve, 3/8 Celcon                  |
| 14       | 3   | . 10329      | Fitting, Tube, 3/8 Nut, Brass                |
| 15       | 1   | . 16503      | Fitting, Elbow, 90 Deg.                      |
| 16       | 1   | . 60150-3150 | SVO Assy, 3150/3900<br>(Includes Items 1-15) |
|          |     |              |                                              |

#### Not Shown

# 2350 SAFETY BRINE VALVE

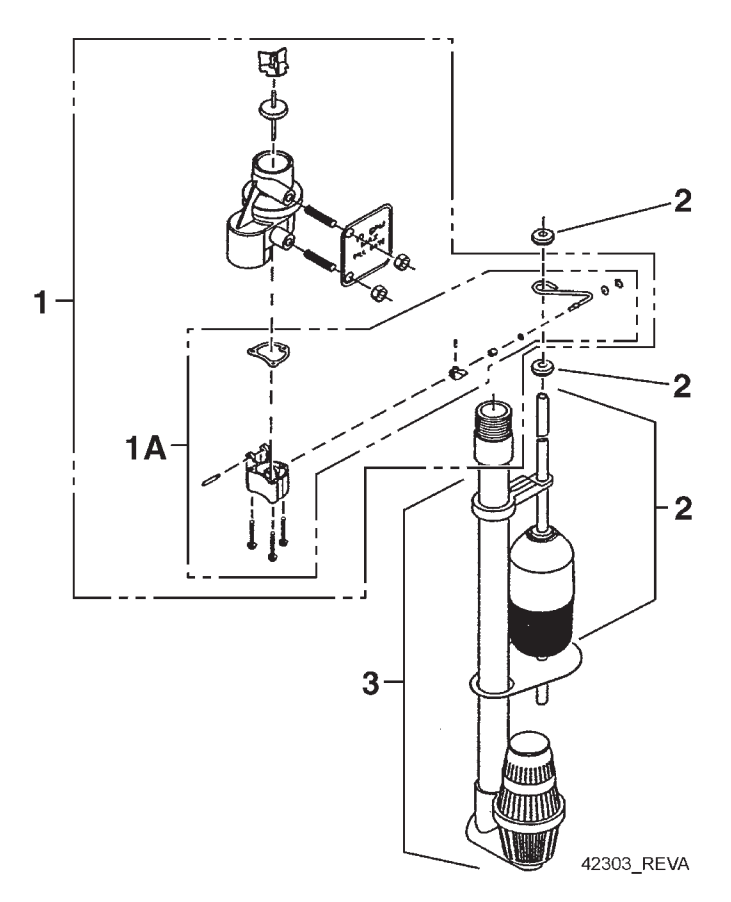

| ltem No. | QTY | Part No.    | Description                                                 |
|----------|-----|-------------|-------------------------------------------------------------|
| 1        | 1   | 60038       | .Safety Brine Valve, 2350                                   |
| 1A       | 1   | 61024       | Actuator Assy, 2350 Brine.                                  |
| 2        | 1   | 60028-30    | .Float Assy, 2350, 30-inch Wht                              |
|          |     | 60026-30SAN | .Float Assy, 2350, 30-inch Hot<br>Water                     |
| 3        | 1   | 60009-00    | .Air Check, #900, Commercial<br>Less Fittings               |
|          |     | 60009-01    | .Air Check, #900,<br>Commercial, Hot Water Less<br>Fittings |
| Not Show | n   |             |                                                             |
|          | 1   | 18603       | .Fitting Assy, 900 Air Check<br>2350                        |

| I I I I |
|---------|
|---------|

# TROUBLESHOOTING

| Problem                             | Cause                                                                                                    | Correction                                                                                                    |
|-------------------------------------|----------------------------------------------------------------------------------------------------|----------------------------------------------------------------------------------------------------|
| Water conditioner fails to          | Electrical service to unit has been                                                                                    | Assure permanent electrical service (check fuse,                                                                                |
| regenerate.                         | interrupted                                                                                                    | plug, pull chain, or switch)                                                                                                    |
|                                     | Timer is defective.                                                                                                    | Replace timer.                                                                                                    |
|                                     | Power failure.                                                                                                    | Reset time of day.                                                                                                    |
| Hard water.                         | By-pass valve is open.                                                                                                 | Close by-pass valve.                                                                                                    |
|                                     | No salt is in brine tank.                                                                                              | Add salt to brine tank and maintain salt level above water level.                                                               |
|                                     | Injector screen plugged.                                                                                               | Clean injector screen.                                                                                                    |
|                                     | Insufficient water flowing into brine tank.                                                                            | Check brine tank fill time and clean brine line flow control if plugged.                                                        |
|                                     | Hot water tank hardness.                                                                                               | Repeated flushings of the hot water tank is required.                                                                           |
|                                     | Leak at distributor tube.                                                                                              | Make sure distributor tube is not cracked. Check o-ring and tube pilot.                                                         |
|                                     | Internal valve leak.                                                                                                   | Replace seals and spacers and/or piston.                                                                                        |
| Unit used too much salt.            | Improper salt setting.                                                                                                 | Check salt usage and salt setting.                                                                                              |
|                                     | Excessive water in brine tank.                                                                                         | See "Excessive water in brine tank".                                                                                            |
| Loss of water pressure.             | Iron buildup in line to water conditioner.                                                                             | Clean line to water conditioner.                                                                                                |
|                                     | Iron buildup in water conditioner.                                                                                     | Clean control and add mineral cleaner to mineral bed. Increase frequency of regeneration.                                       |
|                                     | Inlet of control plugged due to foreign<br>material broken loose from pipes by recent<br>work done on plumbing system. | Remove piston and clean control.                                                                                                |
| Loss of mineral through drain line. | Air in water system.                                                                                                   | Assure that well system has proper air eliminator control. Check for dry well condition.                                        |
|                                     | Improperly sized drain line flow control.                                                                              | Check for proper drain rate.                                                                                                    |
| Iron in conditioned water.          | Fouled mineral bed.                                                                                                    | Check backwash, brine draw, and brine tank fill.<br>Increase frequency of regeneration. Increase<br>backwash time.              |
| Excessive water in brine            | Plugged drain line flow control.                                                                                       | Clean flow control.                                                                                                    |
| tank.                               | Plugged injector system.                                                                                               | Clean injector and screen.                                                                                                    |
|                                     | Timer not cycling.                                                                                                    | Replace timer.                                                                                                    |
|                                     | Foreign material in brine valve.                                                                                       | Replace brine valve seat and clean valve.                                                                                       |
|                                     | Foreign material in brine line flow control.                                                                           | Clean brine line flow control.                                                                                                  |
| Softener fails to draw brine.       | Drain line flow control is plugged.                                                                                    | Clean drain line flow control.                                                                                                  |
|                                     | Injector is plugged.                                                                                                   | Clean injector                                                                                                    |
|                                     | Injector screen plugged.                                                                                               | Clean screen.                                                                                                    |
|                                     | Line pressure is too low.                                                                                              | Increase line pressure to 20 psi                                                                                                |
|                                     | Internal control leak                                                                                                  | Change seals, spacers, and piston assembly.                                                                                     |
|                                     | Service adapter did not cycle.                                                                                         | Check drive motor and switches.                                                                                                 |
| Control cycles continuously.        | Misadjusted, broken, or shorted switch.                                                                                | Determine if switch or timer is faulty and replace it, or replace complete power head.                                          |
| Drain flows continuously.           | Valve is not programming correctly.                                                                                    | Check timer program and positioning of control.<br>Replace power head assembly if not positioning<br>properly.                  |
|                                     | Foreign material in control.                                                                                           | Remove power head assembly and inspect bore.<br>Remove foreign material and check control in<br>various regeneration positions. |
|                                     | Internal control leak.                                                                                                 | Replace seals and piston assembly.                                                                                              |

# GENERAL SERVICE HINTS FOR METER CONTROL

# WATER CONDITIONER FLOW DIAGRAMS

### 1 Service Position

#### Problem: Softener delivers hard water

Reason: Reserve capacity has been exceeded.

**Correction:** Check salt dosage requirements and reset program wheel to provide additional reserve.

**Reason:** Program wheel is not rotating with meter output.

**Correction:** Pull cable out of meter cover and rotate manually. Program wheel must move without binding and clutch must give positive clicks when program wheel strikes regeneration stop. If it does not, replace timer.

**Reason:** Meter is not measuring flow.

**Correction:** Check meter with meter checker.

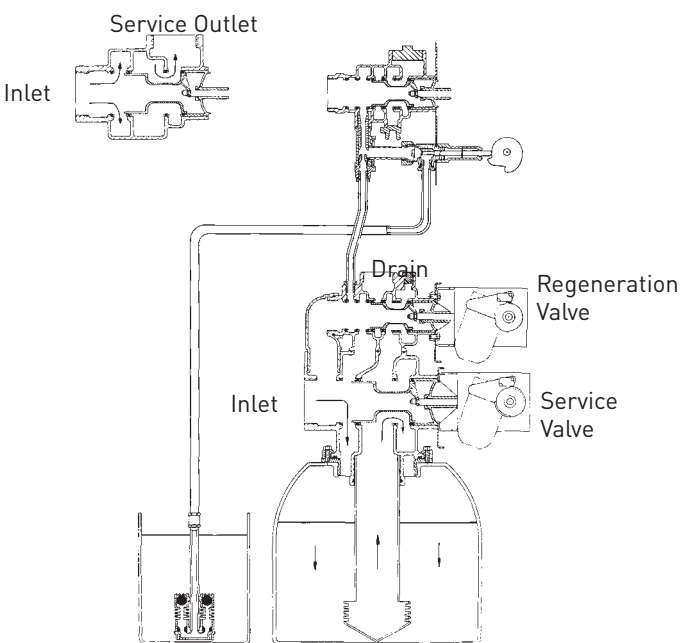

Hard water enters at valve inlet and flows down thru mineral to the bottom distributor. Conditioned water flows up thru the distributor tube, around the piston and out the outlet.

#### **2 Backwash Position**

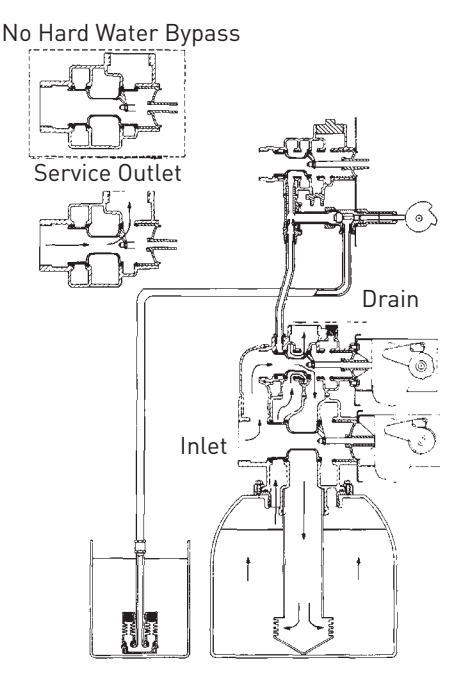

Hard water enters at valve inlet – flows thru service adapter piston for by-pass, and up thru coupling to regeneration valve inlet. Flow continues thru the regeneration valve piston – down the distributor tube – thru the bottom distributor and up thru the mineral – around the piston and out the drain. If optional no hard water by-pass piston is used, water flow to service outlet is prevented by an extension on the service outlet until the end of the rapid rinse cycle or brine tank refill cycle, depending on options chosen.

## WATER CONDITIONER FLOW DIAGRAMS

## CONTINUED

## **3 Brine Position**

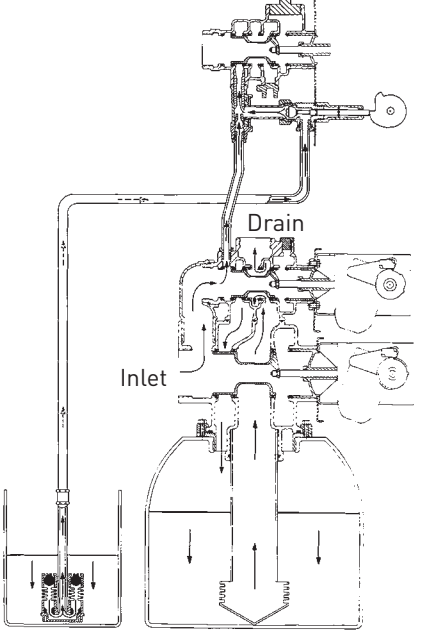

Hard water enters at valve inlet – flows thru injector nozzle and throat to draw brine from the brine tank. Brine flows down thru the mineral – into the bottom distributor – up the distributor tube – around the piston and out the drain.

#### **4 Slow Rinse Position**

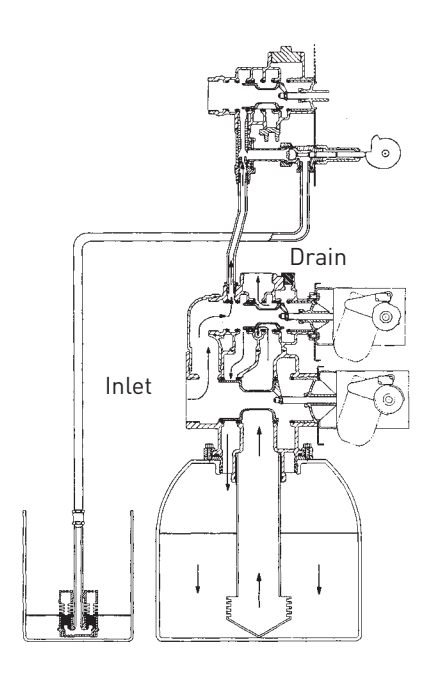

Hard water enters at valve inlet – flows thru injector nozzle and throat – down thru the mineral – into the bottom distributor – up the distributor tube – around the piston and out the drain.

**5 Rapid Rinse Position** 

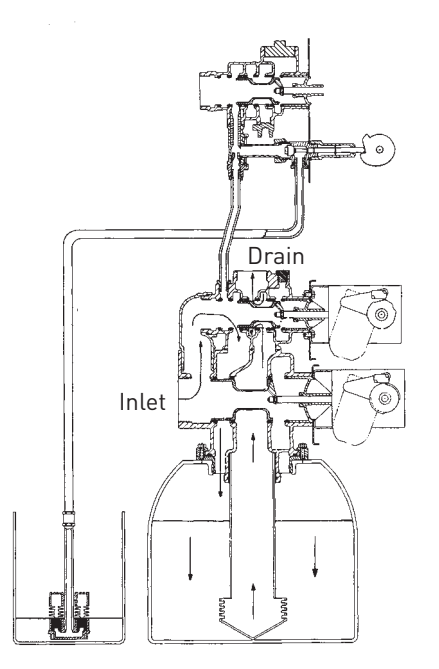

Hard water enters at valve inlet – flows thru the regeneration valve directly down thru the mineral – into the bottom distributor – up the distributor tube – around the piston and out the drain.

#### **6** Brine Tank Refill Position

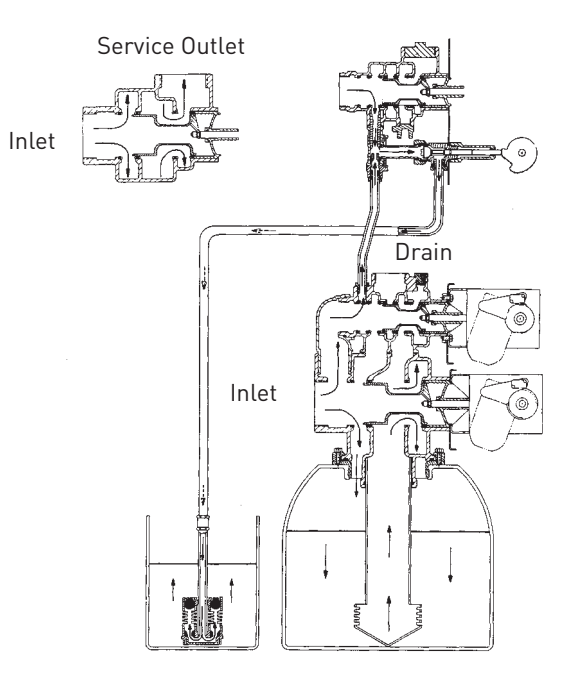

Hard water enters at valve inlet – flows thru nozzle and thru throat to brine valve to refill the brine tank. Inlet flow also continues down thru mineral to the bottom distributor. Conditioned water flows up thru the distributor tube, around the piston and out the outlet. Note: An option is available to keep service valve in by-pass position until the end of brine tank refill cycle.

# FLOW DATA & INJECTOR DRAW RATES

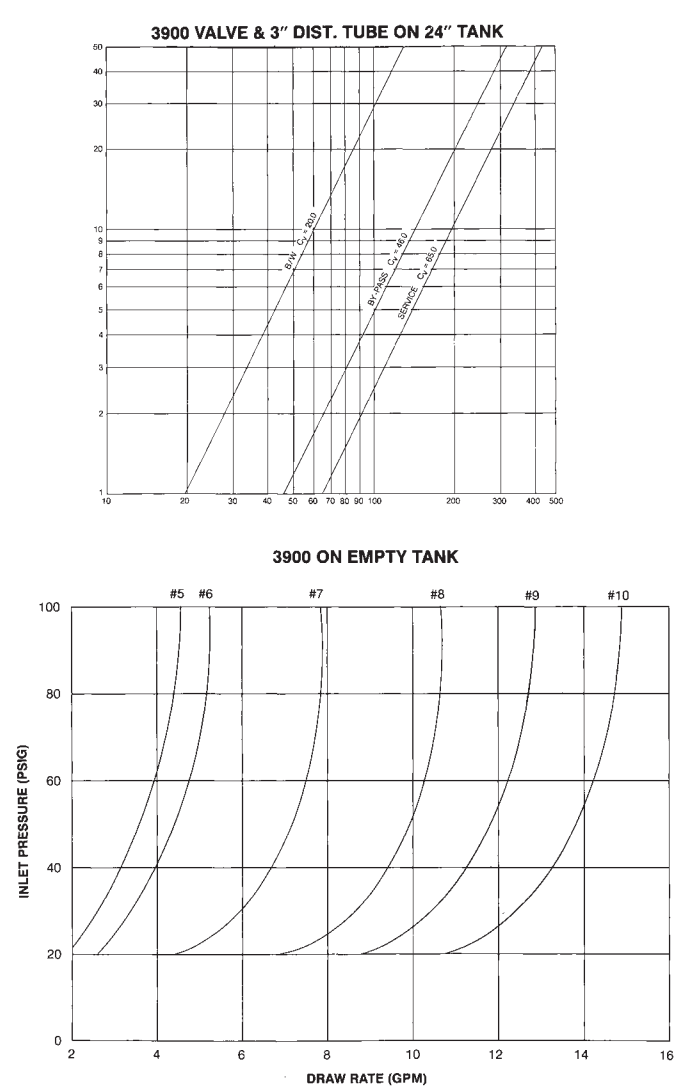

# DIMENSIONAL DRAWING 3900 TOP MOUNT

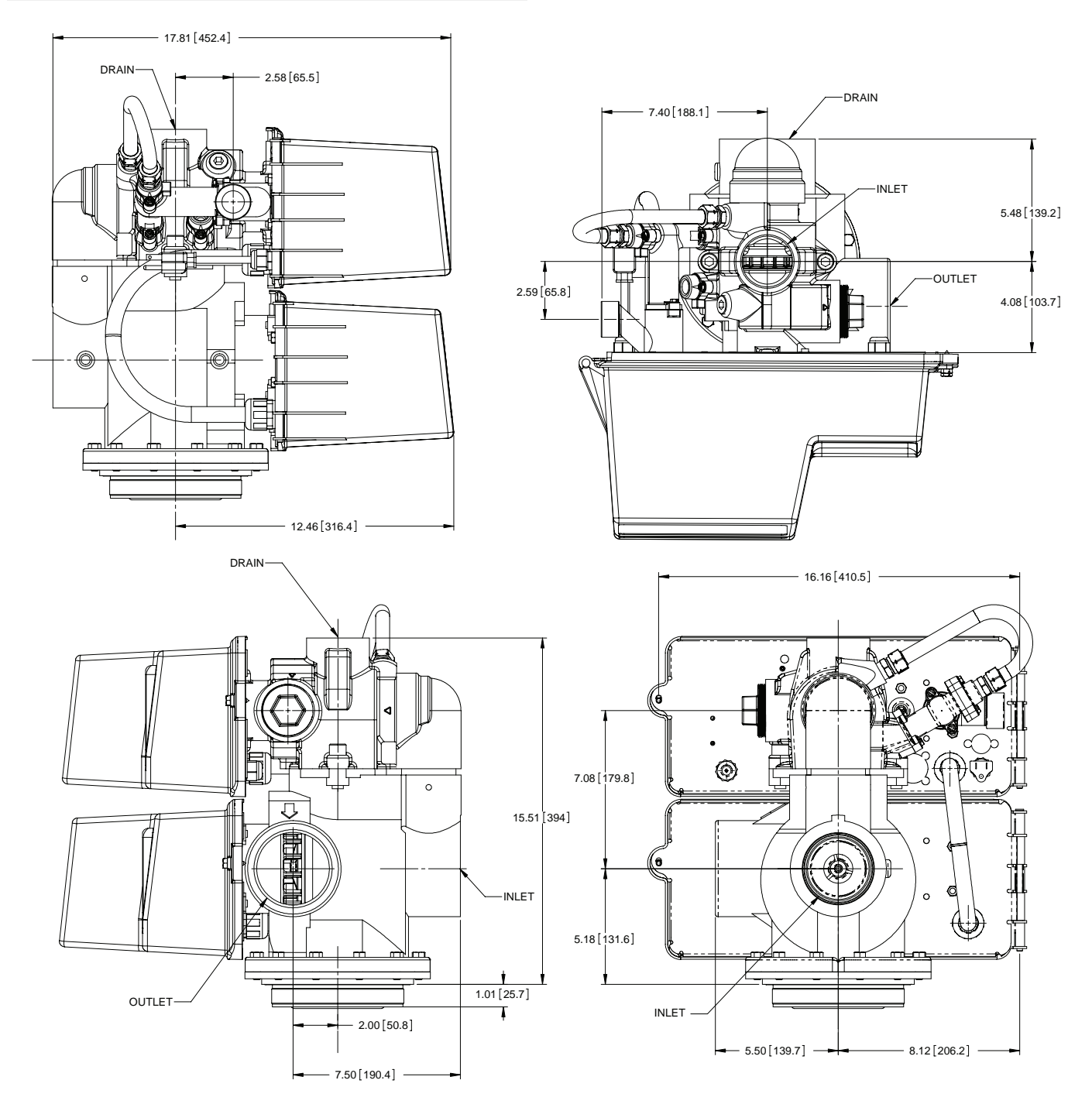

# DIMENSIONAL DRAWING 3900 SIDE MOUNT

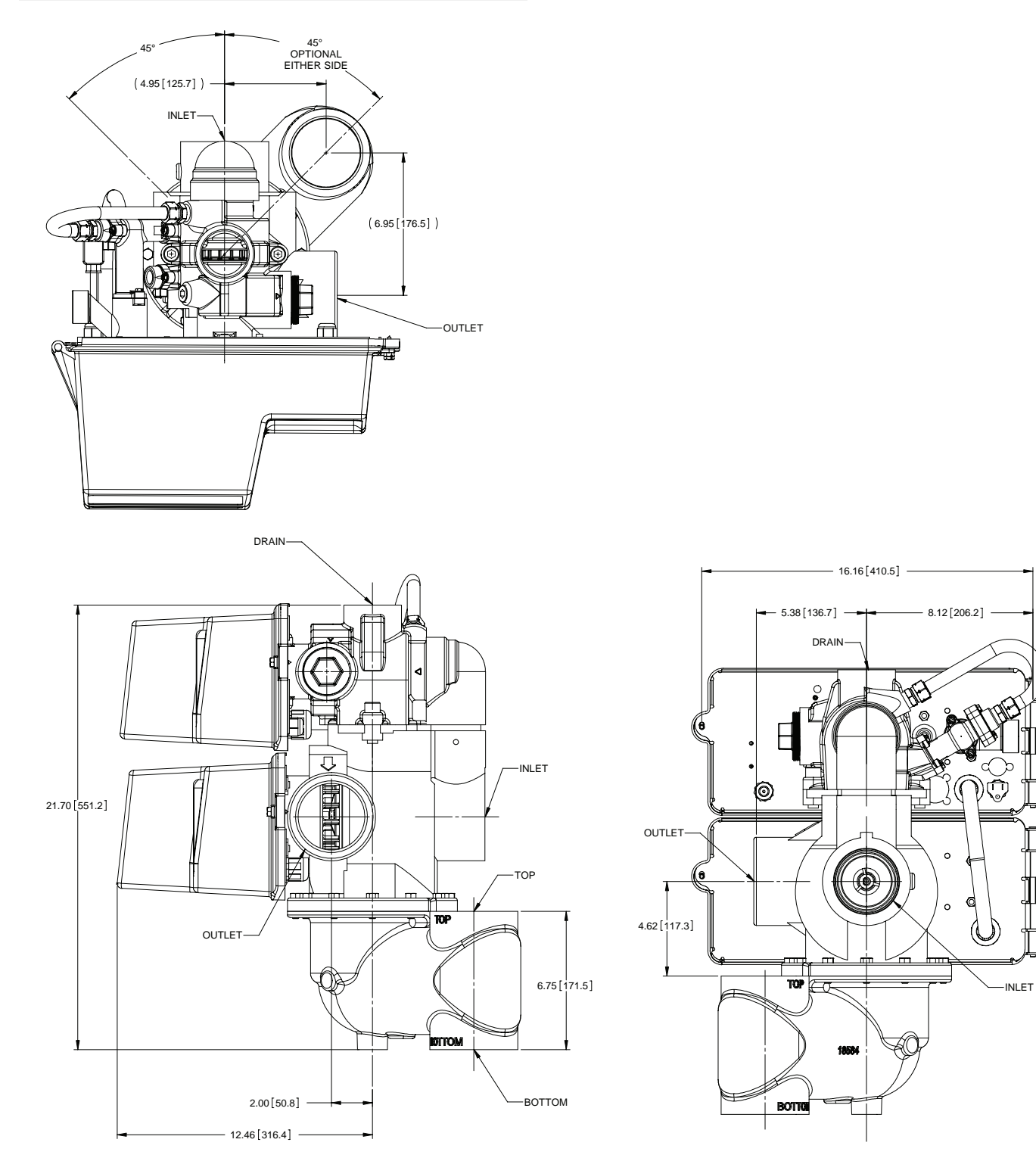

# **TYPICAL INSTALLATIONS**

# System #4 - Typical Single Tank Installation with Optional Meter

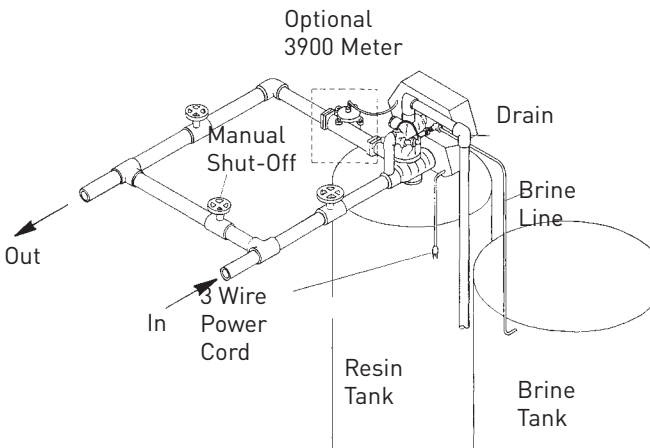

System #5 Interlock - Typical Twin Tank Installation with Optional Meter Interlock and No Hard Water Bypass

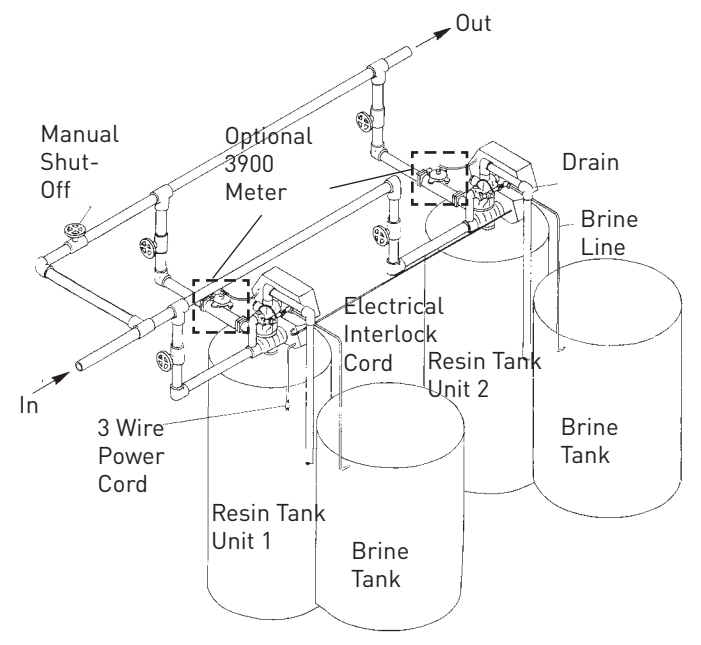

System #6 Interlock - Typical Twin Tank Installation with Optional Meter Interlock and No Hard Water Bypass

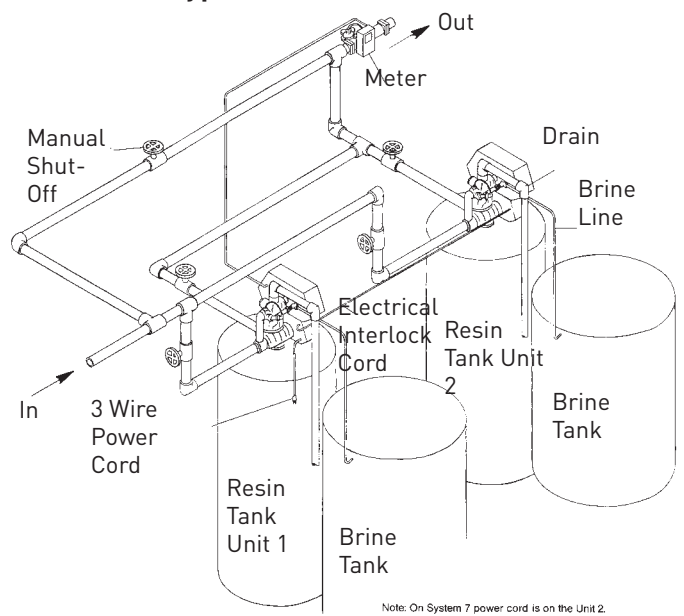

# VALVE WIRING

#### System #4

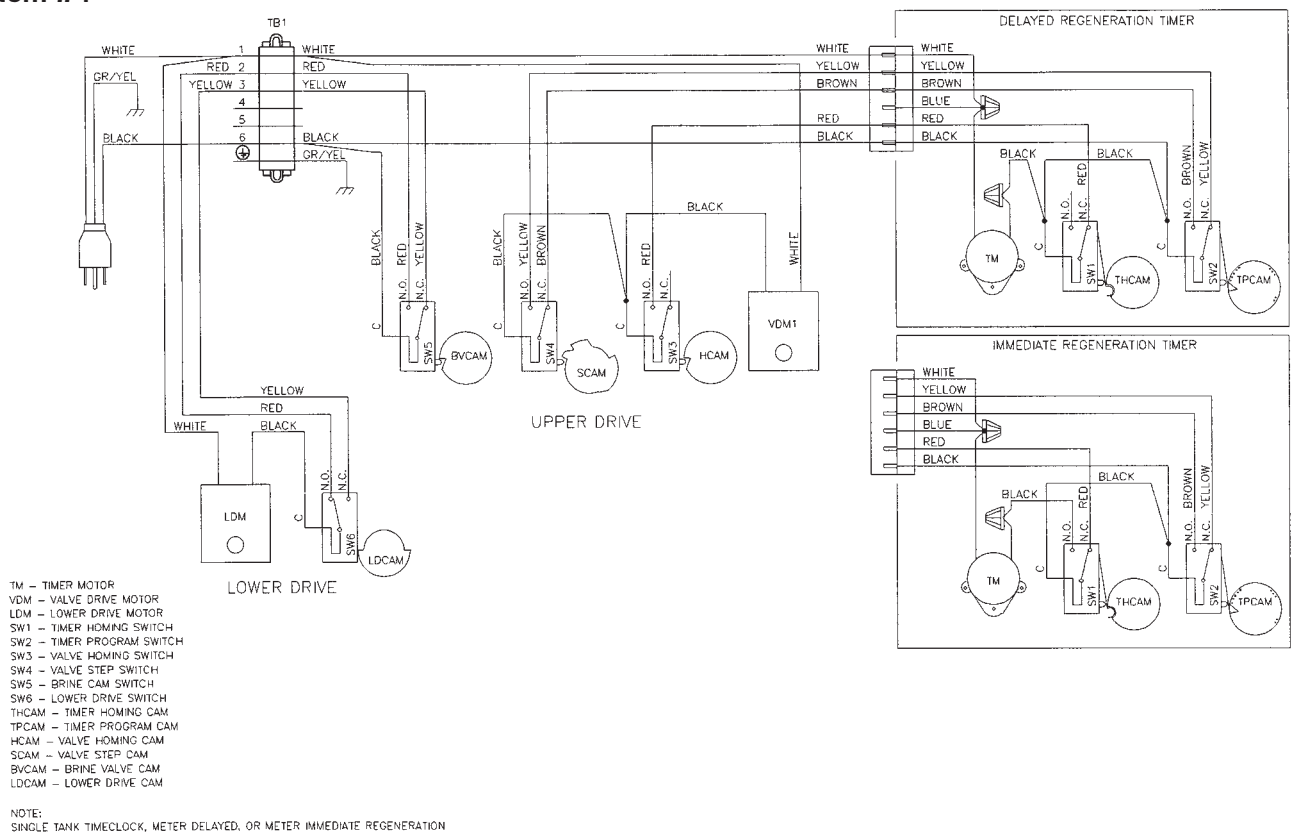

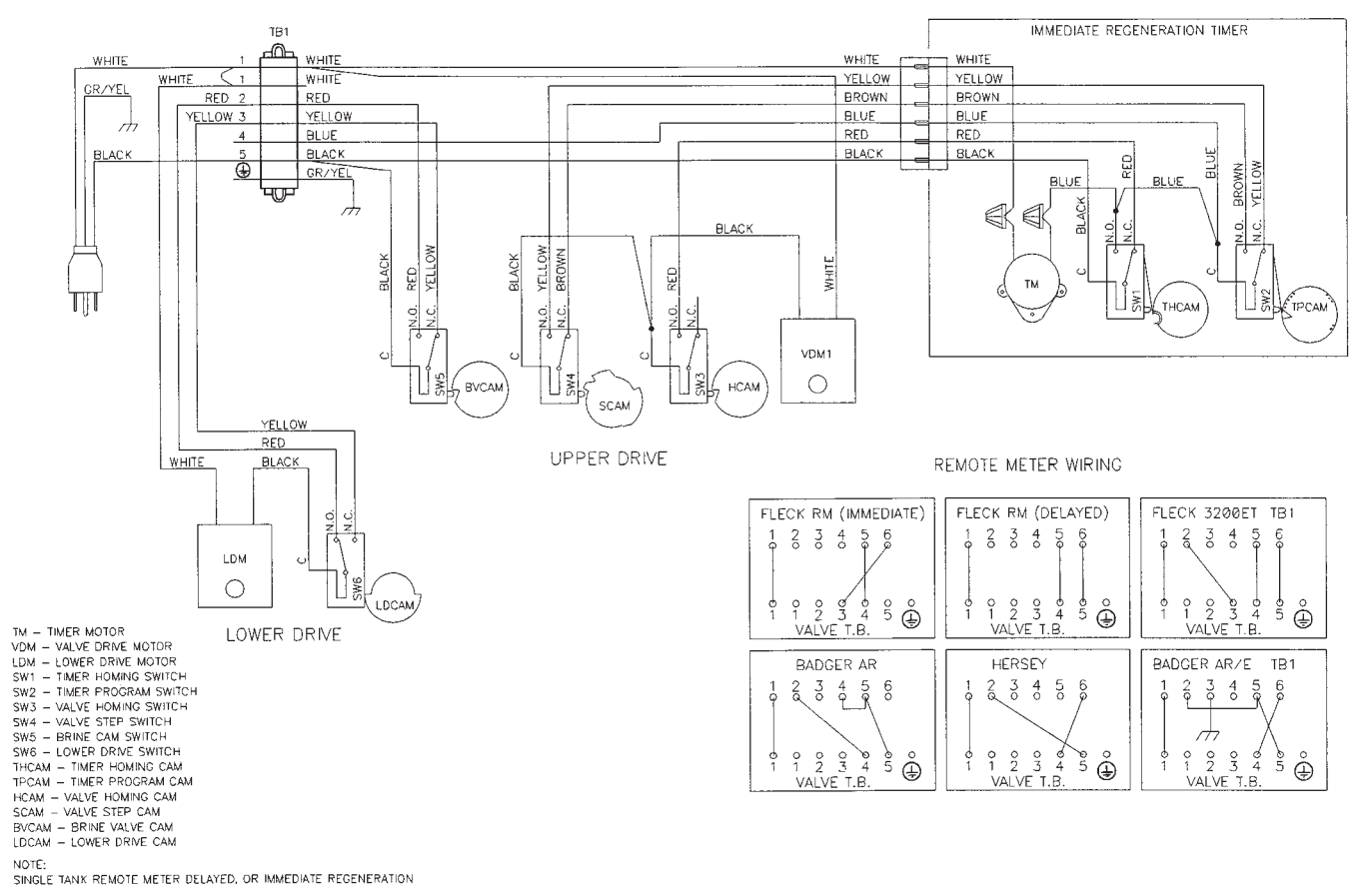

## System #4 with Remote Meter

34 • FLECK 3900 Service Manual

## VALVE WIRING CONTINUED

### System #5

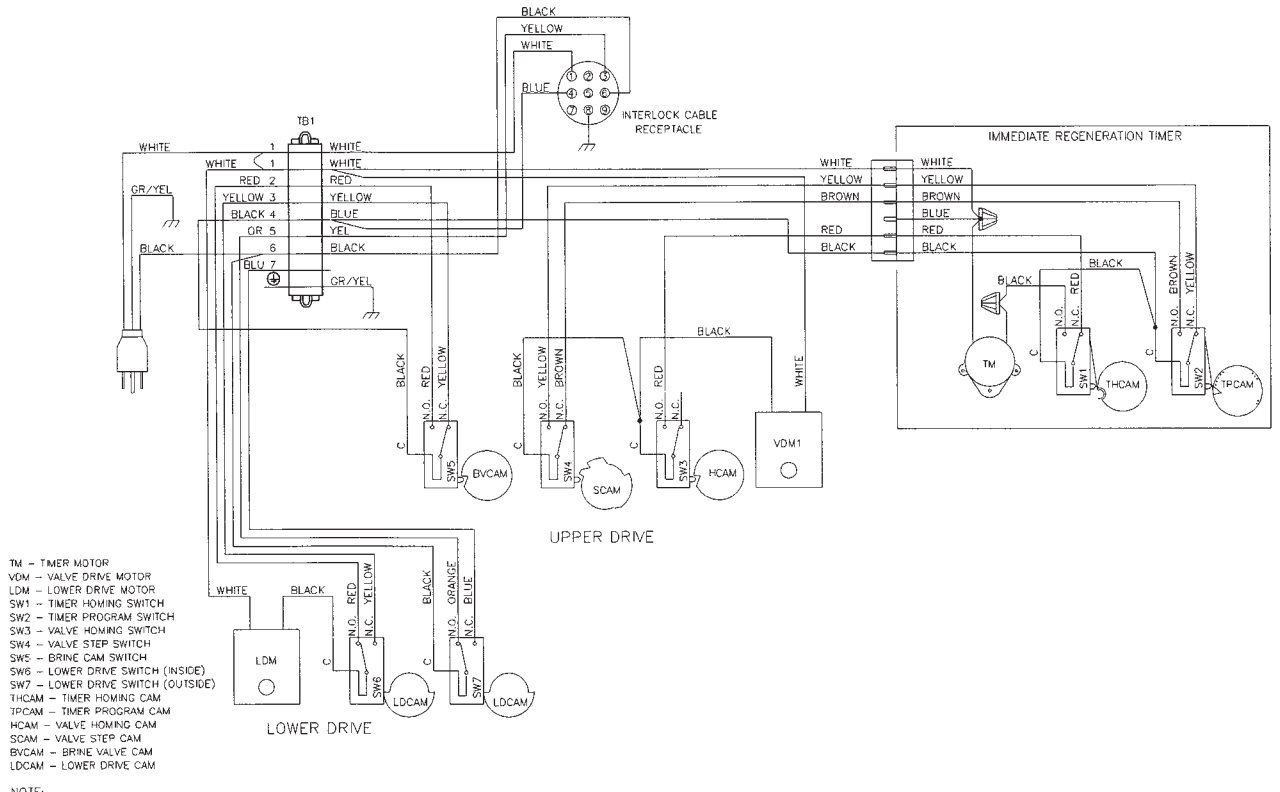

NOTE:

TWO TANK INTERLOCKED, INDIVIDUAL METER, IMMEDIATE REGENERATION, ONLY ONE TANK IN REGENERATION THE OTHER IN SERVICE.

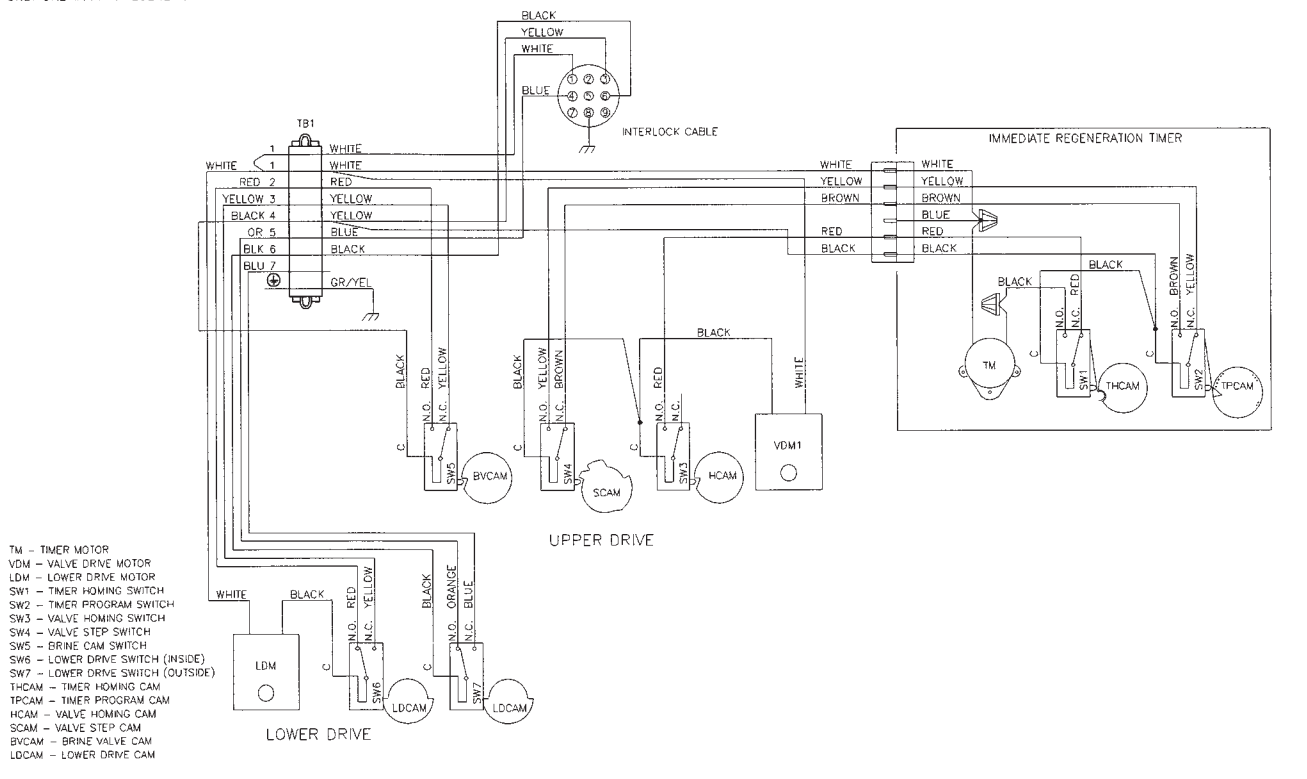

## System #6

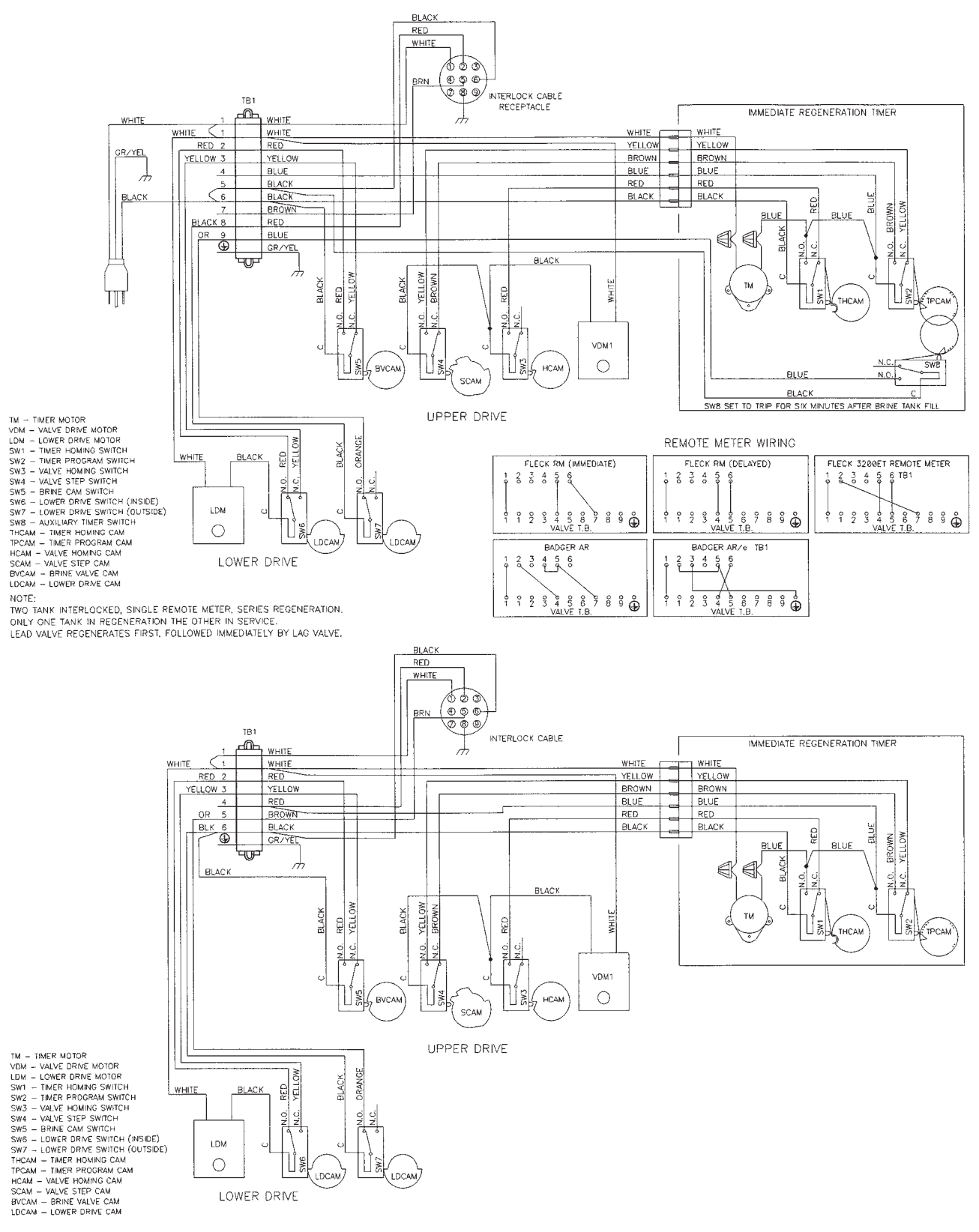

## System #7

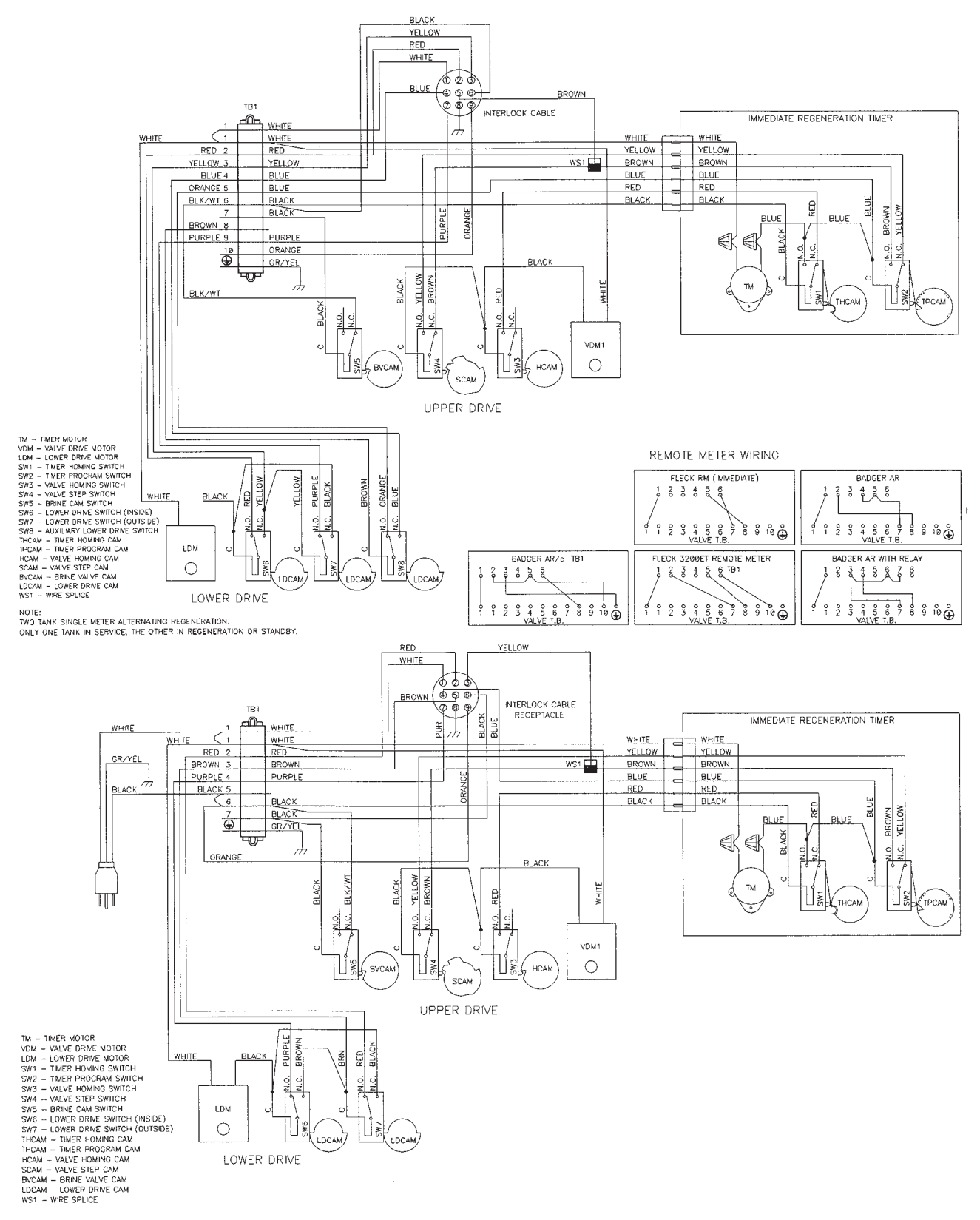

## System **#7** Multivalve

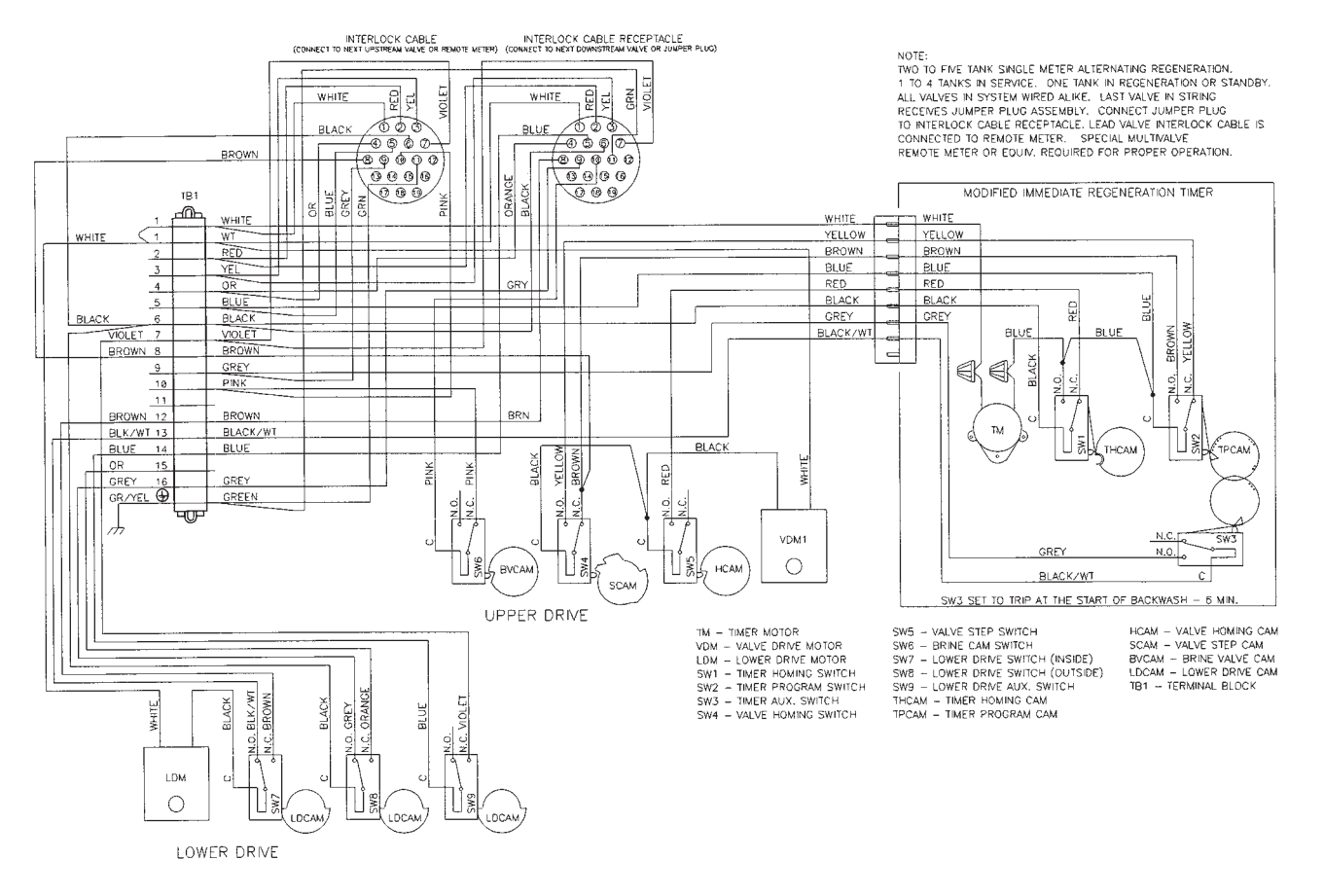

# SERVICE ASSEMBLIES

| 60036-02 | 1800 Brine Valve:   |
|----------|---------------------|
| 11772    | Spring              |
| 11774    | Retaining Ring      |
| 18713    | Brine Valve Body    |
| 16497-01 | Brine Stem Assembly |
| 16498-01 | Stem Guide Assembly |
|          |                     |

#### 60277-xx 1800 Injector Assembly: 12473..... Screw - Hex Head 15127-xx..... Injector Throat 15128-xx..... Injector Nozzle 15246.....0-ring -116 16340..... Injector Body 16341-01 ..... Injector Cover -xx Specify Size

| 60160-00 | 3900 Upper Piston Assembly: |
|----------|-----------------------------|
| 14818    | Clip Piston Rod             |
| 14922    | 0-ring -035                 |
| 15125    | Piston Rod                  |
| 16130    | Piston                      |
| 16389-0  | End Plug Assembly           |

#### 60107-00 3900 Lower Piston - Hard Water Bypass: 14818..... Clip Piston Rod

| 16071    | Piston                    |
|----------|---------------------------|
| 16072    | Piston Rod                |
| 16076    | 0-ring -042               |
| 16399-01 | End Plug Assembly - White |

#### 60107-10 3900 Lower Piston - No Hard Water Bypass: 14818..... Clip Piston Rod 16082..... Piston - No Hard Water Bypass 16072..... Piston Rod 16

| 16076    | 0-ring -042               |
|----------|---------------------------|
| 16399-11 | End Plug Assembly - Black |

#### 60131 3900 Upper Seal Kit:

10368..... Spacer 10369..... Spacer - Port 11720..... Seal

60132

#### 3900 Lower Seal Kit:

16068..... Seal 16069..... Spacer - Narrow 16070..... Spacer - Wide

#### 60057-01 3900 Upper Drive Motor Assembly -115 V:

| 10302 | Insulator - Switch              |
|-------|---------------------------------|
| 10872 | . Screw - Hex Head              |
| 11080 | . Screw - Flat Head             |
| 10218 | Switch                          |
| 10300 | . Screw - Hex Head              |
| 15120 | Bracket - Motor Mounting        |
| 40392 | . Drive Motor - 115 V. 50/60 Hz |
| 16052 | Blushing                        |
| 17797 | Bracket - Switch Mounting       |
| 12624 | . Screw - Pan Head              |

#### 3900 Lower Drive Motor Assembly -115 V System #4-

| 10302 | Insulator - Switch           |
|-------|------------------------------|
| 10872 | Screw - Hex Head             |
| 11080 | Screw - Flat Head            |
| 10218 | Switch                       |
| 10300 | Screw - Hex Head             |
| 11805 | Screw - Pan Head             |
| 40392 | Drive Motor - 115V. 50/60 Hz |
| 17797 | Bracket - Switch Mounting    |
| 16086 | Bracket - Motor Mounting     |
|       | 5                            |
|       |                              |

#### 60131-10 3900 Upper Seal Kit:

| 10368    | Spacer                     |
|----------|----------------------------|
| 10369    | Spacer                     |
| 11720-02 | Seal, 1-1/2-inch, Silicone |

#### 60132-10 3900 Lower Seal Kit:

```
41534..... Seal, 3900, 558 Bypass
16069..... Spacer, 3900
16070..... Spacer, 3900
```

#### 60038

60058-01

```
Safety Brine Valve, 2350:
60028-30 ..... Float Assembly, White
60009-00 ..... #900 Air Check, Less Fittings
18602..... Kit, Fitting, 1700 Brine, 900 Air Check
18603...... Kit, Fitting, 1700 Brine, 2350 Safety
```

| 61417    | Adapter Assy, Side Mount, 3900:         |
|----------|-----------------------------------------|
| 18584-02 | Adapter, 3900 Side Mount                |
| 16257    | Segment, Flange                         |
| 11238    | Screw, Hex, 5/16-18 x 1, 18-8 Stainless |
|          | Steel                                   |
| 16345    | O-ring, 362                             |
| 16800    | O-ring, 238                             |
| 11533    | Plug. Pipe 1/4-inch                     |

#### 60150-3150 SVO, Assembly, 3150/3900 Drain Line Flow Controls (DLFC):

| 60711-00  | 2-inch | NPT. Less BTTNS. w/2 Holes |
|-----------|--------|----------------------------|
| 60711-000 | 2-inch | NPT. Less BTTNS. w/3 Holes |
| 60711-01  | 2-inch | NPT. Less BTTNS. w/1 Hole  |
| 60711-20  | 2-inch | NPT. 20 apm                |
| 60711-25  | 2-inch | NPT. 25 gpm. Brass         |
| 60711-30  | 2-inch | NPT. 30 gpm                |
| 60711-35  | 2-inch | NPT. 35 gpm                |
| 60711-40  | 2-inch | NPT 40 gpm                 |
| 60711-45  | 2-inch | NPT 45 gpm                 |
| 60711-50  | 2-inch | NPT 50 gpm                 |
| 60711-55  | 2-inch | NPT 55 gpm                 |
| 60711-60  | 2-inch | NPT 60 gpm                 |
| 60711-65  | 2-inch | NPT 65 gpm                 |
| 60711-70  | 2-inch | NPT 70 apm                 |
| 60711-75  | 2-inch | NPT 75 gpm                 |
| 60711-80  | 2-inch | NPT 80 apm                 |
| 60711-85  | 2-inch | NPT 85 gpm                 |
| 60711-90  | 2-inch | NPT 90 apm                 |
| 60711-95  | 2-inch | NPT 95 gpm                 |
| 60711-100 | 2-inch | NPT 100 anm                |
| 60812-30  | 2-inch | BSP/ Metric 30 apm         |
| 60812-35  | 2-inch | BSP/ Metric, 35 apm        |
| 60812-65  | 2-inch | BSP/ Metric, 65 gpm        |
| 60812-50  | 2-inch | BSP/ Metric, 50 gpm        |
| 60812-55  | 2-inch | BSP/ Metric, 55 gpm        |
| 60812-70  | 2-inch | BSP/ Metric, 70 gpm        |
| 60812-75  | 2-inch | BSP/ Metric, 75 gpm        |
| 60012 70  | 2 inch | BSP/ Metric, 70 gpm        |
| 60012-00  | 2-inch | BSP/ Metric 90 anm         |
| 60012-70  | 2-inch | BSP/ Metric, 76 gpm        |
| 40812-70  | 2-inch | BSP/ Metric 100 apm        |
| 00012-100 | ZINCH  | DOLT MELLIC, 100 YPHI      |

For Fleck<sup>®</sup> Product Warranties visit: Fleck<sup>®</sup> para las garantías de los productos visite: Pour Fleck<sup>®</sup> garanties produit visitez le site : }

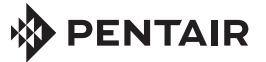

FILTRATION & PROCESS

5730 NORTH GLEN PARK ROAD, MILWAUKEE, WI 53209 P: 262.238.4400 | WWW.PENTAIRAQUA.COM | CUSTOMER CARE: 800.279.9404 | tech-support@pentair.com

All Pentair trademarks and logos are owned by Pentair, Inc. or its affiliates. All other registered and unregistered trademarks and logos are the property of their respective owners. Because we are continuously improving our products and services. Pentair reserves the right to change specifications without prior notice. Pentair is an equal opportunity employer.

16505 REV E SE14 © 2014 Pentair Residential Filtration, LLC All Rights Reserved.